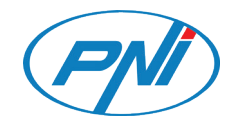

# **PNI HOUSE WiFi650**

Video surveillance system / Система за видеонаблюдение / Videoüberwachungssystem / Sistema de videovigilancia / Système de surveillance vidéo / Videófelügyeleti rendszer / Sistema di videosorveglianza / Videobewakingssysteem / System nadzoru wideo Kit supraveghere video

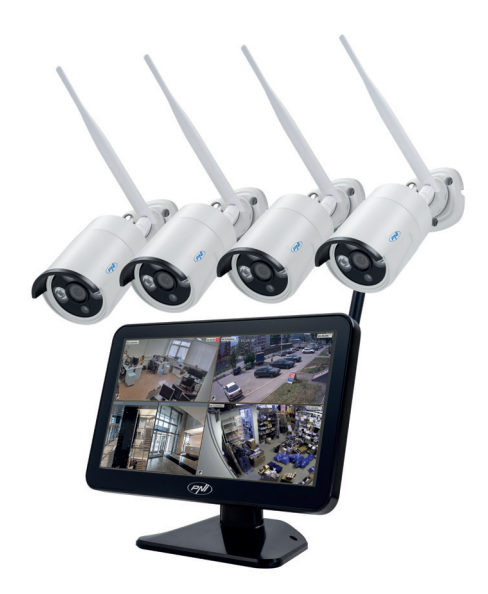

| EN | Quick guide       | 3  |
|----|-------------------|----|
| BG | Бързо ръководство | 12 |
| DE | Kurzanleitung     | 21 |
| ES | Guía rápida       | 30 |
| FR | Guide rapide      | 39 |
| HU | Gyors útmutató    | 48 |
| IT | Guida veloce      | 57 |
| NL | Handleiding       | 66 |
| PL | Szybka porada     | 75 |
| RO | Ghid rapid        | 84 |

#### WARNINGS

- Before using this surveillance system, please read carefully the instructions below.
- Immediately after your first login, we recommend that you change the password.
- Do not install the central unit of the surveillance system in a humid or dusty place or within reach of children.
- Ensure good ventilation of the central unit.
- Use the surveillance system in the recommended temperature range (-26 ~ + 60 ° C).
- Do not open the case or repair the product by yourself. In case of malfunction, call a specialist center or contact the seller.

# **INCLUDED ACCESSORIES**

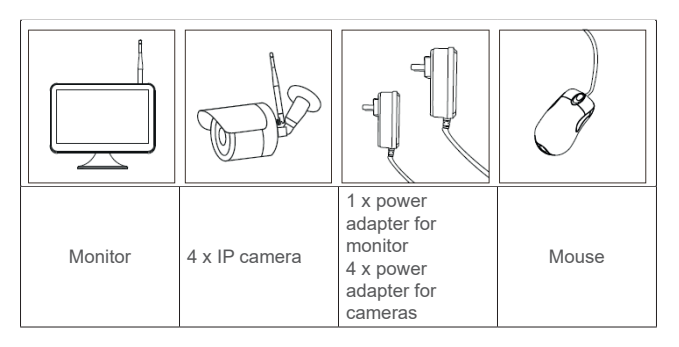

# **PRODUCT DESCRIPTION**

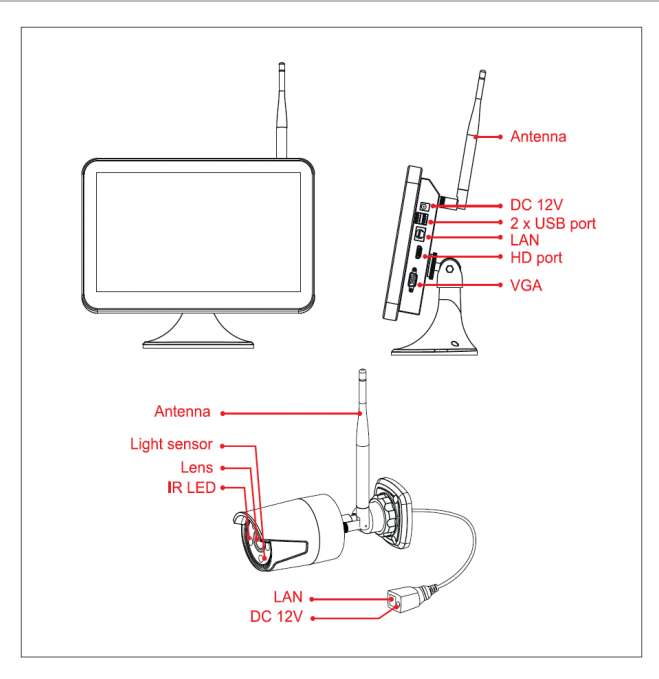

# HARD DISK INSTALLATION

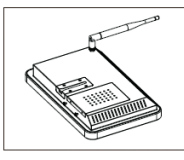

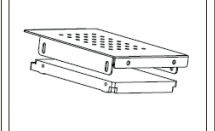

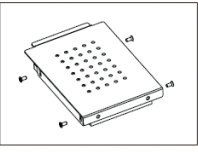

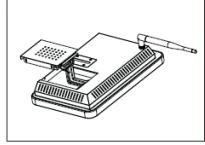

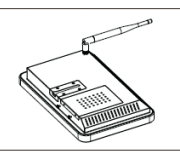

Remove the power adapter, loosen the screws and remove the hard drive compartment.

Install inside a 2.5" hard drive

screws to secure drive cables. the hard drive.

Use the included Connect the hard

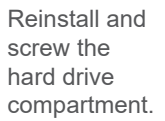

## Note: We recommend using a dedicated hard drive for surveillance systems.

# WIRELESS CONNECTION

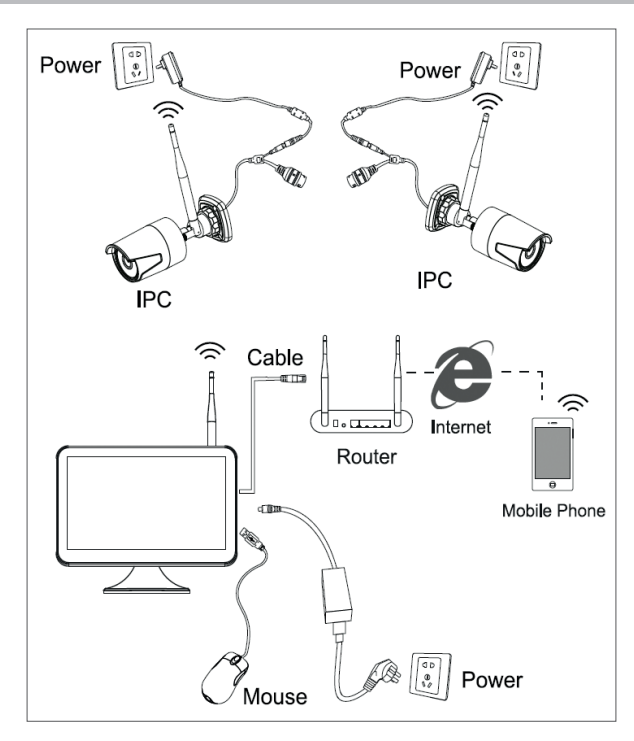

## WIRED CONNECTION

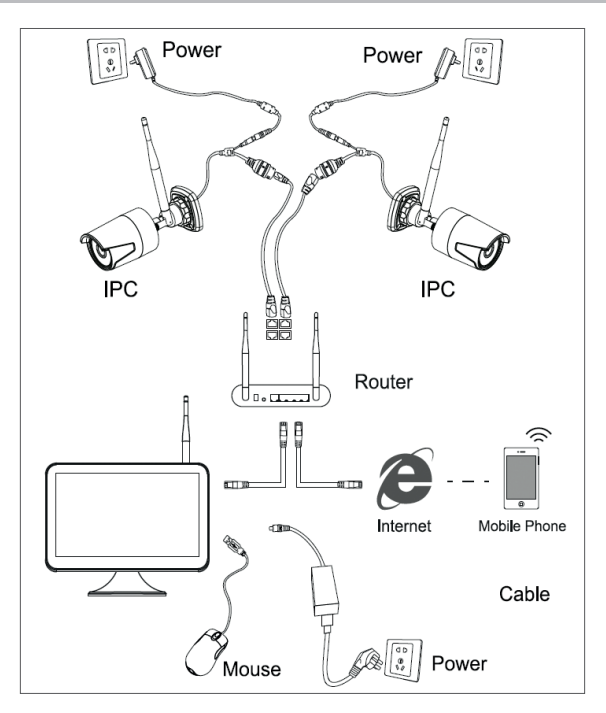

Note: There are two types of connections: LAN to connect the cameras to the NVR and WAN to access the system from a outer network.

## ACCESSING AND CONTROLLING THE SYSTEM

- 1. Power the cameras and the NVR.
- 2. Login.

| SYSTEM LOGIN                                                                                                    |         |  |  |
|----------------------------------------------------------------------------------------------------|---------|--|--|
| User Name                                                                                                    | admin 🔹 |  |  |
| Password 2                                                                                                    |         |  |  |
| Please Login                                                                                                    |         |  |  |
| In a construction of the construction of the c |         |  |  |
| ОК                                                                                                    | Cancel  |  |  |

Note: By default, the Admin user is protected by the password "1234". We recommend changing your password after your first login.

- 3. Set your language, date and time
- 4. Scan the QR code to download the "XMEye" mobile app
- 5. Scan the QR code with the serial number to add the cameras into the app.

#### EN

## Note:

The cameras of this kit were paired with the NVR from the factory. So, immediately after powering the cameras and the NVR, you can see the images captured by the cameras on the screen.

If you do not see on the screen the images taken by the cameras, in the interface below click in the list on the desired camera, then click on "Code for Wireless" and follow the instructions on the screen.

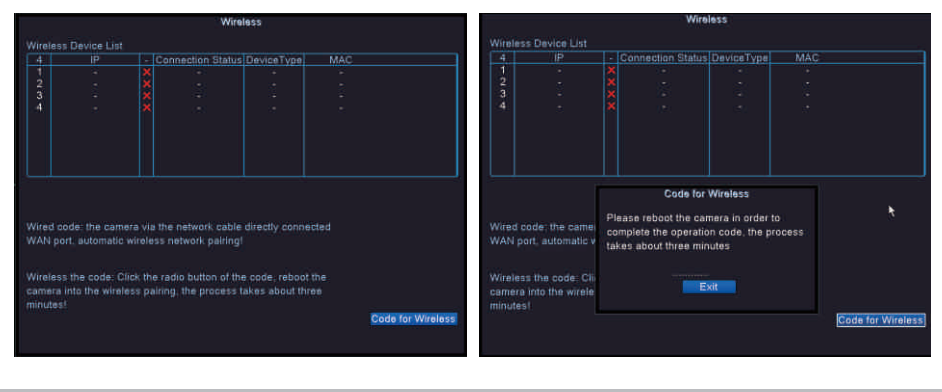

## **OPTIONS MENU**

Right-click on the screen to display the following options: Main menu, Guide, Wireless settings, Record mode, Playback, IPC parameters (IPC param.), PTZ control, High Speed PTZ, Color setting, Output adjustment, Logout, View 1 or View 4.

#### **RECORD CONFIG.**

Right-click on the screen - Main Menu - Record config.

## Note: The HDD must be set to read/write mode.

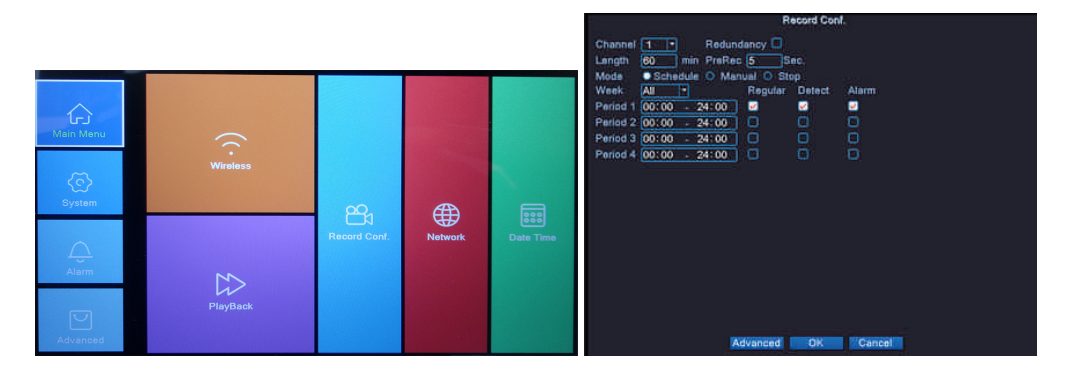

**Channel** - Select the channel for which you want to make the recording settings **Length** - Set the length of each video file.

**Mode** - Set the recording mode: **Schedules** on certain days and at certain time intervals and **Manual**. In the programmed mode you can set the recording type: **Regular** - the system will record

throughout the set period, **Detect** - the system will record only when it detects movement and **Alarm** - the system only records when an alarm is triggered.

#### **PLAYBACK**

Right-click on the screen - Main Menu - Playback

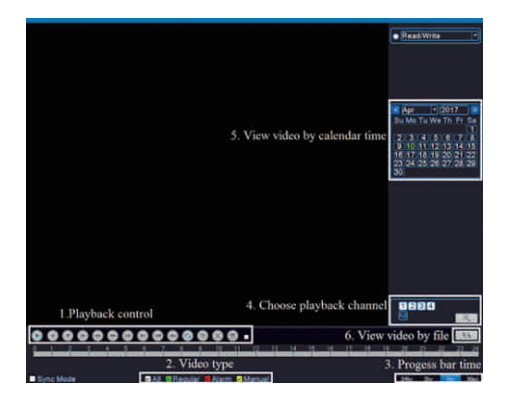

Select the channel and the time that the recordings were made. Double-click a result in the list to playback.

### **NETWORK CONFIGURATION**

Right-click on the screen - Main Menu - Network

You can manually set network parameters (IP Address, Subnet mask, Gateway, DNS, Port) or automatically by selecting the DHCP option.

| Net Card        | Wire Netcar(  DHCP Enable |
|-----------------|---------------------------|
| IP Address      | 192 . 168 . 1 . 10        |
| Subnet Mask     | 255 . 255 . 255 . 0       |
| Gateway         | 192 . 168 . 1 . 1         |
| Primary DNS     | 192 . 168 . 1 . 1 💦 🔭     |
| Secondary DNS   | 8 . 8 . 8 . 8             |
| Media Port      | 34567                     |
| HTTP Port       | 80                        |
| HS Download     |                           |
| Transfer Policy | Quality Prefe -           |
|                 |                           |
|                 |                           |
|                 |                           |
|                 | OK Cancel                 |
| 2               |                           |

#### BACKUP

Right-click on the screen - Main menu - System - Backup

Note: The USB memory must be installed in the NVR before running the backup. Once the procedure is executed, the created backup file can be played back individually.

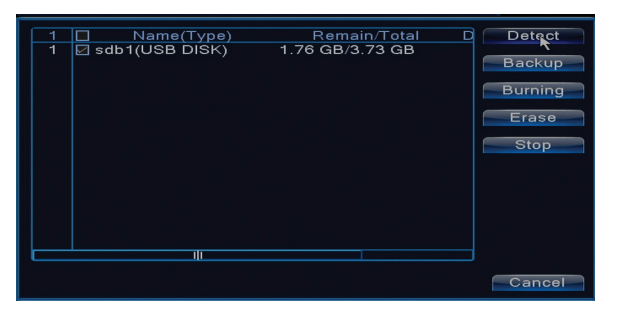

Detects: detects the USB recording drive connected to the NVR

Erase: format the selected unit

Stop: stops running the backup

Backup: by pressing this button, the backup configuration screen pops up.

# CHANNELS AND SUPPORTED RESOLUTIONS

Right-click on the screen - Main menu - System - Digital - Channel type

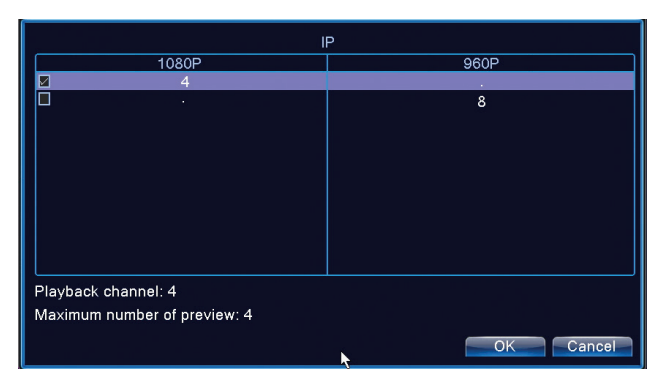

PNI House WiFi650 supports 4 cameras with IP 1080P or 8 cameras with IP 960P.

## **MOTION DETECTION**

Right-click on the screen - Main menu - Alarm - Motion detect

Channel: choose the channel you want to set up
Enable: means that the motion detection function is on
Sensitivity: choose one of the 6 sensitivity levels
Period: activates motion detection within the specified time ange. You can set different time intervals depending on the day of the week. Each day is divided into 4 sections of time.

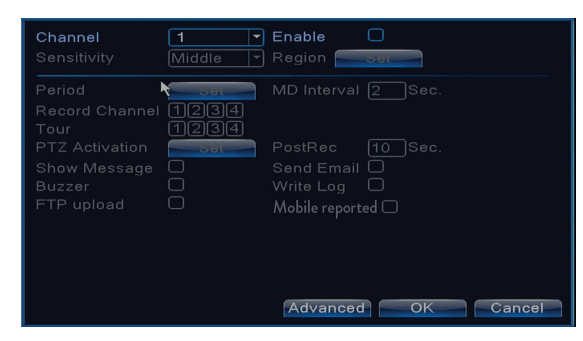

# STORAGE UNIT MANAGEMENT

Right-click on the screen - Main menu - Advanced - HDD Info

The interface displays HDD information: type, status, and storage capacity. Choose the storage device and then click on the function you want to perform: formatting, partitioning, read/write or read only mode setting.

### RESTORE

Right-click on the screen - Main menu - Advanced - Restore

The system can be brought to the factory default settings. You can select from the menu the functions to reset.

| Please select                                                        | setting entries                                                                    | that you | ı want to default. |
|----------------------------------------------------------------------|------------------------------------------------------------------------------------|----------|--------------------|
| Select all<br>General<br>Record Conf.<br>Network<br>DISPLAY<br>RS232 | <ul> <li>Encode</li> <li>Alarm Set</li> <li>NetService</li> <li>Account</li> </ul> |          |                    |
| ALL Confi                                                            | guration                                                                           |          | ¢.                 |

## **INTERNET EXPLORER ACCESS**

In Internet Explorer, in the address bar enter the system's IP as http://192.168.1.9 Download and install the recommended plug-in.

After installing plug-in, enter your username (admin) and password (1234).

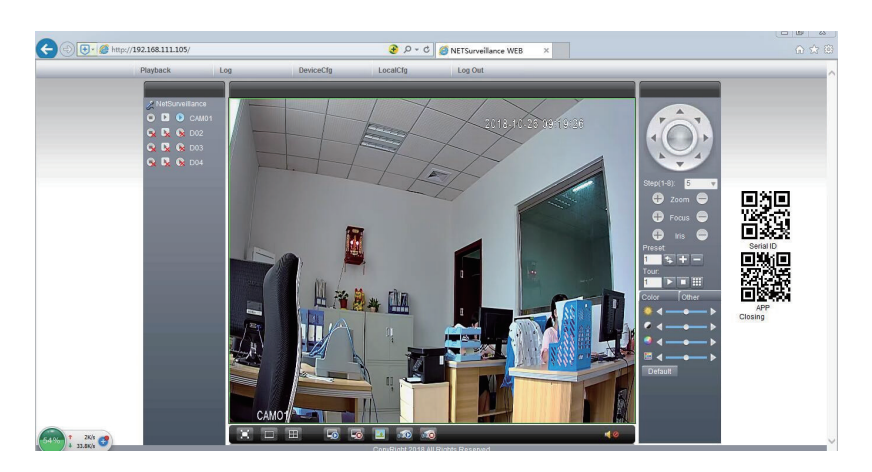

Note: Internet Explorer by default blocks the plug-in. That's why you need to change your security level: Internet option - Security - Custom level - ActiveX controls and plug-ins; enable all options.

## SYSTEM ACCESS VIA CMS WINDOWS

Install the softwares General CMS (Windows) or VMS (MAC) from the CD included in the package.

Note: Detailed instructions on using the software can be found on the CD included in the package.

## SYSTEM ACCESS VIA XMEYE APP (ANDROID / iOS)

Note: Detailed instructions on how to use XMEye can be found on the CD included in the package.

## **TECHNICAL SPECIFICATIONS**

|           | Туре                 | 12" TFT-LCD                 |
|-----------|----------------------|-----------------------------|
| Monitor   | Screen size          | 256.32 x 114.18 mm          |
|           | Resolution           | 1920 x 1080px               |
| System    | Processor            | Hi3536D                     |
| System    | Operating system     | Embedded LINUX              |
|           | Video compression    | H.265                       |
| Video     | Video inputs         | 4 x 1080P (20-25FPS)        |
| video     | Video outputs        | 1 x HD port / 1 x VGA       |
|           | Display resolution   | 1080P Full HD               |
| Audio     | Audio compression    | G.711a                      |
|           | Recording modes      | Manual, scheduled, alarm    |
| Recording | Recording resolution | 1080P Full HD (4 channels)  |
|           | Frames per second    | 20-30fps @ 1080P            |
| Storage   | HDD 2.5"             | 1 x max. 8TB (not included) |

| Control           | APP                | XMEye Android, iOS    |
|-------------------|--------------------|-----------------------|
| Control           | Web/CMS            | P2P                   |
|                   | Network            | 1 x RJ45              |
| Connections       | HD port output     | 1 x HD port (1.3)     |
| Connections       | VGA output         | 1 x VGA               |
|                   | USB                | 2 x USB 2.0           |
| Conorol           | Power voltage      | DC12V/2A              |
| General           | Dimensions         | 294 x 188 x 45 mm     |
|                   | Temperature of use | -26°C ~ +80°C         |
| IP Camera         |                    | ·                     |
| System            | Processor          | Hi3516EV100           |
| Concer and Ionaca | Sensor             | 1/2.9" 2MP CMOS       |
| Sensor and lenses | Focal length       | 3.6mm                 |
| Video             | Video compression  | H.265                 |
| VIGEO             | Video resolution   | 1080P                 |
| Visibility        | IR LED             | 3 x IR-III LED, 850nm |
|                   | Visibility         | up to 30 meters       |
|                   | IR-cut filter      | Yes                   |
| Conorol           | Power voltage      | DC 12V/1A             |
| General           | Dimensions         | 60 x 65 x 180 mm      |
|                   | Temperature of use | -26°C ~ +80°C         |
| W/iEi             | WiFi frequency     | 2.4GHz                |
| VVIET             | Transmission power | 100mW                 |

## **ATENTIONARI SPECIALE**

- Inainte de a folosi acest kit de supraveghere, va rugam sa cititi cu atentie instructiunile de mai jos.
- Imediat dupa prima autentificare, va recomandam sa schimbati parola de acces.
- Nu instalati unitatea centrala a sistemului de supraveghere intr-un loc cu umezeala si praf sau la indemana copiilor.
- Asigurati o buna ventilatie a unitatii centrale.
- Folositi sistemul de supraveghere in gama de temperatura recomandata (-26°C ~ +80°C).
- Nu desfaceti si nu reparati singur produsul. In caz de defectiune, apelati la un centru specializat sau contactati vanzatorul.

## ВКЛЮЧЕНИ АКСЕСОАРИ

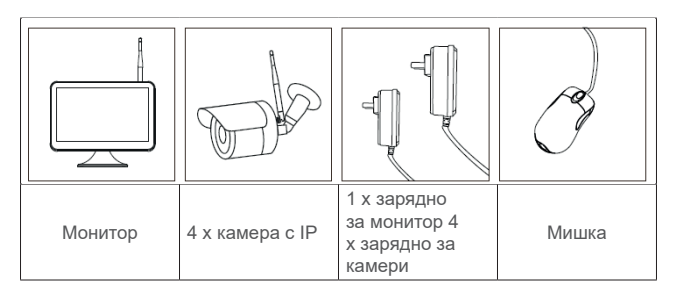

# ОПИСАНИЕ НА ПРОДУКТА

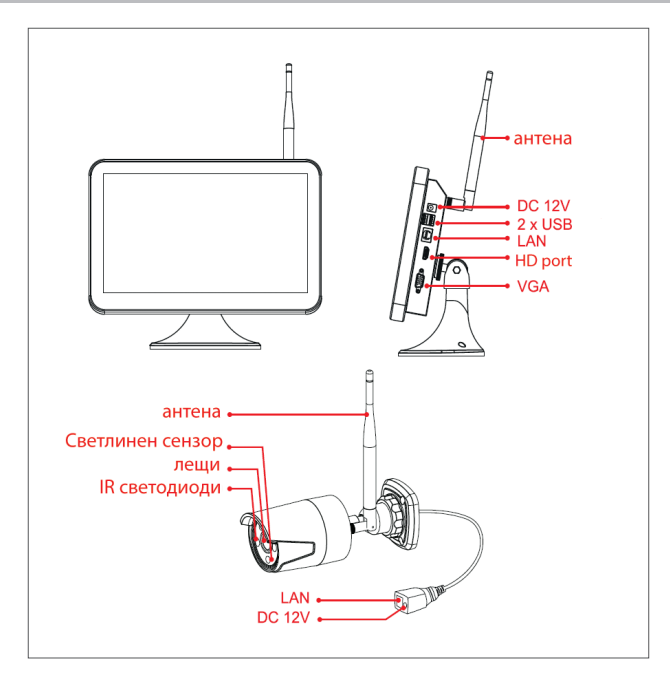

# МОНТАЖ НА ХАРД ДИСК

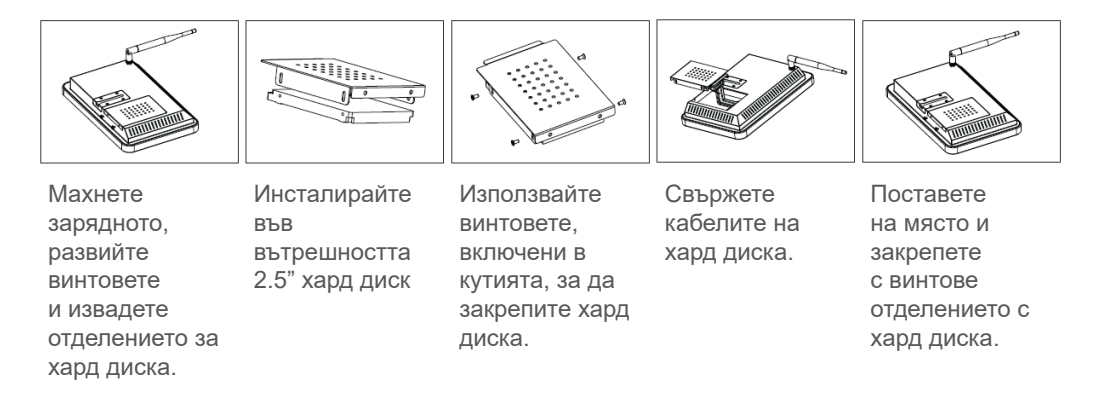

Забележка: Препоръчваме използване на хард диск, предназначен за системи за наблюдение.

# СХЕМА НА БЕЗЖИЧНО СВЪРЗВАНЕ

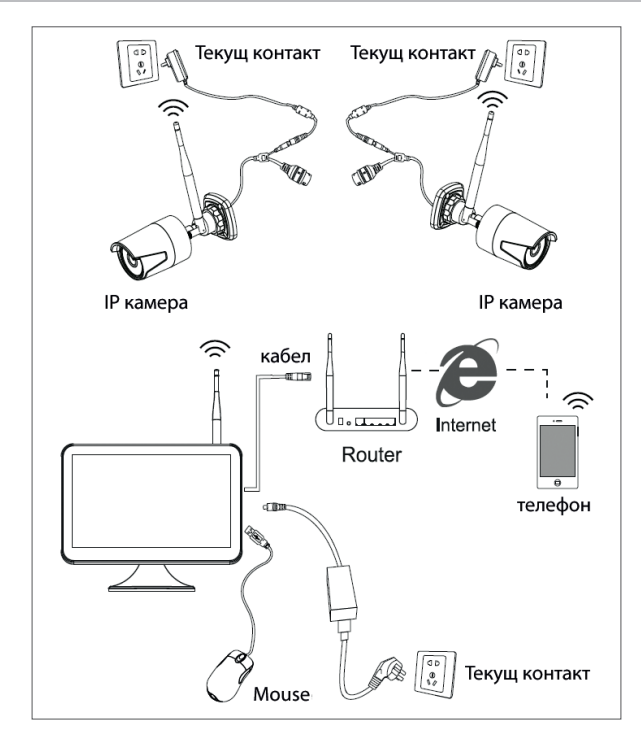

#### СХЕМА НА СВЪРЗВАНЕ С КАБЕЛ

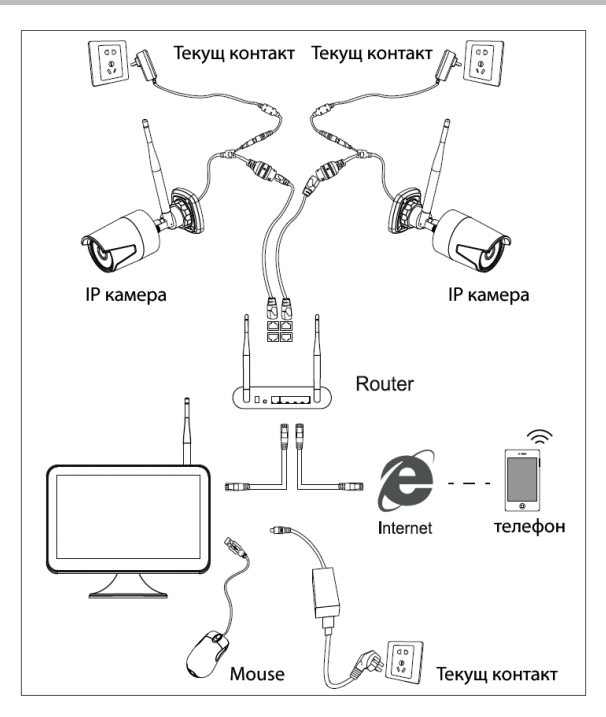

Забележка: Има два вида връзки: LAN за свързване на камери към NVR и WAN за достъл до системата в друга мрежа.

## ДОСТЪП И КОНТРОЛ НА СИСТЕМАТА

- 1. Захранете камерите и NVR-а.
- 2. Влезте в системата.

| EM LOGIN |  |  |  |
|----------|--|--|--|
| admin 🔹  |  |  |  |
|          |  |  |  |
|          |  |  |  |
|          |  |  |  |
| Gancel   |  |  |  |
|          |  |  |  |

Забележка: По подразбиране, потребителят Admin е защитен с парола "1234". Препоръчваме ви да смените паролата след първото влизане.

- 3. Конфигурирайте езика, датата и часа
- 4. Сканирайте QR кода от екрана, за да свалите приложението за мобилен "XMEye"
- 5. Сканирайте QR кода от екрана със серийния номер, за да добавите системата в приложението

#### Забележка:

Камерите от комплекта са свързани фабрично с NVR-а. Така, веднага след захранването на камерите и на NVR-а, ще можете да видите на екрана изображенията, взети от камерите.

Ако не виждате на екрана изображенията, взети от камерата, в интерфейса по-долу, кликнете в списъка, показан на желаната камера, после кликнете върху "Code for Wireless" и следвайте инструкциите от екрана.

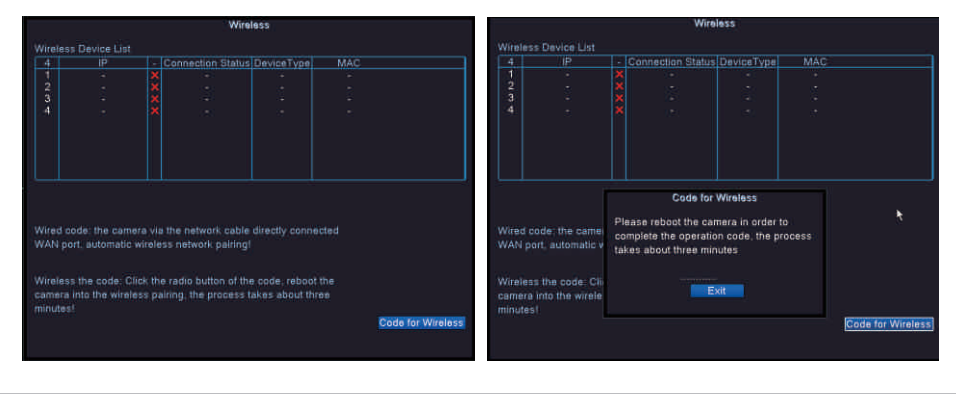

## МЕНЮ ОПЦИИ

Кликнете вдясно на екрана, за да се покажат следните опции: Главно меню (Main menu), Бързо ръководство (Guide), настройки wireless (Wireless), режим запис (Record mode), Възпроизвеждане (Playback), IPC параметри (IPC param.), PTZ контрол (PTZ control), високоскоростен PTZ (HighSpeed PTZ), настройки цветове (Color setting), Настройки показване (Output adjust), излизане от профила (Logout), режим разглеждане 1 (View 1) или 4 камери (View 4).

### ЗАПИС (RECORD CONFIG.)

Кликнете вдясно на екрана - Главно меню (Main Menu) - Настройки запис (Record config.)

## Забележка: HDD-то трябва да бъде настроено в режим четене/писане.

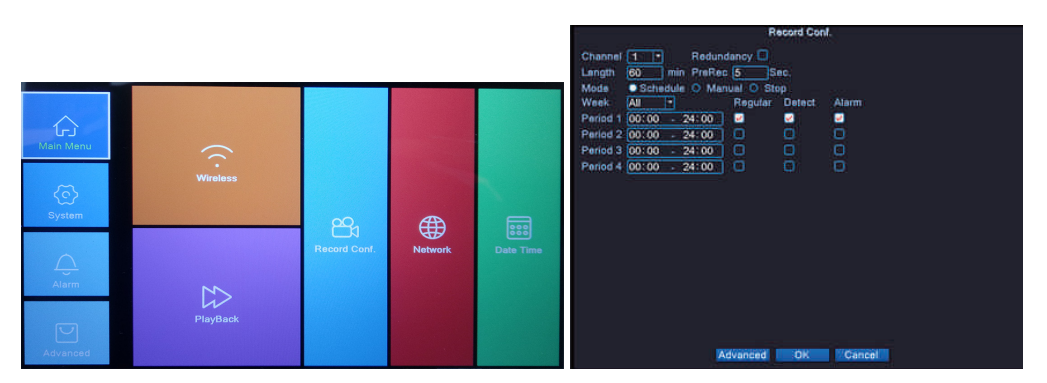

Канал (Channel) - Изберете канала, за който искате да направите настройките за запис Продължителност (Length) - Настройте продължителността всеки видео файл. Режим (Mode) - Настройте режим запис: Програмиран (Schedules) в определени дни и в определени часови интервали и Ръчно. В програмирания режим можете да настроите вида на записа: Нормалер (Regular) - системата ще записва през цялата продължителност на настроения период, Улавяне (Detect) - системата ще записва само когато улови движение и Аларма (Alarm) – системата записва само когато се задейства аларма.

## ВЪЗПРОИЗВЕЖДАНЕ НА ЗАПИСИ

Натиснете вдясно на екрана - Главно меню (Main Menu) - Възпроизвеждане (Playback)

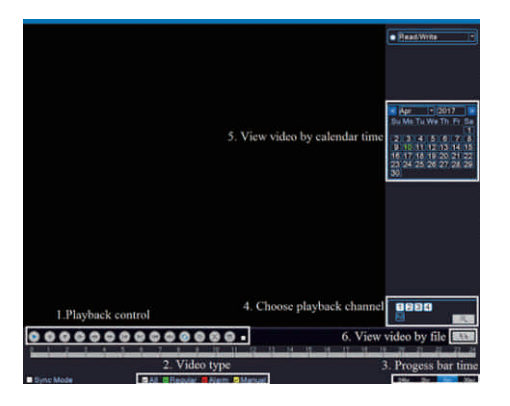

Изберете канала и времевия период, в който са направени записите. Двойно кликване върху резултат от списъка за възпризвеждане.

### КОНФИГУРИРАНЕ НА МРЕЖАТА

Кликнете вдясно на екрана - Главно меню (Main Menu) - Network

Можете да настроите ръчно мрежовите параметри (IP адрес, Subnet mask, Gateway, DNS, Port) или автоматично, отбелязвайки опцията DHCP.

| Net Card        | Wire Netcar( -) DHCP Enable |
|-----------------|-----------------------------|
| IP Address      | 192 . 168 . 1 . 10          |
| Subnet Mask     | 255 . 255 . 255 . 0         |
| Gateway         | 192 . 168 . 1 . 1           |
| Primary DNS     | 192 . 168 . 1 . 1 💦         |
| Secondary DNS   | 8 . 8 . 8 . 8               |
| Media Port      | 34567                       |
| HTTP Port       | 80                          |
| HS Download     |                             |
| Transfer Policy | Quality Prefe -             |
|                 |                             |
|                 |                             |
|                 |                             |
|                 | OK Cancel                   |

# РЕЗЕРВНО КОПИЕ (ВАСКИР)

Кликнете вдясно на екрана - Главно меню (Main menu) - Система (System) - Васкир

ЗАБЕЛЕЖКА: USB паметта трябва да бъде инсталирана в NVR преди да започне изпълнението на резервното копие. Веднъж изпълнена процедурата, създаденият резервен файл може да се възпроизведе самостоятелно.

| 1        | Name(Type)       | Remain/Total    | D Detect |
|----------|------------------|-----------------|----------|
| 1        | ⊠ sdb1(USB DISK) | 1.76 GB/3.73 GB | Backup   |
|          |                  |                 | Burning  |
|          |                  |                 | Erase    |
|          |                  |                 | Stop     |
|          |                  |                 |          |
|          |                  |                 |          |
|          |                  |                 |          |
|          |                  |                 |          |
| <u> </u> |                  |                 |          |
|          |                  |                 | Cancel   |

Улавя (Detect): улавя записаното USB звено, свързано към NVR

Изтрива (Erase): форматира избраното звено

Stop: прекъсва изпълнението на резервното копие

**Backup**: Чрез натискането на този бутон, се появява интерфейса за конфигуриране на резервното копие.

## БРОЙ КАМЕРИ И ПОДДЪРЖАНИ РЕЗОЛЮЦИИ

Кликнете вдясно на екрана - Главно меню (Main menu) – Система (System) - Цифрова - Вид канал (Channel type)

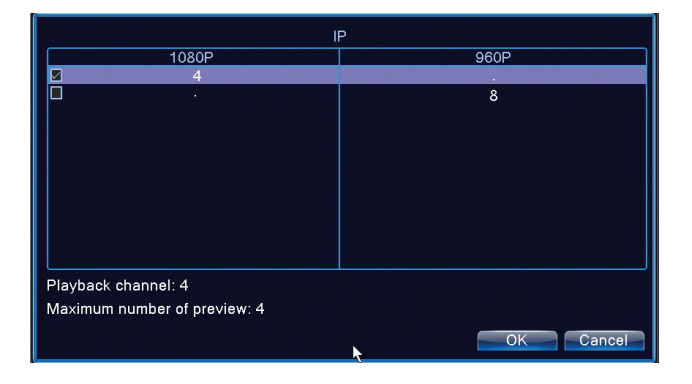

PNI House WiFi650 поддържа 4 камери с IP 1080Р или 8 камери с IP 960Р.

## УЛАВЯНЕ НА ДВИЖЕНИЕ

Кликнете вдясно на екрана - **Главно меню** (Main menu) - **Аларма** (Alarm) – **Улавяне на движение** (Motion detect)

Канал (Channel): изберете канала за конфигуриране Активирай (Enable): означава, че функцията за улавяне на движението е включена Чувствителност (Sensitivity): изберете едно от 6 нива на чувствителност Период (Period): активира улавянето на движението в специфицирания интервал. Можете да настроите различни часови интервали в зависимост от деня през седмицата. Всеки ден се разделя не 4 времеви раздела.

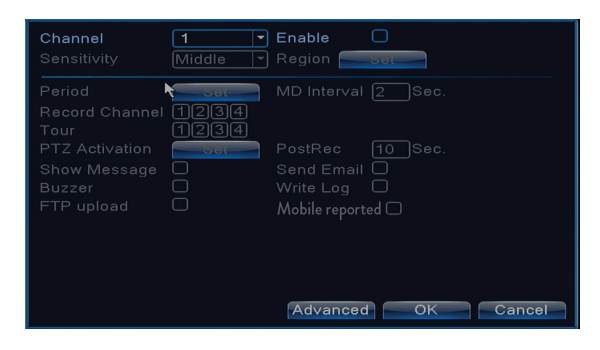

## УПРАВЛЕНИЕ НА ЕДИНИЦАТА ЗА СЪХРАНЕНИЕ

Кликнете вдясно на екрана - Главно меню (Main menu) - Напреднал (Advanced) - HDD Info

Интерфейсът показва информация за вътрешния HDD: вид, статус и капацитет на съхранение. Изберете устройството за съхранение, после кликнете върху функцията, която искате да бъде изпълнена: форматиране, подялба, настройване режим четене/писане или само четене.

## НУЛИРАНЕ НА СИСТЕМАТА (RESTORE)

Кликнете вдясно на екрана - Главно меню (Main menu) - Напреднал (Advanced) - Reset (Restore)

Системата може да бъде върната до фабричните настройки по подразбиране. Можете да изберете от менюто функциите, които да настроите.

| Please select setting entries that you want to default.              |                                                                                    |   |  |  |
|----------------------------------------------------------------------|------------------------------------------------------------------------------------|---|--|--|
| Select all<br>General<br>Record Conf.<br>Network<br>DISPLAY<br>RS232 | <ul> <li>Encode</li> <li>Alarm Set</li> <li>NetService</li> <li>Account</li> </ul> |   |  |  |
| ALL Confi                                                            | guration                                                                           | k |  |  |

### ДОСТЪП ДО СИСТЕМАТА ПРЕЗ INTERNET EXPLORER

В Internet Explorer в адресната лента въведете IP на системата като http://192.168.1.9 Изтеглете и инсталирайте препоръчания plug-in. След като инсталирате plug-in-а, въведете потребителското си име (admin) и паролата (1234).

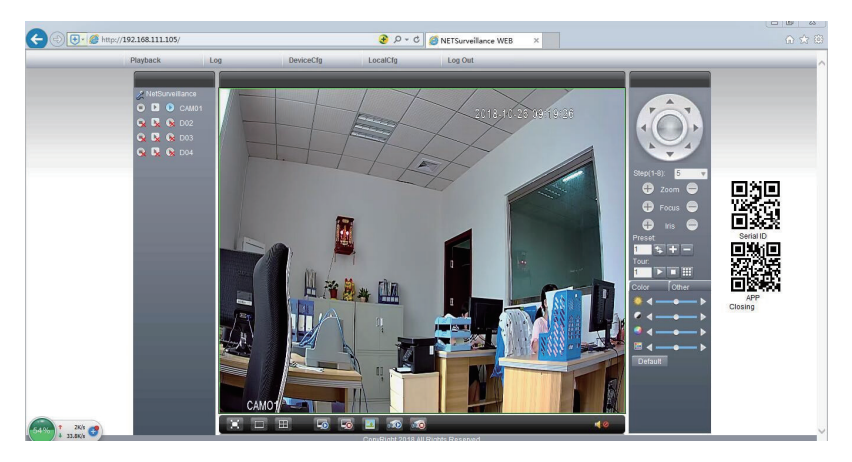

Забележка: По подразбиране, Internet Explorer блокира plug-in-a. Затова трябва да промените нивото на сигурност: Internet option - Security - Custom level - ActiveX controls and plug-ins; активирайте всички опции.

## **ДОСТЪП ДО СИСТЕМАТА ПРЕЗ СМЅ WINDOWS ИЛИ VMS МАС**

Инсталирайте софтуераGeneral CMS (Windows) или VMS (MAC) от CD-то включено в кутията.

Забележка: Подробни инструкции за използването на софтуера ще намерите в CD-то включено в кутията.

## ДОСТЪП ДО СИСТЕМАТА ЧРЕЗ ПРИЛОЖЕНИЕТО XMEYE (ANDROID / iOS)

Забележка: Подробни инструкции за използването на приложениетоі ХМЕуе ще намерите в CD-то включено в кутията.

## ТЕХНИЧЕСКИ СПЕЦИФИКАЦИИ

|         | Вид                    | 12" TFT-LCD           |
|---------|------------------------|-----------------------|
| МОНИТОР | Размер на екрана       | 256.32 x 114.18 mm    |
|         | Резолюция              | 1920 x 1080px         |
| CHOTEMA | Процесор               | Hi3536D               |
| CHCTEMA | Операционна система    | Embedded LINUX        |
|         | Видео компресия        | H.265                 |
| РИЛЕО   | Видео входове          | 4 x 1080P (20-25FPS)  |
| БИДЕО   | Видео изходи           | 1 x HD port / 1 x VGA |
|         | Резолюция на показване | 1080P Full HD         |

| АУДИО          | Аудио компресия           | G.711a                             |
|----------------|---------------------------|------------------------------------|
|                | Режими на записване       | Ръчен, програмирана, при<br>аларма |
| Запис          | Резолюция на записване    | 1080P Full HD (4 canale)           |
|                | Кадъра в секунда          | 20-30fps @ 1080P                   |
| СЪХРАНЕНИЕ     | HDD 2.5"                  | 1 x max. 8TB (nu este inclus)      |
|                | Приложение                | XMEye Android, iOS                 |
| УПРАВЛЕНИЕ     | Web/CMS                   | P2P                                |
|                | Мрежа                     | 1 x RJ45                           |
|                | HD port изход             | 1 x HD port (1.3)                  |
| ВРЪЗКИ         | VGA изход                 | 1 x VGA                            |
|                | USB                       | 2 x USB 2.0                        |
| 051114         | Захранване                | DC12V/2A                           |
| ОБЩИ           | Размери                   | 294 x 188 x 45 mm                  |
|                | Температура на използване | -26°C ~ +80°C                      |
| IP KAMEPA      |                           | ·                                  |
| СИСТЕМА        | Процесор                  | Hi3516EV100                        |
|                | Сензор                    | 1/2.9" 2MP CMOS                    |
| Сепзор и лещи  | Фокусна дължина           | 3.6мм                              |
| рилео          | Видео компресия           | H.265                              |
| БИДЕО          | Видео резолюция           | 1080P                              |
| НОЩНА ВИДИМОСТ | IR светодиоди             | 3 x IR-III LED, 850nm              |
|                | разстояние IR видимост    | до 30 м                            |
|                | IR-Cut филтър             | Да                                 |
|                | Захранване                | DC 12V/1A                          |
| ОВЩО           | Размери                   | 60 х 65 х 180 мм                   |
|                | Температура на използване | -26°C ~ +80°C                      |
| WiEi           | WiFi честота              | 2.4GHz                             |
|                | Мощност на предаване      | 100mW                              |

BG

### ACHTUNG

- Bevor Sie diesen Überwachungskit benutzen, bitte lesen Sie aufmerksam die Gebrauchsanweisungen.
- Nach der ersten Authentifizierung empfehlen wir Ihnen das Passwort zu ändern.
- Die Haupteinheit des Überwachungssystems nicht bei Feuchtigkeit oder Staub oder in der Reichweite der Kinder einbauen. Ventilieren Sie gut die Haupteinheit.
- Benutzen Sie das Überwachungssystem bei den empfohlenen Temperaturen (-26°C~+60 °C)
- Bauen Sie nicht allein das Produkt aus, reparieren Sie das Produkt nicht allein. Bei Störungen, kontaktieren Sie einen Service oder den Verkäufer.

# **ZUBEHÖR**

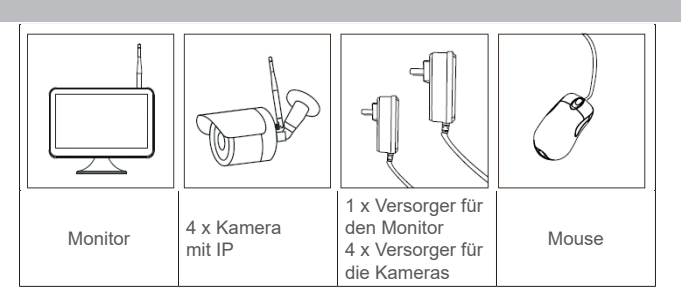

# **PRODUKT BESCHREIBUNG**

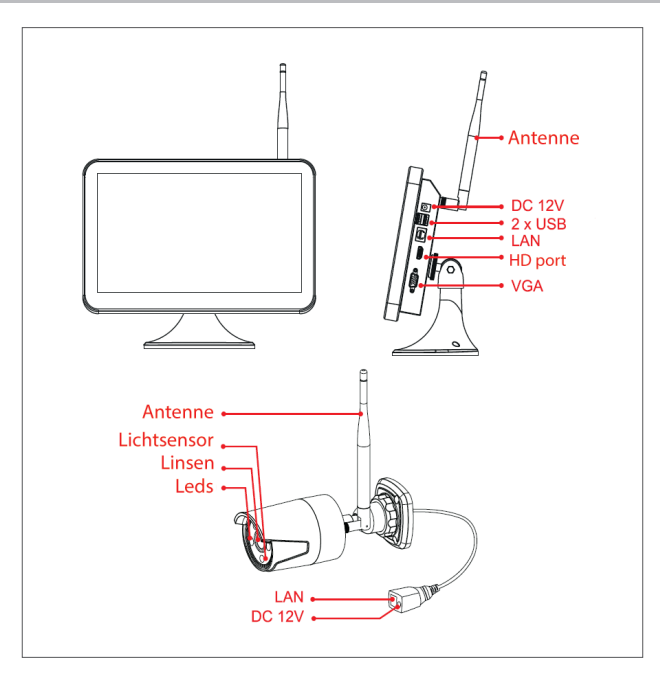

## **EINBAU HARD DISK**

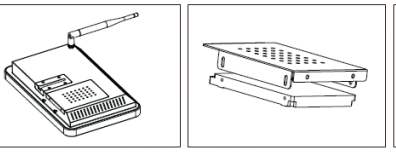

2.5"

Entfernen Sie den Versorger, entfernen Sie die Schrauben, entfernen Sie die Hard Disk

Gehäuse.

| Installianan Cia |
|------------------|
| Installieren Sie |
| drinnen eine     |
| Hard Disk von    |

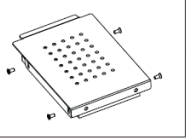

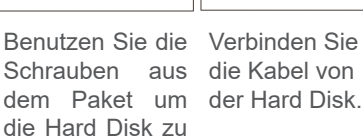

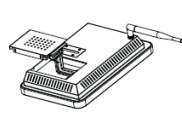

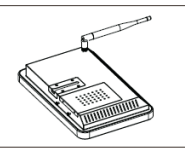

Legen Sie alles zurück und befestigen Sie mit den Schrauben die Hard Disk.

# Hinweis: Wir empfehlen, dass Sie eine gewidmete Hard Disk für Überwachungssysteme benutzen .

befestigen.

# SCHEMA WIRELESS ANSCHLUSS

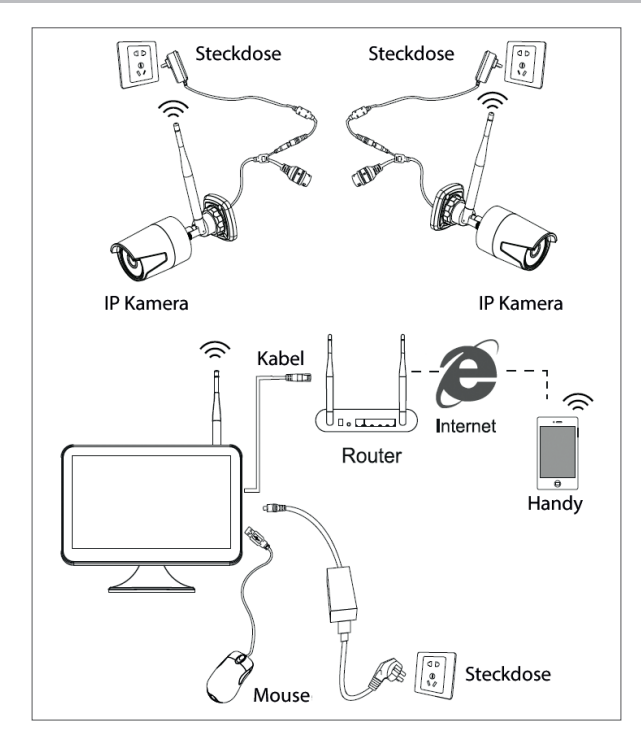

## SCHEMA DRAHT ANSCHLUSS

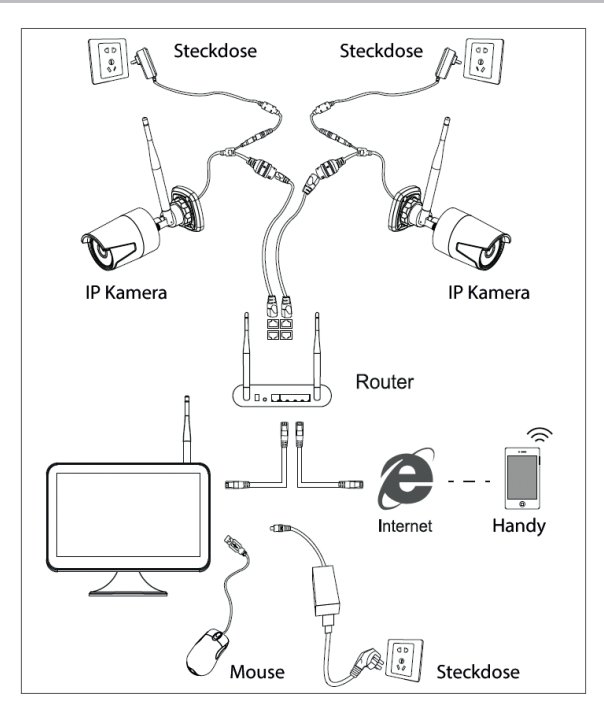

Hinweis: Es gibt 2 Anschluss-Typen: LAN für den Anschluss der Kamera an NVR und WAN um das System aus einem anderen Netzwerk abzurufen.

## SYSTEM ABRUFEN UND SYSTEM KONTROLLIEREN

- 1. Versorgen Sie die Kameras und NVR
- 2. Logen Sie sich ein.

| SYSTEM LOGIN |         |  |  |
|--------------|---------|--|--|
| User Name    | admin 🔹 |  |  |
| Password     |         |  |  |
| Please Login |         |  |  |
|              |         |  |  |
| OK Cancel    |         |  |  |

Hinweis: Implizit ist der Nutzer Admin mit dem Passwort "1234" geschützt. Wir empfehlen, dass Sie das Passwort nach dem ersten Login ändern.

- 3. Konfigurieren Sie die Sprache, das Datum und die Uhrzeit.
- 4. Scannen Sie den Kode QR auf dem Bildschirm um die App für das Handy "XMEye" herunterzuladen.
- 5. Scannen Sie den Kode QR auf dem Bildschirm mit der Seriennummer, um das System in der App hinzufügen.

## Hinweis:

Die Kameras aus Kit wurden aus der Fabrik mit NVR verkuppelt. So nach der Versorgung der Kameras und der NVR können Sie auf dem Bildschirm die Bilder der Kameras sehen.

Wenn Sie auf dem Bildschirm keine Bilder sehen, in unterem Interface, klicken Sie die gewünschte Liste auf der Kamera, klicken Sie dann "Codes for Wireless" und folgen Sie den Anweisungen auf dem Bildschirm.

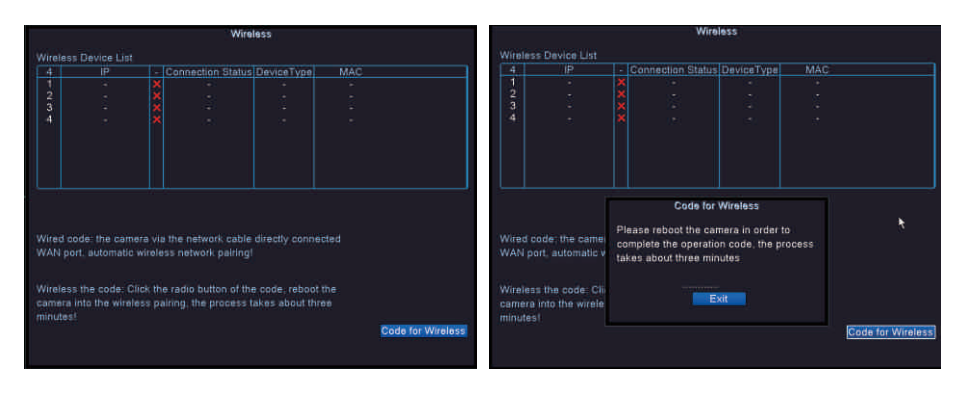

# **MENÜ OPTIONEN**

Klicken Sie rechts auf dem Bildschirm um die folgenden Optionen anzuzeigen: Hauptmenü (Main menu), Handbuch (Guide), drahtlose Einstellungen (Wireless), Modus Aufnahme (Record mode), Wiedergabe (Playback), Parameter IPC (IPC param.), Kontrolle PTZ (PTZ control), PTZ hohe Geschwindigkeit (HighSpeed PTZ), Einstellungen Farbe (Color setting), Einstellungen Anzeige (Output adjust), Logout (Logout), Modus Vorschau 1 (View 1) oder 4 Kameras (View 4).

## AUFNAHME (RECORD CONFIG.)

Klicken Sie rechts auf dem Bildschirm - Hauptmenü (Main Menu) - Einstellung Aufnahme (Record config.)

## Hinweis: HDD muss im Modus Lesen/Schreiben eingestellt werden.

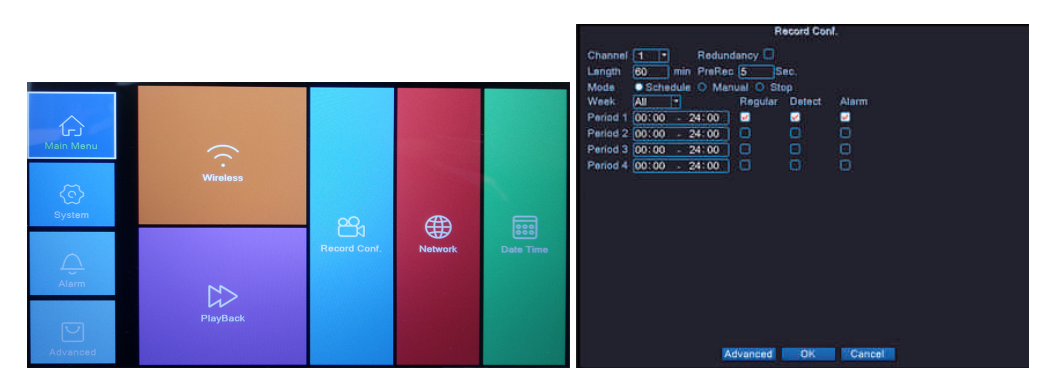

Sender (Channel) - Wählen Sie den Sender, wo Sie aufnehmen möchten.

Benutzerhandbuch

Dauer (Length) - Stellen Sie die Dauer für jede Video Datei ein.

**Modus (Mode)** - Stellen Sie den Modus Aufnahme ein: **Programmiert** (Schedules) in manchen Tagen und bei bestimmten Uhrzeiten **Manuell**. In Modus programmiert können Sie die Aufnahme einstellen: **Normal** (Regular) - das System nimmt für die ganze eingestellte Dauer auf, **Detektion** (Detect) - das System nimmt auf, nur wenn es Bewegung detektiert und **Alarm** (Alarm) - das System nimmt auf, nur wenn ein Alarm ausgelöst wird.

## **AUFNAHMEN WIEDERGEBEN**

Klicken Sie rechts auf dem Bildschirm - Hauptmenü (Main Menu) - Wiedergabe (Playback)

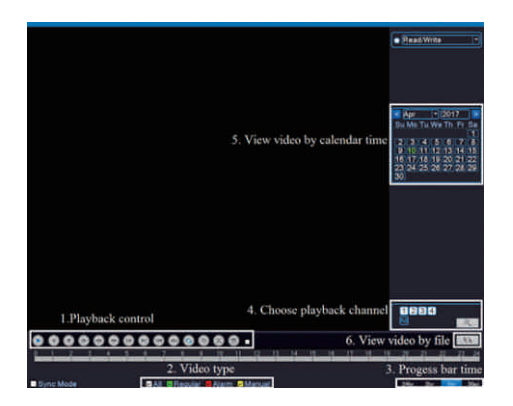

Wählen Sie den Sender und den Zeitraum, als es aufgenommen wurde. Doppelklick auf ein Ergebnis in der Liste für Wiedergabe.

## NETZWERK KONFIGURIEREN

Klicken Sie rechts auf dem Bildschirm - Hauptmenü (Main Menu) - Netzwerk

Sie können manuell die Parameter einstellen (Adresse IP, Subnet Mask, Gateway, DNS, Port) oder automatisch mit der Option DHCP.

| Net Card        | Wire Netcard        |
|-----------------|---------------------|
| IP Address      | 192 . 168 . 1 . 10  |
| Subnet Mask     | 255 . 255 . 255 . 0 |
| Gateway         | 192 . 168 . 1 . 1   |
| Primary DNS     | 192 . 168 . 1 . 1 💦 |
| Secondary DNS   | 8 . 8 . 8 . 8       |
| Media Port      | 34567               |
| HTTP Port       | 80                  |
| HS Download     |                     |
| Transfer Policy | Quality Prefe -     |
|                 |                     |
|                 |                     |
|                 |                     |
|                 | OK Cancel           |

# SICHERUNGSKOPIE (BACKUP)

Klicken Sie rechts auf dem Bildschirm - Hauptmenü (Main menu) - System (System) - Backup

HINWEIS: der USB Speicher muss in NVR eingebaut werden, bevor Sie eine Sicherungskopie

| 1 | □ Name(Type)<br>Ø sdb1(USB DISK) | Remain/Total<br>1.76 GB/3.73 GB | D Detect<br>Backup<br>Burning<br>Erase<br>Stop |
|---|----------------------------------|---------------------------------|------------------------------------------------|
|   | ' II                             |                                 | Cancel                                         |

**Detektiert (Detect)**: detektiert die Aufnahme Einheit USB verbunden mit dem NVR **Löschen (Erase)**: formatiert die ausgewählte Einheit

Stop: unterbricht die Sicherungskopie

Backup: Per Knopfdruck, erscheint das Interface, um die Sicherungskopie zu konfigurieren.

# ZAHL KAMERAS UND UNTERSTÜTZTE RESOLUTIONEN

Klicken Sie rechts auf dem Bildschirm - **Hauptmenü** (Main menu) - **System** (System) - **Digital - Sender Typ** (Channel type)

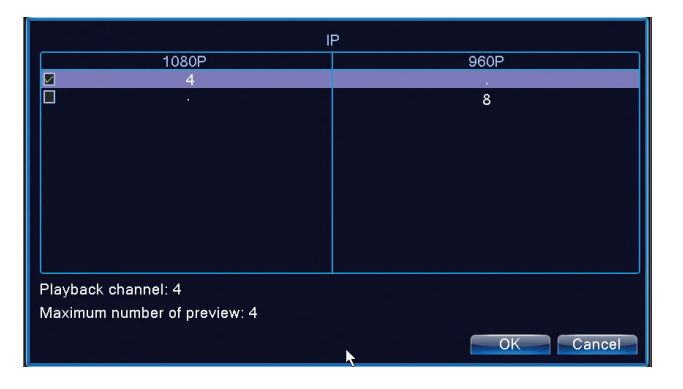

PNI House wlfl650 unterstützt 4 Kameras IP 1080P oder 8 Kameras mit IP 960P.

## **DETEKTION BEWEGUNG**

Klicken Sie rechts auf dem Bildschirm - **Hauptmenü** (Main menu) - **Alarm** (Alarm) - **Detektion Bewegung** (Motion detect)

Sender (Channel): wählen Sie den Sender, den Sie konfigurieren möchten
Aktivieren (Enable): die Funktion Detektion Bewegung ist eingeschaltet
Sensibilität (Sensitivity): wählen Sie eins der 6 Sensibilitätsniveaus
Zeitraum (Period): aktiviert die Detektion Bewegung im gewählten Zeitraum. Sie können die
Uhrzeiten einstellen laut Wochentag. Jeder Tag ist in 4 Zeitabschnitten geteilt.

| <b>Channel</b><br>Sensitivity | 1 ▼<br>Middle ▼     | Enable<br>Region 🧲 | Set         |
|-------------------------------|---------------------|--------------------|-------------|
|                               | 5ετ<br>1234<br>1234 |                    |             |
|                               |                     |                    |             |
|                               |                     |                    |             |
|                               |                     | Advance            | d OK Cancel |

## **VERWALTUNG SPEICHEREINHEIT**

Klicken Sie rechts auf dem Bildschirm - Hauptmenü (Main menu) - Fortgeschritten (Advanced) - HDD Info

Das Interface zeigt Informationen über den internen HDD: Typ, Status und Speicherkapazität. Wählen Sie das Speichergerät und dann klicken Sie auf die gewünschte Funktion: Formatierung, Partitionieren, Einstellung Modus Lesen/Schreiben oder nur Lesen.

## SYSTEM NEU EINSTELLEN (RESTORE)

Klicken Sie rechts auf dem Bildschirm - Hauptmenü (Main menu) - Fortgeschritten (Advanced) - Reset (Restore)

Das System kann zur Fabrikeinstellungen zurückkehren. Sie können aus dem Menü die gewünschten Funktionen einstellen.

| Please selec                                                         | setting entries that you want to default.                                                   |
|----------------------------------------------------------------------|---------------------------------------------------------------------------------------------|
| Select all<br>General<br>Record Conf.<br>Network<br>DISPLAY<br>RS232 | C Encode C Alarm Set C NetService C Account C Account C C C C C C C C C C C C C C C C C C C |
| ALL Conf                                                             | guration <b>k</b>                                                                           |

# ABRUFEN INTERNET EXPLORER

In Internet Explorer, in der Leiste Adresse fügen Sie die System-IP hinzu http://192.168.1.9 Laden Sie herunter und bauen Sie den empfohlenen Plug-in ein. Nach dem Plug-in Einbau, geben Sie den Namen (admin) und das Passwort (1234) ein.

Benutzerhandbuch

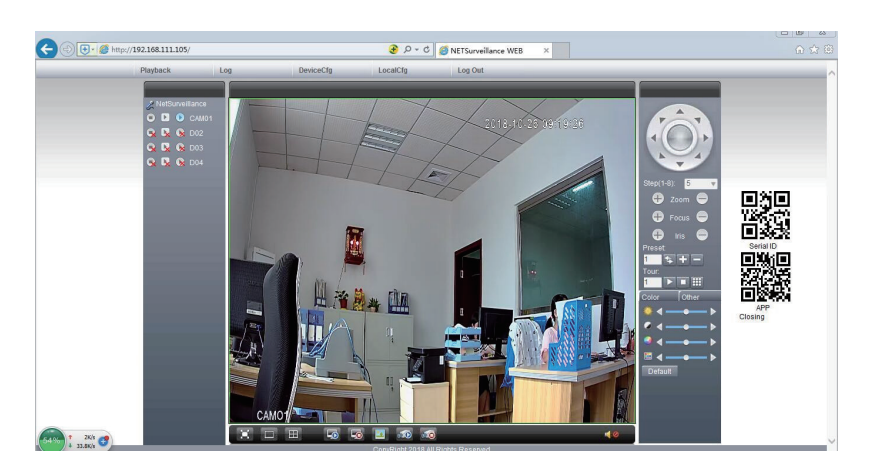

Hinweis: Implizit blockiert Internet Explorer den Plug-in. Deshalb müssen Sie das Sicherheitsniveau ändern : Internet option - Security - Custom level - ActiveX controls and plug-ins; aktivieren Sie alle Optionen.

SYSTEM ABRUFEN DURCH CMS WINDOWS

Bauen Sie die CMS Software ein (aus der CD aus dem Paket).

Hinweis: Details finden Sie auf der CD aus dem Paket.

# SYSTEM ABRUFEN DURCH XMEYE (ANDROID / iOS)

Hinweis: Details über XMEye finden Sie auf der CD aus dem Paket.

## **TECHNISCHE SPEZIFIKATIONEN**

|         | Тур                  | 12" TFT-LCD           |
|---------|----------------------|-----------------------|
| Monitor | Dimension Bildschirm | 256.32 x 114.18 mm    |
|         | Resolution           | 1920 x 1080px         |
| System  | Prozessor            | Hi3536D               |
| System  | Betriebssystem       | Embedded LINUX        |
|         | Video Kompression    | H.265                 |
| Video   | Video Eingang        | 4 x 1080P (20-25FPS)  |
| Video   | Video Ausgang        | 1 x HD port / 1 x VGA |
|         | Resolution Anzeige   | 1080P Full HD         |
| Audio   | Audio Kompression    | G.711a                |

|                   | Modi Aufnahme        | Manuell, programmiert, bei<br>Alarm    |  |  |
|-------------------|----------------------|----------------------------------------|--|--|
| Aufnahme          | Resolution Aufnahme  | 1080P Full HD (4 Sender)               |  |  |
|                   | Bilder pro Sekunde   | 20-30fps @ 1080P                       |  |  |
| Speicherung       | HDD 2.5"             | 1 x max. 8TB (nicht<br>eingeschlossen) |  |  |
| Kontrollo         | Арр                  | XMEye Android, iOS                     |  |  |
| Kontrolle         | Web/CMS              | P2P                                    |  |  |
|                   | Netzwerk             | 1 x RJ45                               |  |  |
| Anachlüsse        | Ausgang HD port      | 1 x HD port (1.3)                      |  |  |
| Anschlusse        | Ausgang VGA          | 1 x VGA                                |  |  |
|                   | USB                  | 2 x USB 2.0                            |  |  |
| Allgomoinee       | Versorgung           | DC12V/2A                               |  |  |
| Angemeines        | Dimensionen          | 294 x 188 x 45 mm                      |  |  |
|                   | Arbeitstemperatur    | -26°C ~ +80°C                          |  |  |
| Kamera IP         |                      |                                        |  |  |
| System            | Prozessor            | Hi3516EV100                            |  |  |
| Sanaar und Linaan | Sensor               | 1/2.9" 2MP CMOS                        |  |  |
| Sensor und Linsen | Fokale Länge         | 3.6mm                                  |  |  |
| Video             | Video Kompression    | H.265                                  |  |  |
| VIGEO             | Resolution Video     | 1080P                                  |  |  |
| Nachtsicht        | Leds IR              | 3 x IR-III LED, 850nm                  |  |  |
|                   | Distanz Sicht IR     | bis zu 30m                             |  |  |
|                   | Filter IR-Cut        | Da                                     |  |  |
| Allaomoinos       | Versorgung           | DC 12V/1A                              |  |  |
| Angemeines        | Dimensionen          | 60 x 65 x 180 mm                       |  |  |
|                   | Arbeitstemperatur    | -26°C ~ +80°C                          |  |  |
| WiEi              | WLAN-Frequenz        | 2.4GHz                                 |  |  |
| AA11 1            | Übertragungsleistung | 100mW                                  |  |  |

## **ADVERTENCIAS ESPECIALES**

- Antes de usar este kit de vigilancia, lea atentamente las siguientes instrucciones.
- Inmediatamente después del primer inicio de sesión, le recomendamos que cambie la contraseña.
- No instale la unidad central del sistema de vigilancia en un lugar con humedad y polvo o al alcance de los niños.
- Asegure una buena ventilación de la unidad central.
- Utilice el sistema de vigilancia en el rango de temperatura recomendado (-26 ° C ~ + 60 ° C).
- No desembale ni repare el producto usted mismo. En caso de mal funcionamiento, llame a un centro especializado o póngase en contacto con el vendedor.

## **ACCESORIOS INCLUÍDOS**

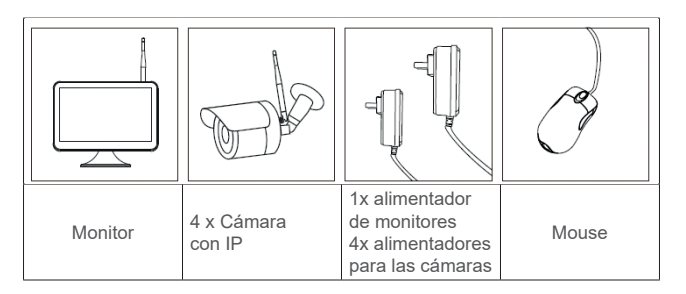

# **DESCRIPCIÓN DEL PRODUCTO**

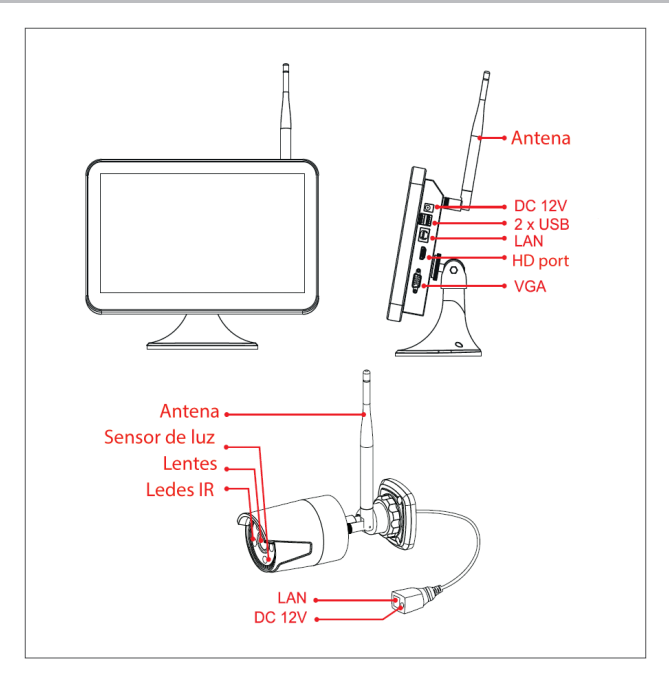

# INSTALACIÓN DEL HARD DISK

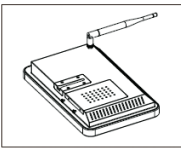

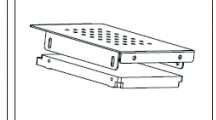

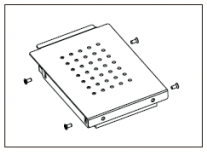

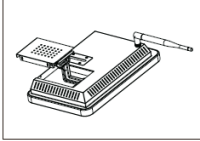

Conecte los cables del disco duro.

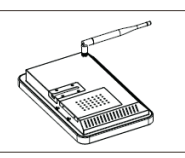

Retire el alimentador, afloje los tornillos. y retire el compartimiento del disco duro.

# Instale en el interior un disco duro de 2.5"

Utilice los tornillos incluidos en el paquete para asegurar el disco duro.

| √uelva a instalar |  |  |  |
|-------------------|--|--|--|
| / atornille el    |  |  |  |
| compartimiento    |  |  |  |
| del disco duro.   |  |  |  |

## Nota: Recomandam folosirea unui hard disk dedicat pentru sisteme de supraveghere.

# SCHEMA CONEXIUNE WIRELESS

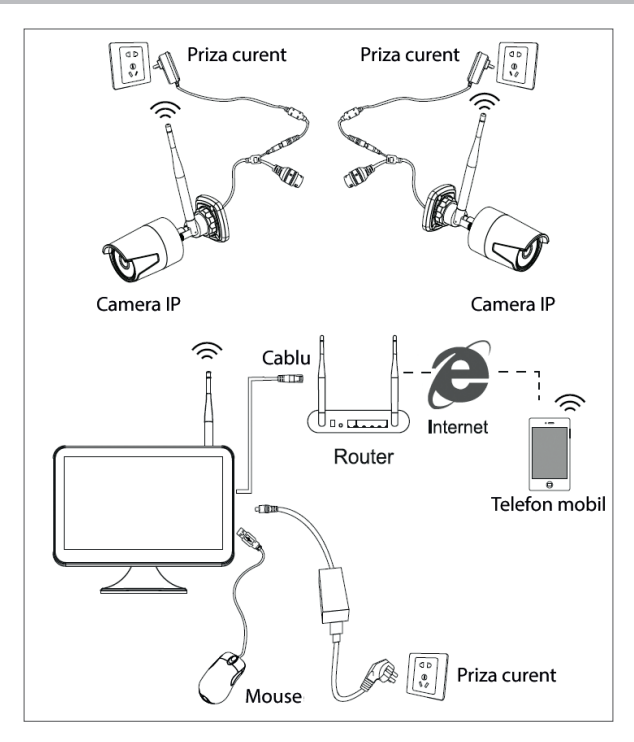

#### **SCHEMA CONEXIUNE CU FIR**

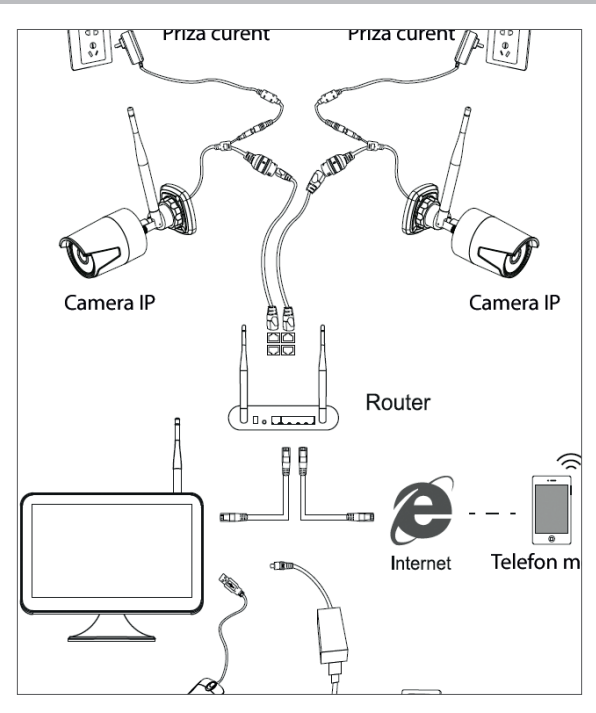

Nota: Sunt doua tipuri de conexiuni: LAN pentru a conecta camerele la NVR si WAN pentru a accesa sistemul dintr-o alta retea.

## ACCESAREA SI CONTROLUL SISTEMULUI

- 1. Alimentati camerele si NVR-ul.
- 2. Autentificati-va in sistem.

| User Name    | admin * |  |
|--------------|---------|--|
| Password     |         |  |
| Please Login |         |  |
|              |         |  |
|              |         |  |

Nota: In mod implicit, utilizatorul Admin este protejat de parola "1234". Va recomandam sa schimbati parola dupa prima autentificare.

- 3. Faceti configurarile de limba, data si ora
- 4. Scanati codul QR de pe ecran pentru a descarca aplicatia pentru mobil "XMEye"
- 5. Scanati codul QR de pe ecran cu numarul de serie pentru a adauga sistemul in aplicatie

## Nota:

Camerele din kit au fost imperecheate din fabrica cu NVR-ul. Astfel, imediat dupa alimentarea camerelor si a NVR-ului, veti putea vedea pe ecran imaginile preluate de camere.

Daca nu vedeti pe ecran imaginile preluate de camera, in interfata de mai jos, faceti click in lista afisata pe camera dorita, apoi click pe "Code for Wireless" si urmati instructiunile de pe ecran.

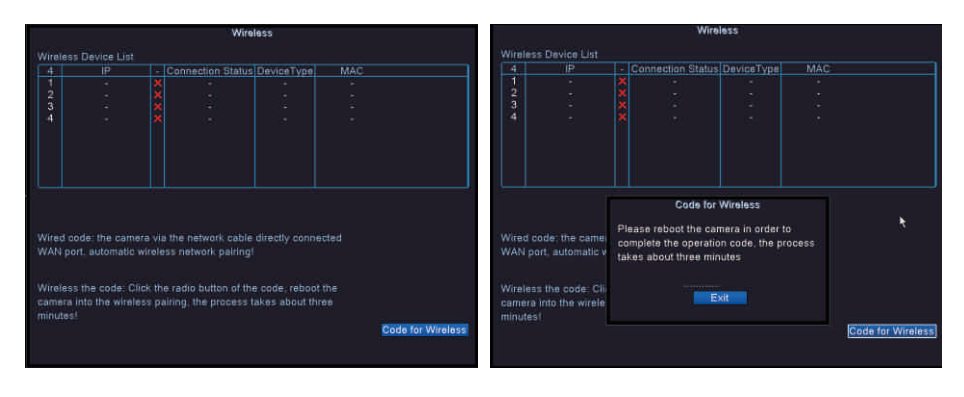

## **MENIU OPTIUNI**

Faceti click dreapta pe ecran pentru a afisa urmatoarele optiuni: **Meniu principal** (Main menu), **Ghid rapid** (Guide), **Setari wireless** (Wireless), **Mod inregistrare** (Record mode), **Redare** (Playback), **Parametri IPC** (IPC param.), **Control PTZ** (PTZ control), **PTZ de viteza mare** (HighSpeed PTZ), **Setari culoare** (Color setting), **Setari afisare** (Output adjust), **lesire din cont** (Logout), **Mod vizualizare** 1 (View 1) sau **4 camere** (View 4).

## **INREGISTARE (RECORD CONFIG.)**

Click dreapta pe ecran - Meniu principal (Main Menu) - Setari inregistrare (Record config.)

Nota: HDD-ul trebuie sa fie setat in modul citire/scriere.

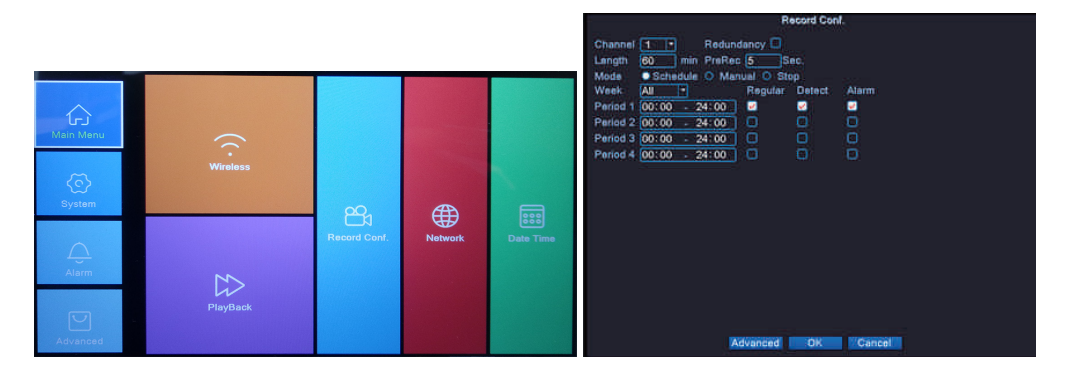

**Canal (Channel)** - Selectati canalul pentru care doriti sa faceti setarile de inregistrare **Durata (Length)** - Setati durata fiecarui fisier video.

Mod (Mode) - Setati modul de inregistrare: Programat (Schedules) in anumite zile si la anumite

intervale orare si **Manual**. In modul programat puteti seta tipul inregistrarii: **Normal** (Regular) - sistemul va inregistra pe toata durata perioadei setate, **Detectie** (Detect) - sistemul va inregistra doar cand detecteaza miscare si **Alarma** (Alarm) - sistemul inregistreaza doar cand se declanseaza o alarma.

## **REDARE INREGISTRARI**

Click dreapta pe ecran - Meniu principal (Main Menu) - Redare (Playback)

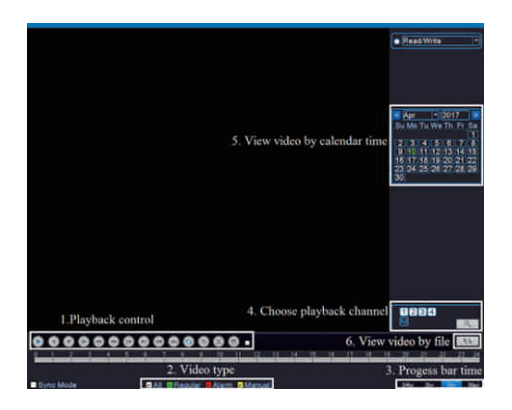

Selectati canalul si perioada de timp in care au fost facute inregistrarile. Dublu click pe un rezultat din lista pentru a reda.

### **CONFIGURARE RETEA**

Click dreapta pe ecran - Meniu principal (Main Menu) - Network

Puteti seta manual parametrii de retea (Adresa IP, Subnet mask, Gateway, DNS, Port) sau automat bifand optiunea DHCP.

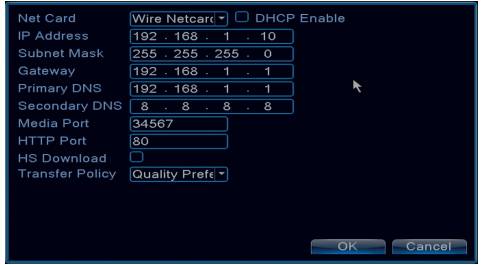

# **COPIE DE SIGURANTA (BACKUP)**

Click dreapta pe ecran - Meniu principal (Main menu) - Sistem (System) - Backup

NOTA: Memoria USB trebuie sa fie instalata in NVR inainte de a porni executia copiei de rezerva. Odata procedura executata, fisierul de rezerva creat poate fi redat individual.

| 1 |                | Remain/Total    | Detect |
|---|----------------|-----------------|--------|
|   | sdb1(USB DISK) | 1.76 GB/3.73 GB | Backup |
|   |                |                 | Erase  |
|   |                |                 | Stop   |
|   |                |                 |        |
|   | 11             |                 |        |
|   |                |                 | Cancel |

**Detecteaza (Detect)**: detecteaza unitatea de inregistrare USB conectata la NVR **Sterge (Erase)**: formateaza unitatea selectata

Stop: intrerupe executarea copiei de siguranta

Backup: Prin apasarea acestui buton, apare interfata de configurare a copiei de siguranta.

# NUMAR CAMERE SI REZOLUTII SUPORTATE

Click dreapta pe ecran - **Meniu principal** (Main menu) - **Sistem** (System) - **Digital** - **Tip canal** (Channel type)

|                              | P                                     |  |
|------------------------------|---------------------------------------|--|
| 1080P                        | 960P                                  |  |
| ☑ 4                          | · · · · · · · · · · · · · · · · · · · |  |
| □ ·                          | 8                                     |  |
| Playback channel: 4          |                                       |  |
| Maximum number of preview: 4 |                                       |  |
|                              | OKCancel                              |  |

PNI House WiFi650 suporta 4 camere cu IP 1080P sau 8 camere cu IP 960P.

## **DETECTIE MISCARE**

Click dreapta pe ecran - Meniu principal (Main menu) - Alarma (Alarm) - Detectie miscare (Motion detect)

Canal (Channel): alegeti canalul de configurat

Activeaza (Enable): inseamna ca functia de detectie a miscarii e pornita

Sensibilitate (Sensitivity): alegeti unul din cele 6 nivele de sensibilitate

**Perioada (Period)**: activeaza detectia miscarii in intervalul specificat. Puteti seta intervale orare diferite in functie de ziua saptamanii. Fiecare zi este impartita in 4 sectiuni de timp.

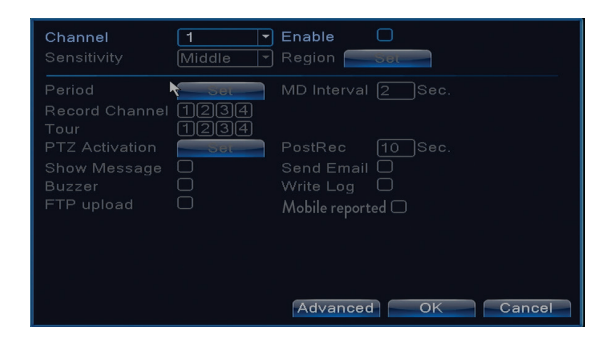

# ADMINISTRARE UNITATE DE STOCARE

Click dreapta pe ecran - Meniu principal (Main menu) - Avansat (Advanced) - HDD Info

Interfata afiseaza informatii despre HDD-ul intern: tipul, statusul si capacitatea de stocare. Alegeti dispozitivul de stocare si apoi dati click pe functia care doriti sa fie executata: formatare, partitionare, setare mod citire/scriere sau doar citire.

## **RESETAREA SISTEMULUI (RESTORE)**

Click dreapta pe ecran - Meniu principal (Main menu) - Avansat (Advanced) - Reset (Restore)

Sistemul poate fi adus la setarile implicite din fabrica. Puteti selecta din meniu functiile pe care sa le resetati.

| Please select setting entries that you want to default.              |                                                                                    |          |  |
|----------------------------------------------------------------------|------------------------------------------------------------------------------------|----------|--|
| Select all<br>General<br>Record Conf.<br>Network<br>DISPLAY<br>RS232 | <ul> <li>Encode</li> <li>Alarm Set</li> <li>NetService</li> <li>Account</li> </ul> |          |  |
| ALL Confi                                                            | guration                                                                           | <b>h</b> |  |

# ACCESARE SISTEM DIN INTERNET EXPLORER

In Internet Explorer, in bara de adresa introduceti IP-ul sistemului sub forma http://192.168.1.9 Descarcati si instalati plug-in-ul recomandat.

Dupa instalarea plug-in-ului, introduceti numele de utilizator (admin) si parola (1234).
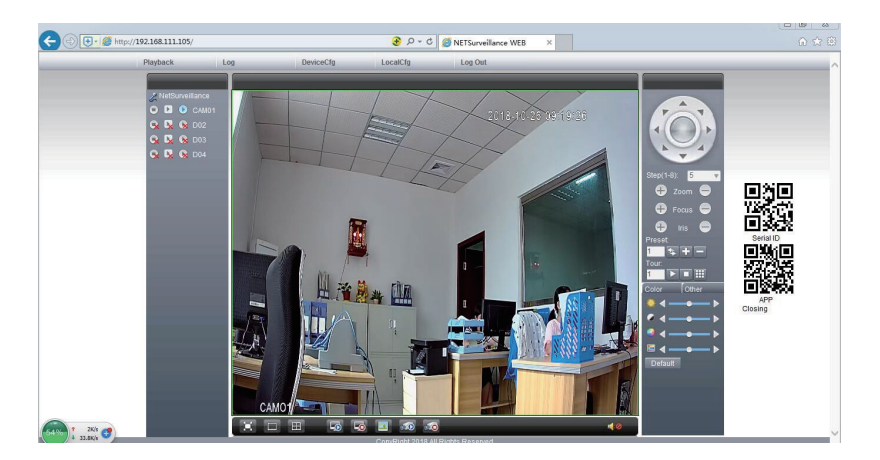

Nota: In mod implicit, Internet Explorer blocheaza plug-in-ul. De aceea trebuie sa schimbati nivelul de securitate: Internet option - Security - Custom level - ActiveX controls and plug-ins; activati toate optiunile.

## ACCESARE SISTEM PRIN CMS WINDOWS SAU VMS MAC

Instalati software-ul General CMS (Windows) sau VMS (MAC) de pe CD-ul inclus in pachet.

Nota: Instructiuni detaliate despre folosirea software-ului gasiti pe CD-ul inclus in pachet.

## ACCESARE SISTEM PRIN APLICATIA XMEYE (ANDROID / iOS)

Nota: Instructiuni detaliate despre folosirea aplicatiei XMEye gasiti pe CD-ul inclus in pachet.

#### **SPECIFICATII TEHNICE**

|              | Тір                    | 12" TFT-LCD                  |
|--------------|------------------------|------------------------------|
| Monitor      | Dimensiune ecran       | 256.32 x 114.18 mm           |
|              | Rezolutie              | 1920 x 1080px                |
| Sistem       | Procesor               | Hi3536D                      |
| Sistem       | Sistem de operare      | Embedded LINUX               |
|              | Compresie video        | H.265                        |
| Video        | Intrari video          | 4 x 1080P (20-25FPS)         |
| video        | lesiri video           | 1 x HD port / 1 x VGA        |
|              | Rezolutie afisare      | 1080P Full HD                |
| Audio        | Compresie audio        | G.711a                       |
|              | Moduri inregistrare    | Manual, programat, la alarma |
| Inregistrare | Rezolutie inregistrare | 1080P Full HD (4 canale)     |
|              | Cadre pe secunda       | 20-30fps @ 1080P             |

| Stocare               | HDD 2.5"                 | 1 x max. 8TB (nu este inclus) |
|-----------------------|--------------------------|-------------------------------|
| O a métrica l         | Aplicatie                | XMEye Android, iOS            |
| Control               | Web/CMS                  | P2P                           |
|                       | Network                  | 1 x RJ45                      |
| Consultural           | lesire HD port           | 1 x HD port (1.3)             |
| Conexiuni             | lesire VGA               | 1 x VGA                       |
|                       | USB                      | 2 x USB 2.0                   |
| Comoralo              | Alimentare               | DC12V/2A                      |
| Generale              | Dimensiuni               | 294 x 188 x 45 mm             |
|                       | Temperatura de utilizare | -26°C ~ +80°C                 |
| Camera IP             |                          |                               |
| Sistem                | Procesor                 | Hi3516EV100                   |
| Sensor si lentile     | Senzor                   | 1/2.9" 2MP CMOS               |
|                       | Lungime focala           | 3.6mm                         |
| ) (inter-             | Compresie video          | H.265                         |
| VIGEO                 | Rezolutie video          | 1080P                         |
| Vizibilitate nocturna | Leduri IR                | 3 x IR-III LED, 850nm         |
|                       | Distanta vizibilitate IR | pana la 30 metri              |
|                       | Filtru IR-Cut            | Da                            |
| General               | Alimentare               | DC 12V/1A                     |
|                       | Dimensiuni               | 60 x 65 x 180 mm              |
|                       | Temperatura de utilizare | -26°C ~ +80°C                 |
| W/:E;                 | Frecuencia wifi          | 2.4GHz                        |
|                       | Poder de transmision     | 100mW                         |

#### **FAITES ATTENTION!**

- Avant d'utiliser ce kit de surveillance, on vous prie de lire avec attention les instructions cidessous.
- Tout de suite après la première authentification, on vous recommande de changer le mot de passe d'accès.
- N'installez pas l'unité centrale du système de surveillance dans un endroit avec humidité et poussière ou à portée des enfants.
- Assurez une bonne ventilation de l'unité centrale.
- Utilisez le système de surveillance dans les limites des températures recommandées (-26°C ~ +80°C).
- Ne désassemblez pas et ne réparez pas vous-même le produit. En cas de panne, contactez un centre spécialisé ou le vendeur.

# LES ACCESSOIRES INCLUS

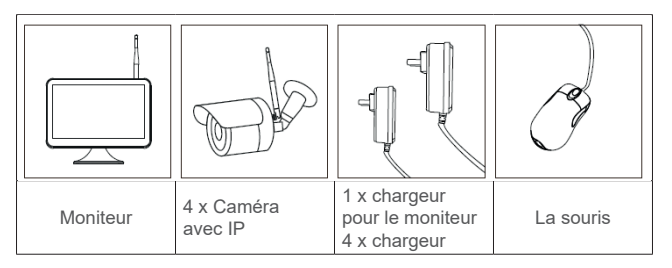

# LA DESCRIPTION DU PRODUIT

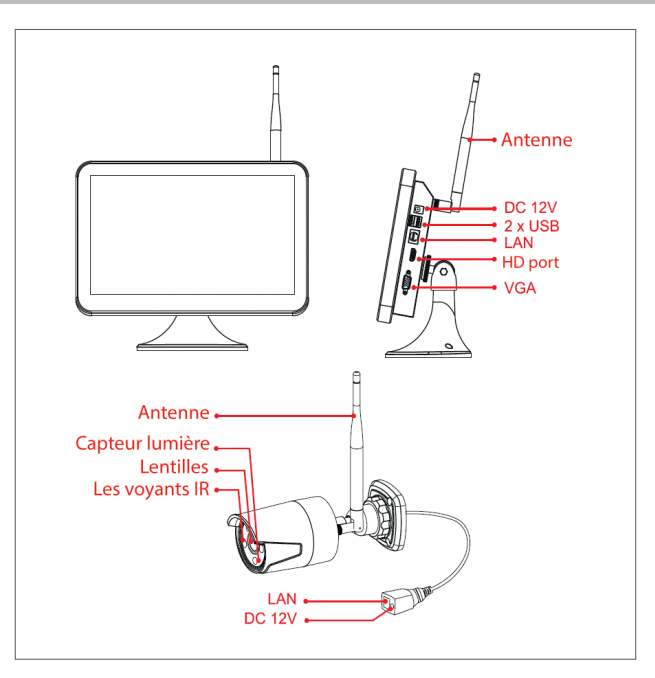

# **INSTALLATION DU DISQUE DUR**

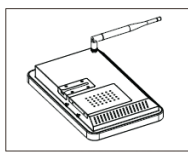

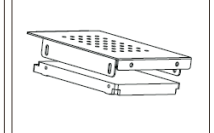

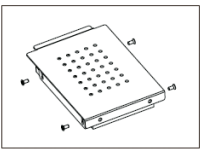

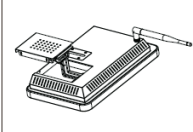

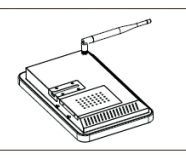

Retirez le chargeur, desserrez les vis et tirez le compatiment pour le disque dur.

Installez à l'intérieur un disque dur de 2.5"

Utilisez les inclus dans le cables du disque paquet pour fixer dur. le disque dur.

vis Connectez les

Assemblez de nouveau et fixez avec les vis le compatiment avec le disque dur.

Observation: On vous recommande l'utilisation d'un disque dur destiné aux systèmes de surveillance.

# LE SCHÉMA DE LA CONNEXION WIRELESS

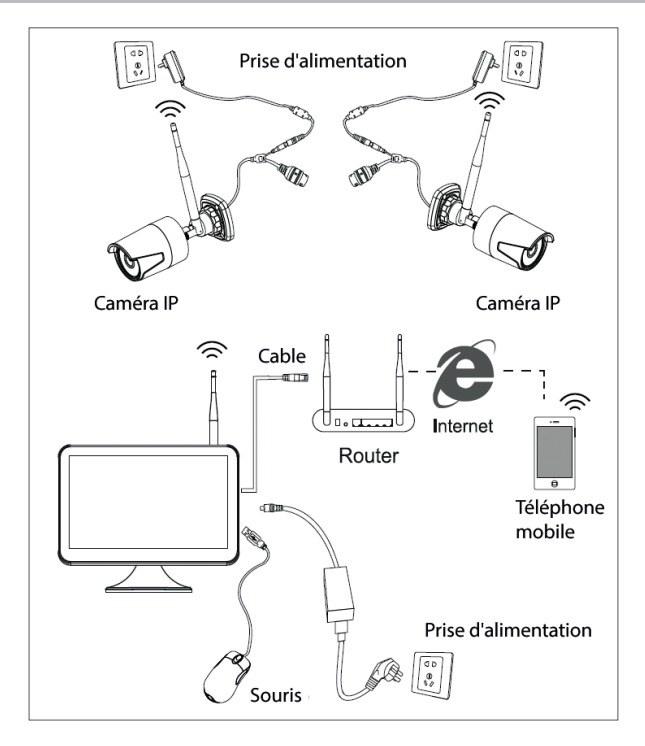

#### LE SCHÉMA DE LA CONNEXION CÂBLÉE

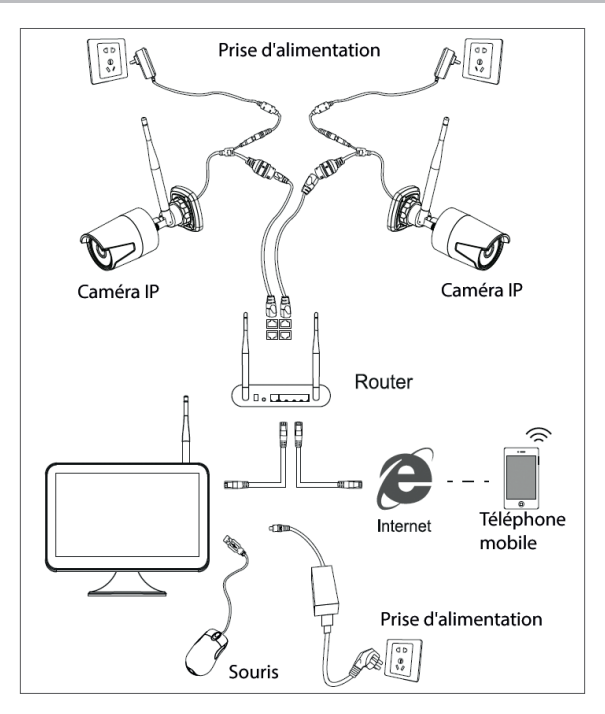

Observation: Il y a deux types de connexion: LAN pour connecter les caméras au NVR et WAN pour accèder au système d'un autre réseau.

## L'ACCÈS ET LE CONTRÔLE DU SYSTÈME

- 1. Alimentez les caméras et le NVR.
- 2. Authentifiez-vous dans le système.

| SYSTEM LOGIN |         |  |
|--------------|---------|--|
| User Name    | admin 🔹 |  |
| Password     |         |  |
| Please Login |         |  |
|              |         |  |
| OK Gancel    |         |  |

Observation: Par défaut, l'utilisateur Admin est protégé par le mot de passe "1234". On vous recommande de changer le mot de passe après la première authentification.

- 3. Réglez les configurations de langue, date et heure.
- Scannez le code QR de l'écran pour télécharger l'application pour le téléphone mobile "XMEye"

5. Scannez le code QR de l'écran avec le numéro de série pour ajouter le système dans l'application

#### Observation:

Les caméras du kit ont été accouplés dans l'usine avec le NVR. Tout de suite après l'alimentation des caméras et du NVR, vous pourrez voir sur l'écran les images pris par les caméras.

Si vous ne voyez pas sur l'écran les images pris par les caméras, dans l'interface ci-dessous, cliquez dans la liste affichée sur le caméra désiré, ensuite cliquez sur "Code for Wireless" et suivez les instructions affichées sur l'écran.

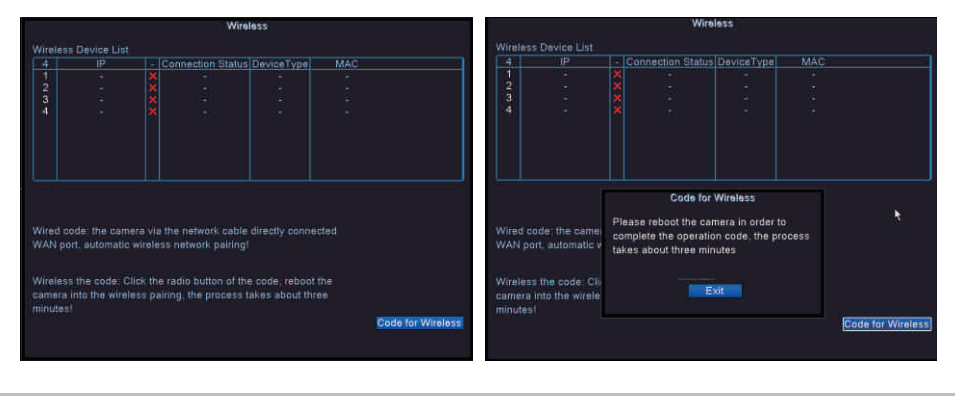

#### **MENU DES OPTIONS**

Cliquez à droite sur l'écran pour afficher les options suivantes: Le menu principal (Main menu), Le guide rapide (Guide), Les réglages wireless (Wireless), Le mode d'enregistrement (Record mode), La reproduction (Playback), Les paramètres IPC (IPC param.), Le contrôle PTZ (PTZ control), PTZ à grande vitesse (HighSpeed PTZ), Les réglages des couleurs (Color setting), Les réglages de l'affichage (Output adjust), La sortie du compte (Logout), Le mode de visualisation 1 (View 1) ou 4 caméras (View 4).

## **ENREGISTREMENT (RECORD CONFIG.)**

Cliquez à droite sur l'écran - Le menu principal (Main Menu) – Les réglages d'enregistrement (Record config.)

Observation: Le HDD doit être réglé dans le mode de lire / écrire.

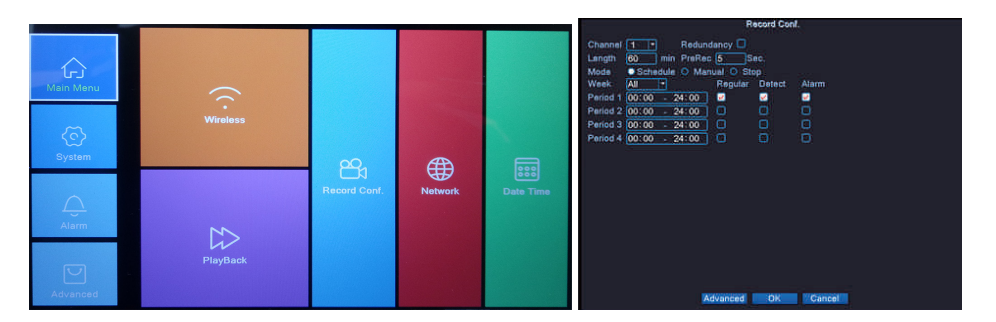

Manuel utilisateur

La chaîne (Channel) - Séléctez la chaîne pour laquelle vous voulez faire les réglages d'enregistrement.

La durée (Length) - Réglez la durée de chaque fichier video.

Le mode (Mode) - Réglez le mode d'enregistrement: **Programmé** (Schedules) pour certains jours et aux certains intervalles horaires et Manuel. Dans le mode programmé vous pouvez régler le type de l'enregistrement: **Normal** (Regular) - le système va enregistrer pendant la période entière réglée, **Détection** (Detect) - le système va enregistrer seulement lorsqu'il détecte le mouvement et **Alarme** (Alarm) - le système va enregistrer seulement lorsque l'alarme est déclenchée.

#### **REPRODUCTIONS DES ENREGISTREMENTS**

Cliquez à droite sur l'écran - Le menu principal (Main Menu) - La reproduction (Playback)

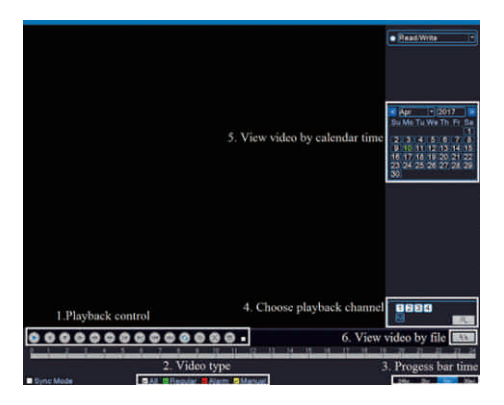

Sélectez la chaîne et la période des enregistrements. Cliquez deux fois sur un résultat de la liste pour la reproduction.

## **CONFIGURATION DU RÉSEAU**

Cliquez à droite sur l'écran - Le menu principal (Main Menu) - Network

Vous pouvez régler manuellement les paramètres du réseau (Adresse IP, le masque du sousréseau, le Gateway, le DNS, le Port) ou automatiquement en cochant l'option DHCP.

| Net Card        | Wire Netcard - DHCP Enable |
|-----------------|----------------------------|
| IP Address      | 192 . 168 . 1 . 10         |
| Subnet Mask     | 255 . 255 . 255 . 0        |
| Gateway         | 192 . 168 . 1 . 1          |
| Primary DNS     | 192 . 168 . 1 . 1 💦        |
| Secondary DNS   | 8 . 8 . 8 . 8              |
| Media Port      | 34567                      |
| HTTP Port       | 80                         |
| HS Download     |                            |
| Transfer Policy | Quality Prefe -            |
|                 |                            |
|                 |                            |
|                 |                            |
|                 | OK Cancel                  |

# COPIE DE SAUVEGARDE (BACKUP)

Cliquez à droite sur l'écran - Le menu principal (Main menu) - Système (System) - Backup

Observation: La mémoire du USB doit être installée en NVR avant de démarrer l'exécution de la copie de sauvergarde. Après l'exécution de la procédure, le fichier de sauvergarde créé peut être reproduit individuellement.

| 1 |                                  | Remain/Total                    | Detect                                         |
|---|----------------------------------|---------------------------------|------------------------------------------------|
|   | □ Name(Type)<br>☑ sdb1(USB DISK) | Remain/Total<br>1.76 GB/3.73 GB | D Detect<br>Backup<br>Burning<br>Erase<br>Stop |
|   |                                  |                                 | Cancel                                         |

Détecter (Detect): détecter l'unité d'enregistrement USB connectée au NVR

Effacer (Erase): formater l'unité sélectée

Stop: interrompre l'exécution de la copie de sauvegarde

**Backup**: en appuyant sur ce bouton, vous pouvez voir l'interface de configuration de la copie de sauvegarde.

# NOMBRE DES CAMÉRAS ET DES RÉSOLUTIONS SUPPORTÉS

Cliquez à droite sur l'écran - Le menu principal (Main menu) - Système (System) - Digital - Type de la chaine (Channel type)

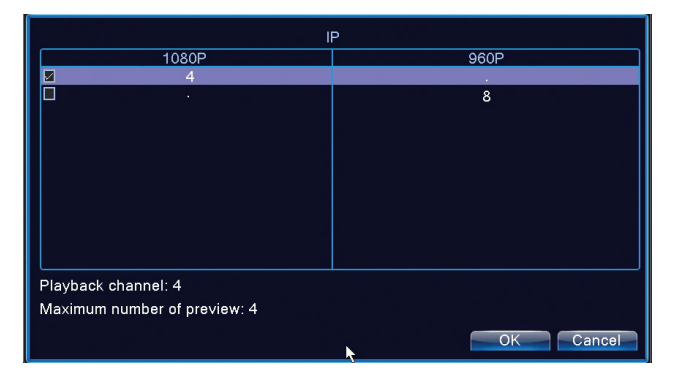

PNI House WiFi650 supporte 4 caméras avec le IP 1080P ou 8 caméras avec le IP 960P.

#### DÉTECTION DU MOUVEMENT

Cliquez à droite sur l'écran - **Le menu principal** (Main menu) - **Alarme** (Alarm) - **Détection du mouvement** (Motion detect)

Chaine (Channel): choisir la chaine à configurer Activez (Enable): signifie que la fonction de détection du mouvement a été démarrée Sensibilité (Sensitivity): choisir un des 6 niveaux de sensibilité **Période (Period)**: activez la détection du mouvement pendant l'intervalle spécifié. Vous pouvez régler des intervalles horaires différentes en fonction du jour de la semaine. Chaque jour est partagé en 4 sections de temps.

| Period MD Interval 2 Sec.                                                                                                    |
|----------------------------------------------------------------------------------------------------|
|                                                                                                    |
| PTZ Activation     Set     PostRec     10 Sec.       Show Message     Send Email        Buzzer     Write Log        FTP upload     Mobile reported |
|                                                                                                    |

# ADMINISTRATION DE L'UNITÉ DE STOCKAGE

Cliquez à droite sur l'écran - Le menu principal (Main menu) - Avancé (Advanced) - HDD Info

L'interface affiche les informations sur le HDD interne: le type, l'état et la capacité de stockage. Choisissez le dispositif de stockage et ensuite cliquez sur la fonction que vous voulez exécuter: formater, partition, réglage du mode de lire / écrire ou seulement lire.

## **REINITIALISATION DU SYSTÈME (RESTORE)**

Cliquez à droite sur l'écran - Le menu principal (Main menu) - Avancé (Advanced) - Reset (Restore)

Le système peut être réinitialisé aux paramètres de l'usine. Vous pouvez choisir du menu les fonctions que vous voulez réinitialiser.

| Please selec                                                        | t setting entries                      | that you | ı want to default. |  |
|---------------------------------------------------------------------|----------------------------------------|----------|--------------------|--|
| Select all<br>General<br>Record Conf<br>Network<br>DISPLAY<br>RS232 | Encode  Alarm Set  NetService  Account |          |                    |  |
| ALL Conf                                                            | iguration                              |          | *                  |  |

## L'ACCÈS AU SYSTÈME PAR INTERNET EXPLORER

En Internet Explorer, dans la barre d'adresse introduisez le IP du système sous la forme http://192.168.1.9 Téléchargez et installez le plug-in recommandé. Apres l'installation du plug-in, introduisez le nom d'utilisateur (admin) et le mot de passe (1234).

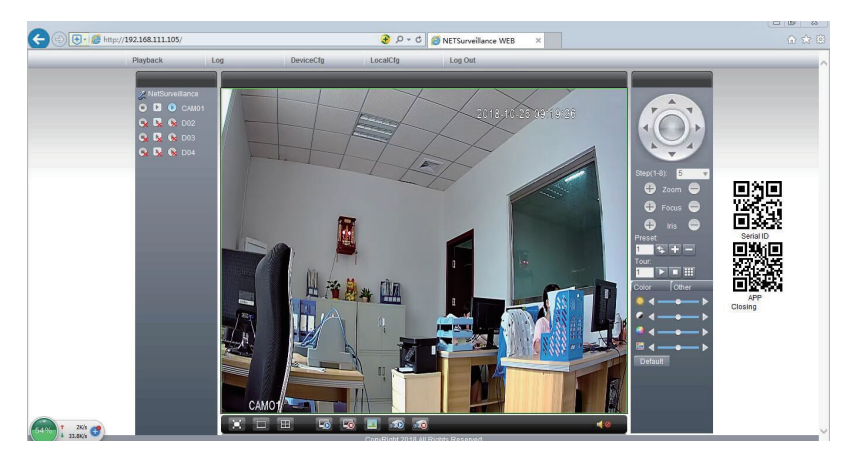

Observation: Par défaut, Internet Explorer bloque le plug-in. C'est pourquoi vous devez changer le niveau de sécurité: Internet option - Security - Custom level - ActiveX controls and plug-ins; activez toutes les options.

#### L'ACCÈS AU SYSTÈME PAR CMS WINDOWS OU VMS MAC

Installez le software General CMS (Windows) ou VMS (MAC) du CD inclu dans le paquet.

Observation: Les instructions détaillées sur l'utilisation du software se trouvent sur le CD inclu dans le paquet.

#### L'ACCÈS AU SYSTÈME PAR L'APPLICATION XMEYE (ANDROID / iOS)

Observation: Les instructions détaillées sur l'utilisation de l'application XMEye se trouvent sur le CD inclu dans le paquet.

#### LES SPECIFICATIONS TECHNIQUES

| Monitor | Туре                      | 12" TFT-LCD           |
|---------|---------------------------|-----------------------|
|         | Dimensions de l'écran     | 256.32 x 114.18 mm    |
|         | Résolution                | 1920 x 1080px         |
| Suctàmo | Processeur                | Hi3536D               |
| Systeme | Système d'exploitation    | Embedded LINUX        |
|         | Compression vidéo         | H.265                 |
| Vidéo   | Entrées vidéo             | 4 x 1080P (20-25FPS)  |
|         | Sorties vidéo             | 1 x HD port / 1 x VGA |
|         | Résolution de l'affichage | 1080P Full HD         |
| Audio   | Compression audio         | G.711a                |

|                      | Modes d'enregistrement            | manuel, programmé, à<br>l'alarme |
|----------------------|-----------------------------------|----------------------------------|
| Enregistrement       | Résolution de<br>l'enregistrement | 1080P Full HD (4 chaines)        |
|                      | Cadres par seconde                | 20-30fps @ 1080P                 |
| Stockage             | HDD 2.5"                          | 1 x max. 8TB (n'est pas inclu)   |
| Contrôlo             | Application                       | XMEye Android, iOS               |
| Controle             | Web/CMS                           | P2P                              |
|                      | Réseau                            | 1 x RJ45                         |
| Conneyione           | Sortie HD port                    | 1 x HD port (1.3)                |
| Connexions           | Sortie VGA                        | 1 x VGA                          |
|                      | USB                               | 2 x USB 2.0                      |
| Qánárolog            | Alimentation                      | DC12V/2A                         |
| Generales            | Dimensions                        | 294 x 188 x 45 mm                |
|                      | Température d'utilisation         | -26°C ~ +80°C                    |
| Caméra IP            |                                   |                                  |
| Système              | Processeur                        | Hi3516EV100                      |
| Capteur et lentilles | Capteur                           | 1/2.9" 2MP CMOS                  |
|                      | Longueur focale                   | 3.6mm                            |
| Vidáo                | Compression vidéo                 | H.265                            |
| VIGEO                | Résolution vidéo                  | 1080P                            |
| Visibilité nocturne  | Les voyants IR                    | 3 x IR-III LED, 850nm            |
|                      | Distance visibilité IR            | jusqu'à 30 mètres                |
|                      | Filtre IR-Cut                     | Oui                              |
| Qánárol              | Alimentation                      | DC 12V/1A                        |
| General              | Dimensions                        | 60 x 65 x 180 mm                 |
|                      | Température d'utilisation         | -26°C ~ +80°C                    |
| \A/;E;               | Fréquence Wi-Fi                   | 2.4GHz                           |
|                      | Puissance d'émission              | 100mW                            |

#### FIGYELMEZTETÉS

- Mielőtt használná a megfigyelő rendszert, olvassa el figyelmesen a használati útmutatót!
- Az első bejelentkezését követően ajánlott, hogy változtassa meg a jelszavát.
- Ne telepítse a megfigyelő eszköz központi egységét párás vagy poros helyre. Gyermekektől távoltartandó!
- Biztosítsa az eszköz megfelelő szellőzését.
- Az eszközt ajánlott hőmérséklet mellett alkalmazza (-26 + 60 celsius fok).
- Ne hajtson végre bármiféle változtatást, vagy javítást az eszközön. Hiba esetén keressen fel egy szakértőt, vagy lépjen kapcsolatba a forgalmazóval.

# TARTALMAZOTT KIEGÉSZÍTŐK

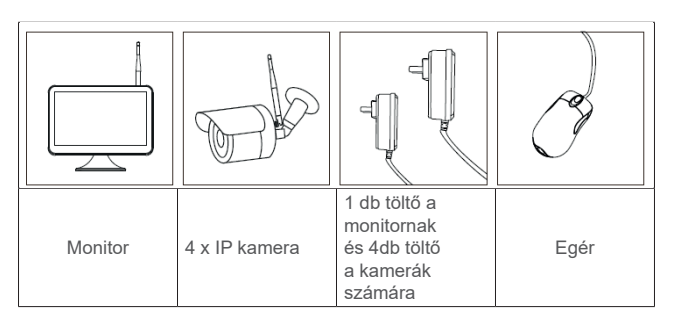

# TERMÉKLEÍRÁS

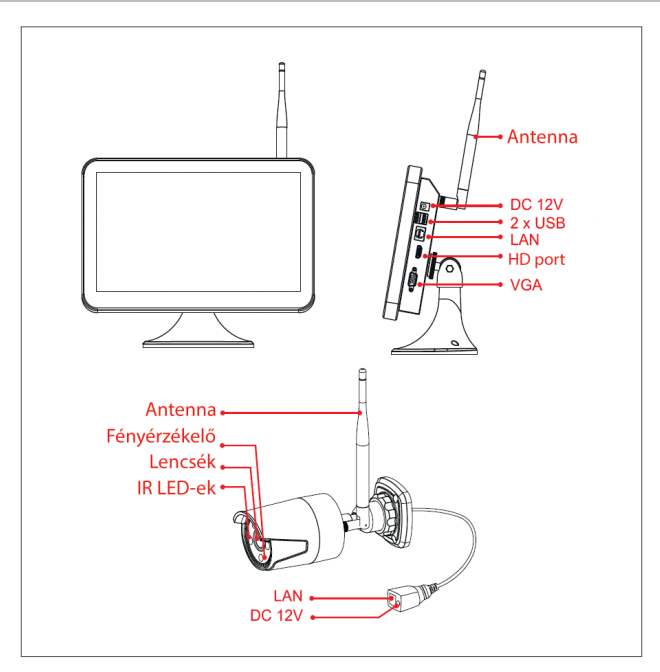

# A MEREVLEMEZ TELEPÍTÉSE

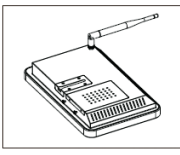

Távolítsa el a töltőt, lazítsa ki a csavarokat, mad távolítsa el a merevlemez egységet.

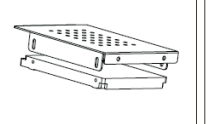

Szerelje be a

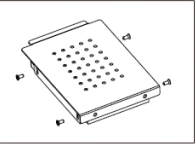

Használja a 2,5" merevlemezt csomagban található csavarokat a merevlemez biztosításához.

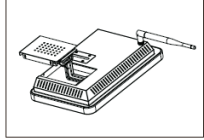

Csatlakoztassa a merevlemez kábeleket.

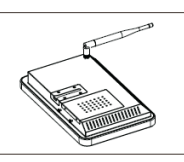

Rakja vissza, majd csavarozza vissza a merevlemez egységet.

#### Megjegyzés: Ajánlott eredeti merevlemez használata a megfigyelő rendszer számára.

# VEZETÉKNÉLKÜLI KAPCSOLAT

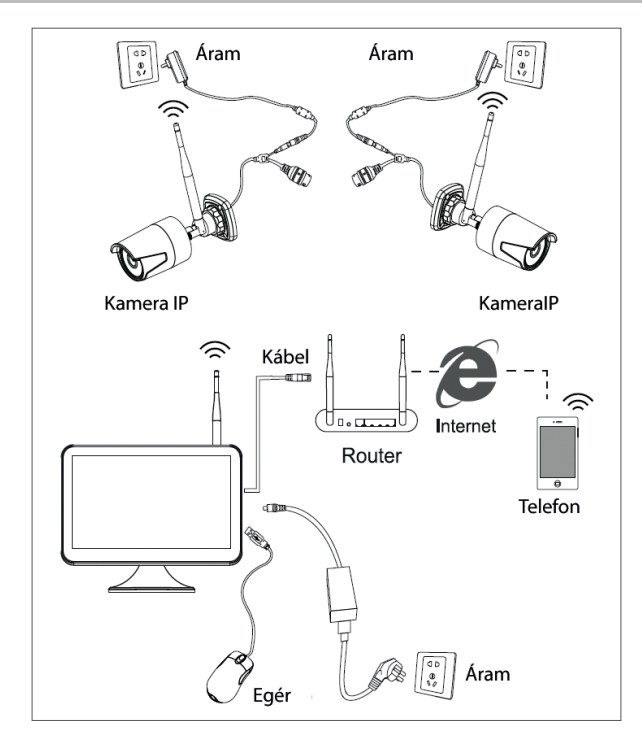

#### VEZETÉKNÉLKÜLI KAPCSOLAT

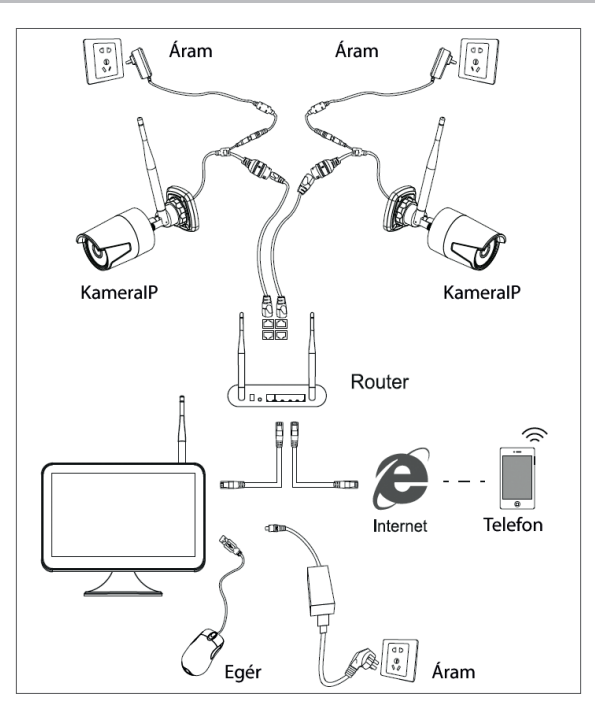

Megjegyzés: Kétféle csatlakozási lehetőség van: LAN csatlakozás a kamerák NVR és WAN hálózatok az elérési csatlakozásához.

## A RENDSZER ELÉRÉSE ÉS IRÁNYÍTÁSA

- 1. Töltse fel a kamerákat és az NVR-t.
- 2. Jelentkezzen be.

| SYSTEM LOGIN                          |         |
|---------------------------------------|---------|
| User Name<br>Password<br>Please Login | admin • |
| OK Cancel                             |         |

Megjegyzés: Alapértelmezett beállítások esetében az adminisztrátor egy védett jelszó által védve van, ami "1234". Ajálott a jelszó megváltoztatása az első bejelentkezés után.

- 3. Állítsa be a dátumot és időt.
- 4. Scannelje be a QR kódot az "XMEye" mobilis applikáció letöltéséhez.
- 5. Scannelje be a QR kódot a szériaszámmal taz applikációba való további kamerák hozzáadása érdekében.

Megyjezés: Ezen készlet kamerái gyárilag NRV-el lettek párosítva. Az NVR és a kamerák feltöltése után egy képet láthat a kamerákról a képernyőn.

Ha nem látja a kamerák által készített képeket, kattintson az alábbi listában kíválasztani kívánt kamerára, majd kattintson a " vezetéknélküli kód" opcióra és kövesse a képernyőn látható instrukciókat.

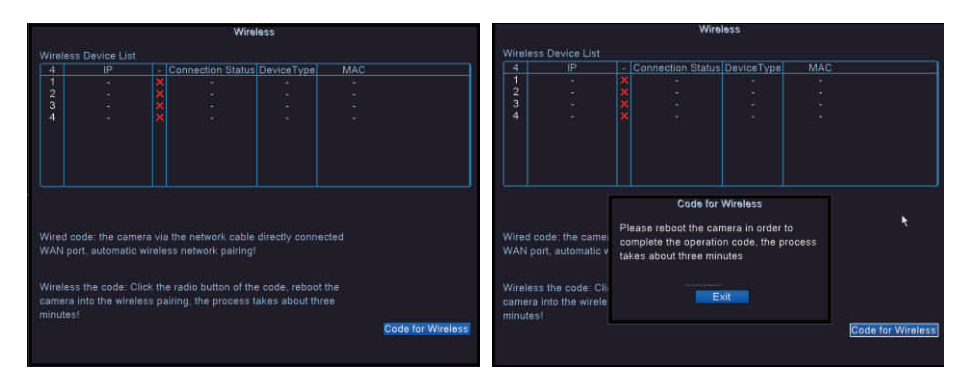

#### **OPCIÓ MENÜ**

Kattintson a képernyőre a jobb egérgombbal és menjen végig az alábbi opciókon: Főmenü, útmutató, vezetéknélküli tulajdonságok, felvételi mód, visszajátszás, IPC paraméterek, PTZ irányítás, Magas sebességű PTZ, színbeállítások, kimenet módosítás/beállítás/ kijelentkezés, 1-es nézet vagy 4-es nézet.

#### FELVÉTEL KONFIGURÁLÁSA (RECORD CONFIG.)

Kattintson jobb egérgombbal a képernyőn - **Főmenü** (Main Menu) - **Felvételi konfiguráció** (Record config.)

#### Megjegyzés: A HDD egység olvas/ír módban kell legyen.

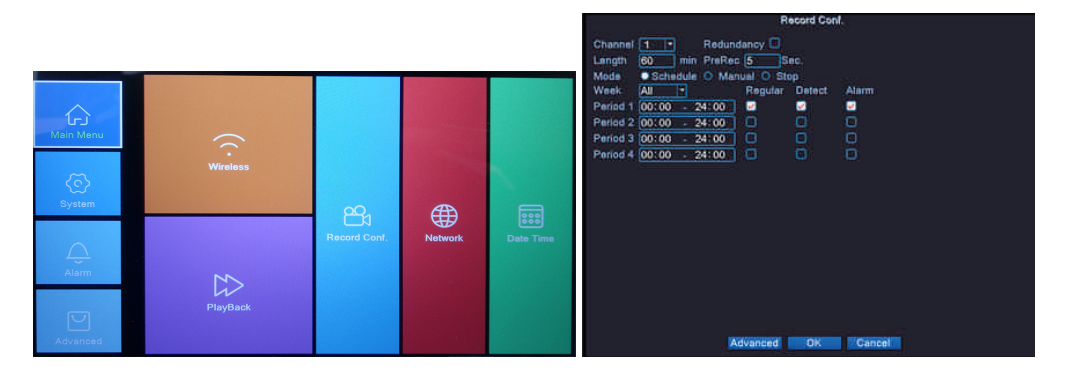

**Csatorna (Channel)** - Válassza ki azt a csatornát, amelyen felvételi beállításokat akar elvégezni **Hosszúság (Length)** - Állítsa be bármelyik video fájl hosszúságát.

Mód (Mode) - Állítsa be a felvételi módot: Bármely napon vagy a nap időszakában használható

HU

felvételek rendszerezése.

Kézi- type A programozott módban beállíthatja a következő felvételi típust: Rendszeres a rendszer rögzíti a a beállított időszakban. Észlelés – a rendszer csak akkor rögzít, ha mozgást érzékel, és riasztás – a rendszer csak akkor rögzít, ha riasztás történik.

#### VISSZAJÁTSZÁS

Kattintson jobb egérgombbal a képernyőre - Főmenü (Main Menu) - Visszajátszás (Playback)

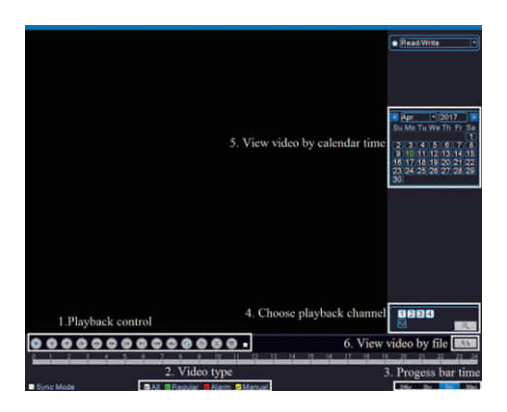

Válassza ki azt a csatornát és időt, amikor a felvétel készült. Kattinson kétszert egy visszajátszásra.

#### CSATORNA KONFIGURÁCIÓK

Kattintson jobb egérgombbal a képernyőre - Főmenü (Main Menu) - Network

Manuálisan is módosíthatja a csatorna paramétereit (IP cím, Subnet maszk, Gateway, DNS, port) vagy automatikusan is megheti ezt a DHCP opció segítségével.

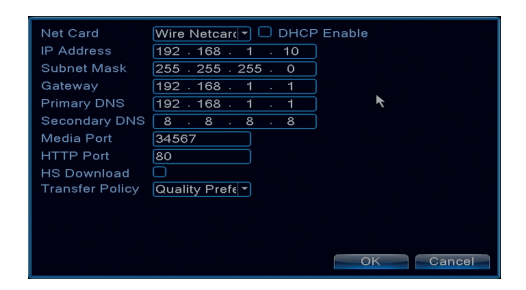

# **BIZTONSÁGI MENTÉS (BACKUP)**

Kattintson jobb egérgombbal a képernyőre - Főmenü (Main menu) - Rendszer (System) - Backup

Megjegyzés: Az USB memóriát telepíteni az NVR-re a biztonsági mentés futtatása előtt. A folyamat végrehajtása után létrejön egy biztonsági mentés fájl, amelyen keresztül visszanézhetők a filmek és felvételek.

| <u> </u> |                | Bemein/Tetel    | Detect  |
|----------|----------------|-----------------|---------|
|          | Sdb1(USB DISK) | 1.76 GB/3.73 GB | Detect  |
|          |                |                 | Backup  |
|          |                |                 | Burning |
|          |                |                 | Erase   |
|          |                |                 | Stop    |
|          |                |                 |         |
|          |                |                 |         |
|          |                |                 |         |
|          |                |                 |         |
| <u> </u> |                |                 |         |
|          |                |                 | Cancel  |

**Detects (Detect)**: detects the USB recording drive connected to the NVR **Törlés (Erase)**: format the selected unit

Stop: Mentés megállítása

Backup: A gomb megnyomásával a mentési beállításokról egy képernyő ugrik fel.

# CSATORNÁK ÉS TÁMOGATOTT FELBONTÁSOK

Jobb egérgombbal kattintson a képernyőre - **Főmenü** (Main menu) - **rendszer** (System) - **digitalis** - **csatorna típus** (Channel type)

|                              | P         |
|------------------------------|-----------|
| 1080P                        | 960P      |
| ☑ 4                          |           |
| <b>-</b> .                   | 8         |
| Playback channel: 4          |           |
| Maximum number of preview: 4 |           |
|                              | OK Cancel |

A PNI House WiFi650 4 db 1080P-s kamerát támogat 960P-vel.

## **DMOTION ÉSZLELÉS**

Jobb egérgombbal kattintson a képernyőre - **Főmenü** (Main menu) - **Alarm** (Alarm) - **mozgás** érzékelés (Motion detect)

Csatorna (Channel): válassza ki a telepíteni kívánt csatornát Engedélyezés (Enable): jelzi, hogy a mozgásérzékelő funkció bekapcsolt állapotban van Érzékenység (Sensitivity): válasszon ki egyet a hat érzékenységi szintből Periódus (Period): Aktiválja a mozgásérzékelést egy specifikus időintervallummal. Beállíthatja a különböző időintervallumokat a hét napjaitól függően. Minden nap 4 időrészre van osztva.

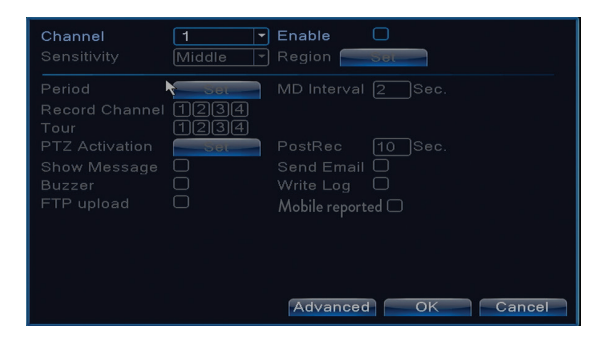

# TÁROLÓEGYSÉG KEZELÉSE

Jobb egérgombbal kattintson a képernyőre - Főmenü (Main menu) - Advanced (Advanced) - HDD Info

A kijelző megjeleníti a HDD információit: típus, státusz, és tárolási kapacitás. Válassza ki a tároló eszközt majd kattintson a végrehajtani kívánt funkcióra: formázás, partícionálás, olvasás/írás mód beállítása.

## TÁROLÁS (RESTORE)

Jobb egérgombbal kattintson a képernyőre - **Főmenü** (Main menu) - **Haladó beállítások** (Advanced) - **visszaállítás** (Restore)

A rendszer visszaállítható a gyári beállításokra. Kiválaszthatja ezen funkciót minden beállítás alapértelmezettre való visszaállításához.

| Please selec                                                         | setting entries that you want to def                                                      | ault. |
|----------------------------------------------------------------------|-------------------------------------------------------------------------------------------|-------|
| Select all<br>General<br>Record Conf.<br>Network<br>DISPLAY<br>RS232 | C Encode C Alarm Set NetService C Account C Account C C C C C C C C C C C C C C C C C C C |       |
| ALL Confi                                                            | guration <b>h</b>                                                                         |       |

## **INTERNET EXPLORER ELÉRÉSE**

Az Internet Explorer alkalmazásban az elérési IP cím: http://192.168.1.9 Töltse le és telepítse az ajánlott kiegészítőket. A kiegészítők telepítése után adja meg a felhasználónevét (adminisztrátor), és a jelszavát (1234).

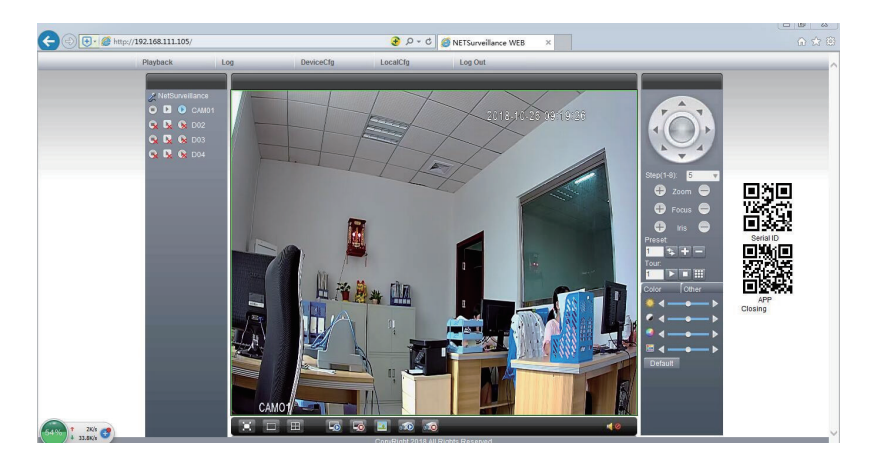

Az internet Explorer alapértelmezett állapotban blokkolja a kiegészítőket. Emiatt kell a biztonsági szintjét módosítania: Internet opció- biztonság- állandó szint- ActiveX irányítás és kiegészítés; minden opció engedélyezése.

## A RENDSZER CMS-EN KERESZTÜLI ELÉRÉSE

Telepítse az általános szoftvereket (CMS) (Windows) vagy VMS (Mac) a tartalmazott CD-ről.

Megjegyzés: A részletes leírások a CD-n találhatók a telepítéssel és egyéb műveletekkel kapcsolatban.

## A RENDSZER ELÉRÉSE XMEYE APPLIKÁCIÓN KERESZTÜL (ANDROID / iOS)

Megyjegyzés: Az XMEye használatával kapcsolat információkat a csomagban levő CD-n találja.

# **TECHNIKAI TULAJDONSÁGOK**

|          | Típus              | 12" TFT-LCD           |
|----------|--------------------|-----------------------|
| Monitor  | Képernyő méret     | 256.32 x 114.18 mm    |
|          | Felbontás          | 1920 x 1080px         |
| Pondozor | Processzor         | Hi3536D               |
| Renuszer | Operációs rendszer | Embedded LINUX        |
|          | Videó tömörítés    | H.265                 |
| Video    | Videó bemenet      | 4 x 1080P (20-25FPS)  |
| Video    | Videó kimenet      | 1 x HD port / 1 x VGA |
|          | Kijelző felbontás  | 1080P Full HD         |
| Audio    | Audio törömítés    | G.711a                |

|                           | Felvételi mód                      | Kézi, időzített, riasztás               |
|---------------------------|------------------------------------|-----------------------------------------|
| Folvátol                  | Felvételi felbontás                | 1080P Full HD (4 csatorna)              |
|                           | FPS (Másodpercenkénti<br>képkockák | 20-30fps @ 1080P                        |
| Tárolás                   | HDD 2.5"                           | 1 x max. 8TB (nem tartalma a csomagnak) |
| Irányítán                 | Aplicatie                          | XMEye Android, iOS                      |
| Iranyitas                 | Web/CMS                            | P2P                                     |
|                           | Hálózat                            | 1 x RJ45                                |
| Caatlakazásak             | HD port kimenet                    | 1 x HD port (1.3)                       |
| CSallakozasok             | VGA kimenet                        | 1 x VGA                                 |
|                           | USB                                | 2 x USB 2.0                             |
|                           | Feszültség                         | DC12V/2A                                |
| Altalanos tulajdonsagok   | Méretek                            | 294 x 188 x 45 mm                       |
|                           | Használati hőmérséklet             | -26°C ~ +80°C                           |
| IP kamera                 |                                    |                                         |
| Rendszer                  | Processzor                         | Hi3516EV100                             |
| Geoneorok és longoák      | Érzékelők                          | 1/2.9" 2MP CMOS                         |
| Szenzorok es lencsek      | Fokális hosszúság                  | 3.6mm                                   |
| Video                     | Videó tömörítés                    | H.265                                   |
| VIGEO                     | Videó felbontás                    | 1080P                                   |
| Láthatóság                | IR LED                             | 3 x IR-III LED, 850nm                   |
|                           | Láthatóság                         | egészen 30 méterig                      |
|                           | IR- filter                         | lgen                                    |
| Általánas tulaidansárak   | Feszültség                         | DC 12V/1A                               |
| Allalatios tulajuotisagok | Méretek                            | 60 x 65 x 180 mm                        |
|                           | Használati hőmérséklet             | -26°C ~ +80°C                           |
| W/iEi                     | WiFi frekvencia                    | 2.4GHz                                  |
| WiFi                      | Átviteli teljesítmény              | 100mW                                   |

#### **AVVERTENZE SPECIALI**

- Prima di utilizzare questo sistema di sorveglianza, leggere attentamente le istruzioni di seguito.
- Subito dopo il primo accesso, si consiglia di cambiare la password.
- Non installare l'unità centrale del sistema di sorveglianza in un luogo umido, polveroso o a
  portata dei bambini.
- Garantire una buona ventilazione dell'unità centrale.
- Utilizzare il sistema di sorveglianza nell'intervallo di temperatura consigliato (da -26 a +60°C).
- Non aprire o riparare il prodotto da soli. In caso di malfunzionamento, chiamare un centro specializzato o contattare il venditore.

# **ACCESSORI INCLUSI**

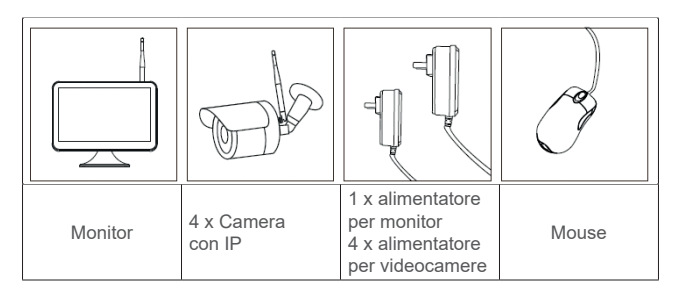

## **DESCRIZIONE DEL PRODOTTO**

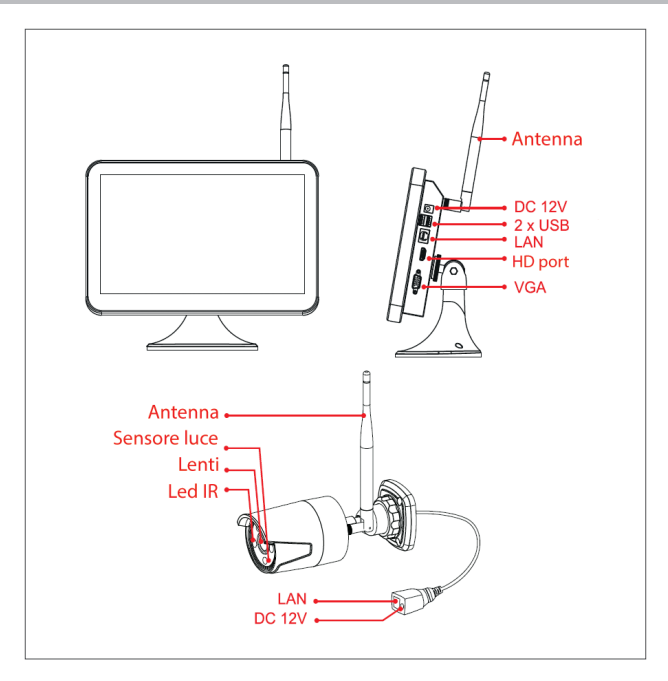

# **INSTALLAZIONE DEL HARD DISK**

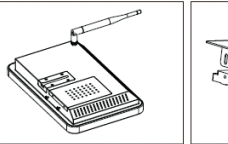

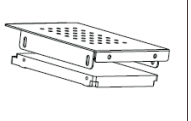

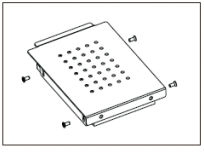

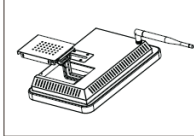

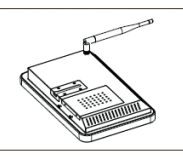

Rimuovere l'alimentatore, svitare le viti e tirare fuori il vano del disco rigido.

Installare un disco rigido da 2.5 "

Utilizzare le viti incluse per fissare il disco rigido. Collegare i cavi del disco rigido.

Reinstallare e avvitare il vano del disco rigido.

# Nota: Si consiglia di utilizzare un disco rigido dedicato per i sistemi di sorveglianza.

#### SCHEMA DI CONNESSIONE WIRELESS

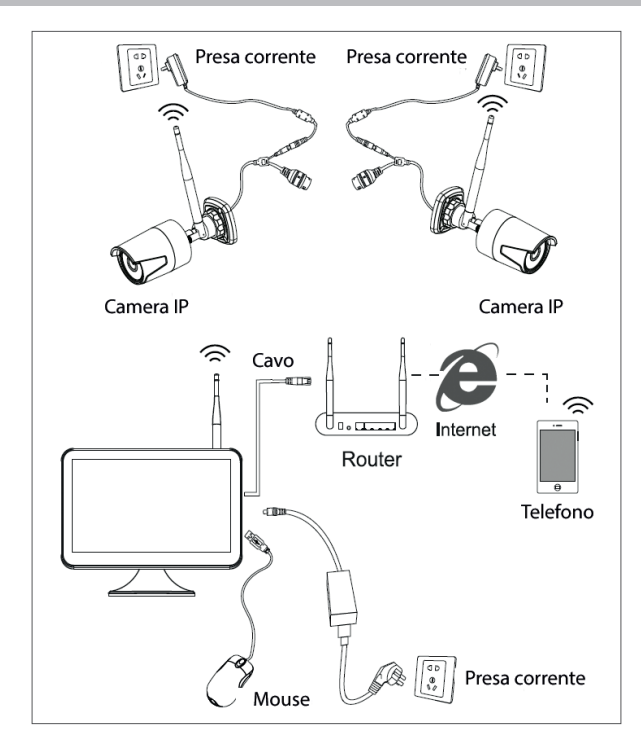

#### SCHEMA DI CONNESSIONE CABLATA

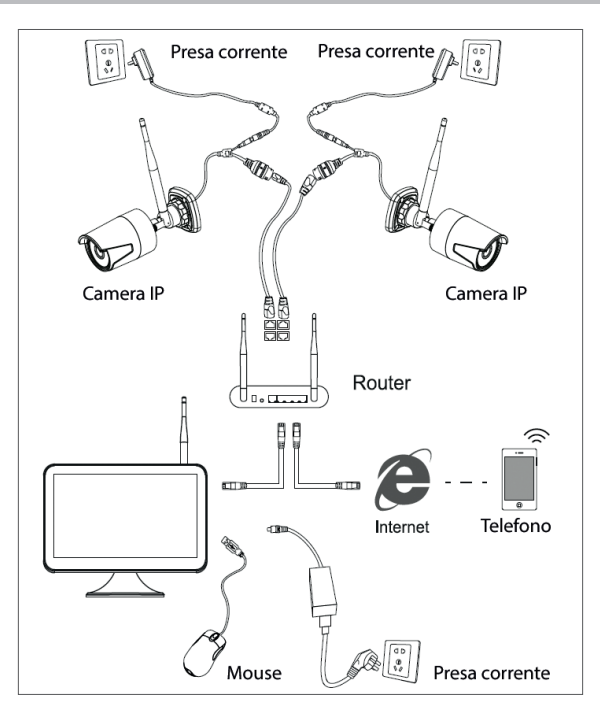

Nota: Esistono due tipi di connessione: LAN per collegare le telecamere a NVR e WAN per accedere al sistema da un'altra rete.

#### ACCESSO E CONTROLLO DEL SISTEMA

- 1. Alimentare le telecamere e il NVR.
- 2. Accedere il sistema usando il nome utente e la password.

| SYSTEM LOGIN |         |
|--------------|---------|
| User Name    | admin • |
| Password     |         |
| Please Login |         |
|              |         |
| OK Cancel    |         |

# Nota: In modo predefinito, l'utente Admin è protetto dalla password "1234". Si consiglia di cambiare la password dopo il primo accesso.

- 3. Fare le impostazioni di lingua, data e ora
- 4. Eseguire la scansione del codice QR sullo schermo per scaricare l'app mobile "XMEye"
- 5. Eseguire la scansione del codice QR sullo schermo con il numero di serie per aggiungere le

IT

telecamere all'applicazione.

Nota:

Le telecamere del kit sono state abbinate con il NVR dalla fabbrica. Quindi, subito dopo aver acceso le telecamere e l'NVR, è possibile vedere le immagini catturate dalle telecamere sullo schermo.

Se non vede le immagini scattate sullo schermo, nell'interfaccia in basso fare clic nell'elenco sulla telecamera desiderata, quindi fare clic su "Code for Wireless" e seguire le istruzioni sullo schermo.

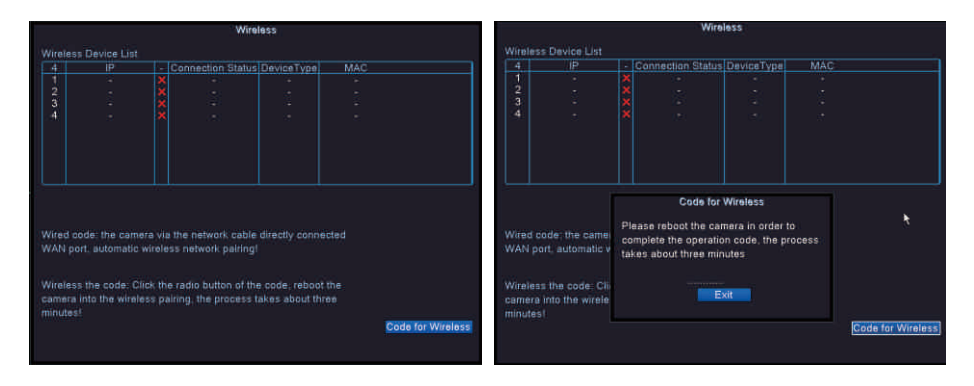

#### **MENU OPZIONI**

Fare clic con il tasto destro sullo schermo per visualizzare le seguenti opzioni: Menu principale(Main menu), Guida rapida (Guide), Impostazioni wireless (Wireless), Modalità registrazione (Record mode), Riproduzione (Playback), Parametri IPC (IPC param.), Controllo PTZ (PTZ control), PTZ di alta velocità (HighSpeed PTZ), Impostazioni colore (Color setting), Impostazioni di visualizzazione (Output adjust), Uscita dal conto (Logout), Modalità di visualizzazione 1 (View 1) oppure 4 camere (View 4).

#### IMPOSTAZIONI DI REGISTRAZIONE (RECORD CONFIG.)

Click destro sullo schermo - Menu principale (Main Menu) - Impostazioni registrazione (Record config.)

Nota: Il disco rigido deve essere impostato in modalità lettura / scrittura.

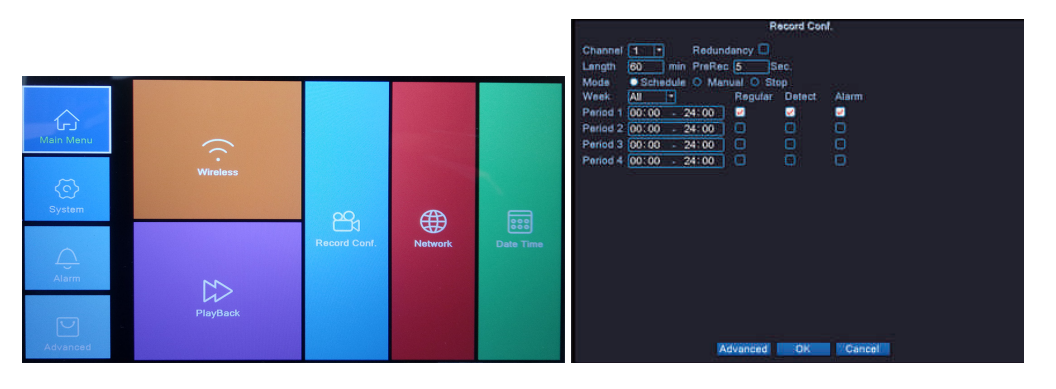

Manuale utente

Lunghezza (Length) - Impostare la lunghezza di ciascun file video.

**Modalità (Mode)** - Impostare la modalità di registrazione: **Programato** (Schedules) in determinati giorni e in determinati periodi di tempo e **Manuale**. Nella modalità programmata è possibile impostare il tipo di registrazione: **Normale** - il sistema registra l'intero periodo impostato, **Rilevamento** (Detect) - il sistema registra solo quando rileva movimento e **Allarme** (Alarm) - il sistema registra solo quando viene scattato un allarme.

#### **RIPRODUZIONE REGISTRAZIONI**

Click destro sullo schermo - Menu principale (Main Menu) - Riproduzione (Playback)

S. View video by calendar time
 Acconstruct
 S. View video by calendar time
 S. View video by calendar time
 S. View video by calendar time
 S. View video by calendar time
 S. View video by calendar time
 S. View video by calendar time
 S. View video by calendar time
 S. View video by calendar time
 S. View video by calendar time
 S. View video by calendar time
 S. View video by calendar time
 S. View video by calendar time
 S. View video by calendar time
 S. View video by calendar time
 S. View video by calendar time
 S. View video by calendar time
 S. View video by calendar time
 S. View video by calendar time
 S. View video by calendar time
 S. View video by calendar time
 S. View video by calendar time
 S. View video by calendar

Seleziona il canale e il periodo di tempo in cui sono state effettuate le registrazioni. Fare doppio clic su un risultato nell'elenco per riprodurre.

#### **CONFIGURAZIONE RETE**

Click destro sullo schermo - Menu principale (Main Menu) - Network

È possibile impostare manualmente i parametri di rete (indirizzo IP, subnet mask, gateway, DNS, porta) o automaticamente selezionando l'opzione DHCP.

| Net Card        | Wire Netcar( -) DHCP Enable |
|-----------------|-----------------------------|
| IP Address      | 192 . 168 . 1 . 10          |
| Subnet Mask     | 255 . 255 . 255 . 0         |
| Gateway         | 192 . 168 . 1 . 1           |
| Primary DNS     | 192 . 168 . 1 . 1 👌         |
| Secondary DNS   | 8 . 8 . 8 . 8               |
| Media Port      | 34567                       |
| HTTP Port       | 80                          |
| HS Download     |                             |
| Transfer Policy | Quality Prefe -             |
|                 |                             |
|                 |                             |
|                 |                             |
|                 | OK Cancel                   |

Click destro sullo schermo - Menu principale (Main Menu) - Sistema (System) - Backup

# Nota: La memoria USB deve essere installata nel NVR prima di iniziare a eseguire il backup. Una volta eseguita la procedura, il file di backup creato può essere riprodotto singolarmente.

| 1 | □ Name(Type)<br>Ø sdb1(USB DISK) | Remain/Total<br>1.76 GB/3.73 GB | D Detect<br>Backup<br>Burning<br>Erase<br>Stop |
|---|----------------------------------|---------------------------------|------------------------------------------------|
|   |                                  |                                 | Cancel                                         |

Rileva (Detect): rileva l'unità di registrazione USB collegata all'NVR

Cancella (Erase): formatta l'unità selezionata

Stop:interrompe l'esecuzione del backup

Backup: premendo questo pulsante appare l'interfaccia di configurazione.

#### NUMERO DI TELECAMERE E RISOLUZIONI SUPPORTATE

Click destro sullo schermo - **Menu principale** (Main Menu) - **Sistema** (System) - **Digital - Tipo** canale (Channel type)

|                              | P        |
|------------------------------|----------|
| 1080P                        | 960P     |
| ☑ 4                          |          |
|                              | 8        |
| Playback channel: 4          |          |
| Maximum number of preview: 4 |          |
|                              | OKCancel |

PNI House WiFi650 supporta 4 telecamere IP con risoluzione 1080P oppure 8 telecamere IP con risoluzione 960P.

#### **RILEVAMENTO MOVIMENTO**

Click destro sullo schermo - Menu principale (Main menu) - Alarme (Alarm) - Rilevamento movimento (Motion detect)

Canale (Channel): scegliere il canale da configurare

Attiva (Enable): significa che la funzione di rilevamento del movimento è attiva Sensibilità (Sensitivity): scegliere uno dei 6 livelli di sensibilità

**Periodo (Period)**: attiva il rilevamento del movimento nell'intervallo specificato. È possibile impostare intervalli di tempo diversi a seconda del giorno della settimana. Ogni giorno è diviso in 4 sezioni di tempo.

| <b>Channel</b><br>Sensitivity | 1<br>Middle         | Enable<br>Region                                    | Set         |
|-------------------------------|---------------------|-----------------------------------------------------|-------------|
|                               | 5ετ<br>1234<br>1234 |                                                     |             |
|                               | <b>Sat</b>          | PostRec<br>Send Email<br>Write Log<br>Mobile report |             |
|                               |                     | Advance                                             | d OK Cancel |

## **GESTIONE DELL'UNITÀ DI ARCHIVIAZIONE**

Click destro sullo schermo - Menu principale (Main menu) - Avanzato (Advanced) - HDD Info

L'interfaccia visualizza le informazioni interne sull'HDD: tipo, stato e capacità di archiviazione. Scegliere il dispositivo di archiviazione e quindi fare clic sulla funzione che si desidera eseguire: formattazione, partizionamento, impostazione della modalità di lettura/scrittura o sola lettura.

#### **RIPRISTINO DEL SISTEMA (RESTORE)**

Click destro sullo schermo - Menu principale (Main menu) - Avanzato (Advanced) - Reset (Restore)

Il sistema può essere riportato alle impostazioni predefinite di fabbrica. È possibile selezionare dal menu le funzioni da ripristinare.

| Please selec                                                        | setting entries that you want to default.                                                   |
|---------------------------------------------------------------------|---------------------------------------------------------------------------------------------|
| Select all<br>General<br>Record Conf<br>Network<br>DISPLAY<br>RS232 | C Encode C Alarm Set C NetService C Account C Account C C C C C C C C C C C C C C C C C C C |
| ALL Cont                                                            | guration                                                                                    |

# ACCESSO AL SISTEMA DA INTERNET EXPLORER

In Internet Explorer, nella barra degli indirizzi inserire l'IP del sistema come http://192.168.1.9 Scaricare e installare il plug-in consigliato.

Dopo aver installato il plug-in, inserire il nome utente (admin) e la password (1234).

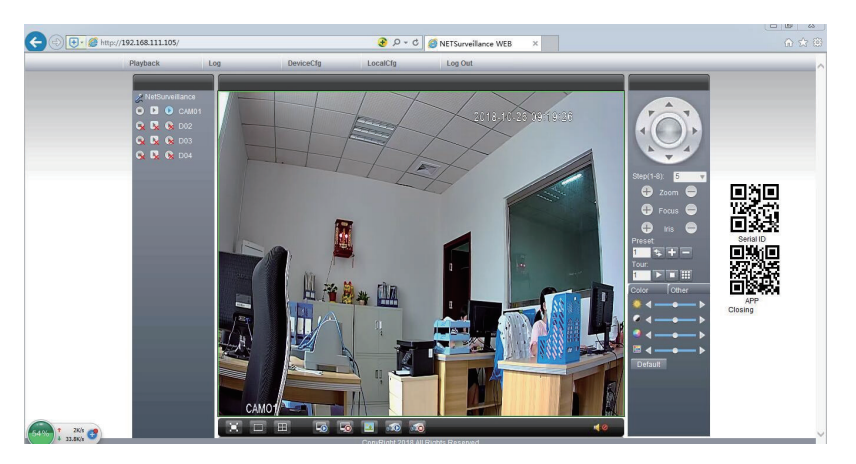

Nota: Internet Explorer blocca implicitamente il plug-in. Ecco perché è necessario modificare il livello di sicurezza: Internet option - Security - Custom level - ActiveX controls and plug-ins; abilitare tutte le opzioni.

#### ACCESSO AL SISTEMA TRAMITE IL SOFTWARE CMS WINDOWS/VMS MAC

Installare il software General CMS (Windows) oppure VMS (MAC) dal CD incluso nel confezione.

Nota: Istruzioni dettagliate sull'utilizzo del software sono disponibili sul CD incluso nella confezione.

ACCESSO AL SISTEMA TRAMITE L'APP XMEYE (ANDROID / iOS)

Nota: Istruzioni dettagliate su come utilizzare XMEye possono essere trovate sul CD incluso nella confezione.

#### **SPECIFICHE TECNICHE**

|          | Тіро                     | 12" TFT-LCD        |
|----------|--------------------------|--------------------|
| Monitore | Dimensioni dello schermo | 256.32 x 114.18 mm |
|          | Risoluzione              | 1920 x 1080 px     |
| Sistema  | Processore               | Hi3536D            |
| Sistema  | Sistema operativo        | Embedded LINUX     |

|                 | Compressione video           | H.265                       |
|-----------------|------------------------------|-----------------------------|
| Video           | Ingressi video               | 4 x 1080P (20-25FPS)        |
| video           | Uscita video                 | 1 x HD port / 1 x VGA       |
|                 | Risoluzione del display      | 1080P Full HD               |
| Audio           | Compressione audio           | G.711a                      |
|                 | Modalità di registrazione    | Manuale, programato, alarme |
| Registrazione   | Risoluzione di registrazione | 1080P Full HD (4 canali)    |
|                 | Fotogrammi al secondo        | 20-30fps @ 1080P            |
| Memoria         | HDD 2,5 "                    | 1 x max. 8TB                |
| O a status II a | Applicazione                 | XMEye Android, iOS          |
| Controllo       | Web / CMS                    | P2P                         |
|                 | Rete                         | 1 x RJ45                    |
| Composioni      | Uscita HDMI                  | 1 x HD port (1.3)           |
| Connessioni     | Uscita VGA                   | 1 x VGA                     |
|                 | USB                          | 2 x USB 2.0                 |
| Conorolo        | Alimentazione                | DC12V/2A                    |
| Generale        | Dimensioni                   | 294 x 188 x 45 mm           |
|                 | Temperatura di utilizzo      | -26°C ~ +80°C               |
| Telecamera IP   |                              |                             |
| Sistema         | Processore                   | Hi3516EV100                 |
| Concoro o lonti | Sensore                      | 1/2.9" 2MP CMOS             |
| Sensore e lenti | Lunghezza focale             | 3.6mm                       |
| Video           | Compressione video           | H.265                       |
| VIGEO           | Risoluzione video            | 1080P                       |
| Visibilità      | Led IR                       | 3 x IR-III LED, 850nm       |
|                 | Distanza visibilità          | fino a 30 metri             |
|                 | Filtro IR-cut                | Si                          |
| Conorolo        | Alimentazione                | DC 12V/1A                   |
| Generale        | Dimensioni                   | 60 x 65 x 180 mm            |
|                 | Temperatura di utilizzo      | -26°C ~ +80°C               |
|                 | Frequenza Wi-Fi              | 2.4GHz                      |
|                 | Potenza di trasmissione      | 100mW                       |

IT

#### WAARSCHUWINGEN

- Lees de onderstaande instructies aandachtig door voordat u dit bewakingssysteem gebruikt.
- Direct na uw eerste login raden wij u aan het wachtwoord te wijzigen.
- Installeer de centrale eenheid van het bewakingssysteem niet op een vochtige of stoffige plaats of binnen het bereik van kinderen.
- Zorg voor een goede ventilatie van de centrale unit.
- Gebruik het bewakingssysteem in het aanbevolen temperatuurbereik (-26 ~ + 60 ° C).
- Open de behuizing niet en repareer het product niet zelf. Bel in geval van storing een gespecialiseerd centrum of neem contact op met de verkoper.

## **MEEGELEVERDE ACCESSOIRES**

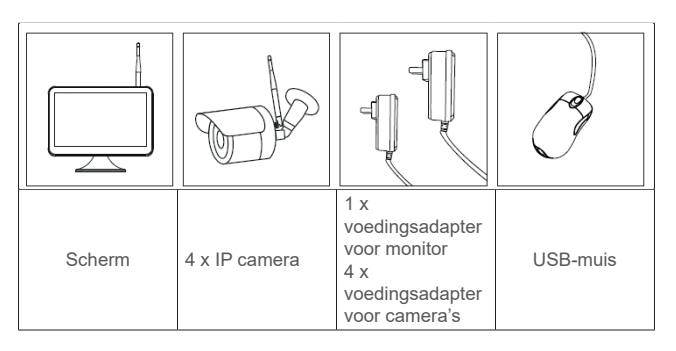

# PRODUCTOMSCHRIJVING

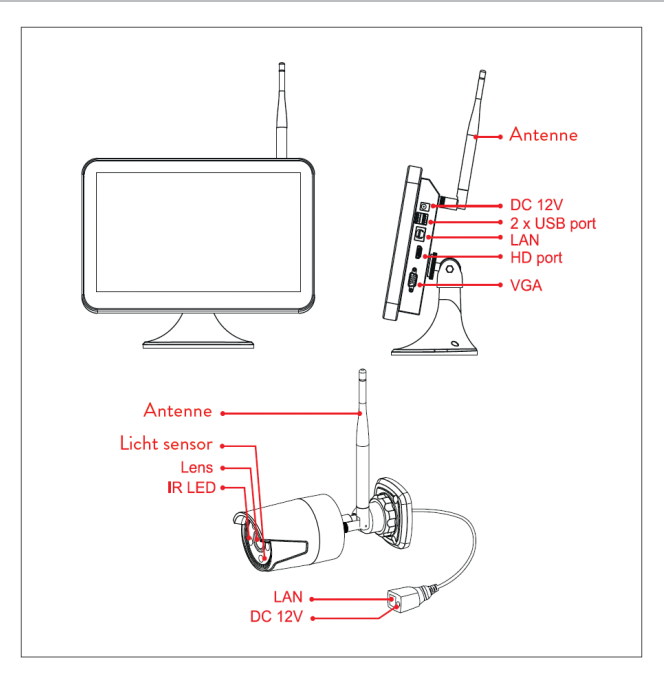

#### HARDE SCHIJF INSTALLATIE

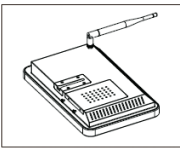

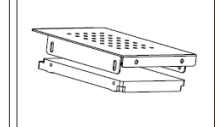

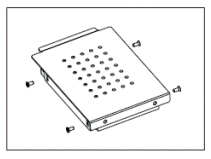

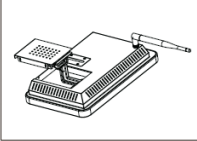

Sluit de kabels van de harde schijf aan.

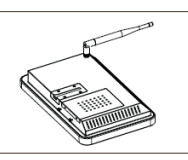

Verwijder de voedingsadapter, 2,5" harde schijf draai de schroeven los en verwijder het compatiment van de harde schijf.

# Installeer in een

Gebruik de meegeleverde schroeven om de harde schijf vast te zetten.

Plaats het compatiment van de harde schijf terug en schroef het vast.

#### Opmerking: we raden aan een speciale harde schijf te gebruiken voor bewakingssystemen.

#### **DRAADLOZE VERBINDING**

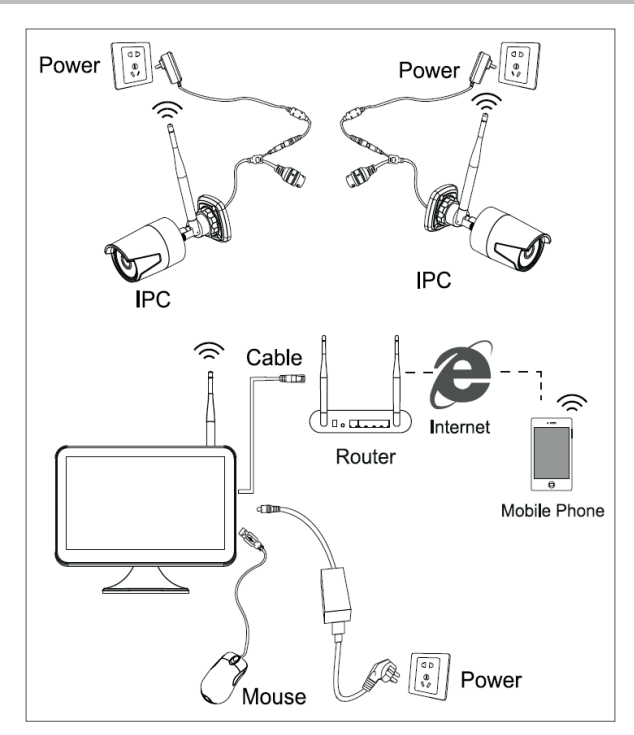

#### **BEKABELDE VERBINDING**

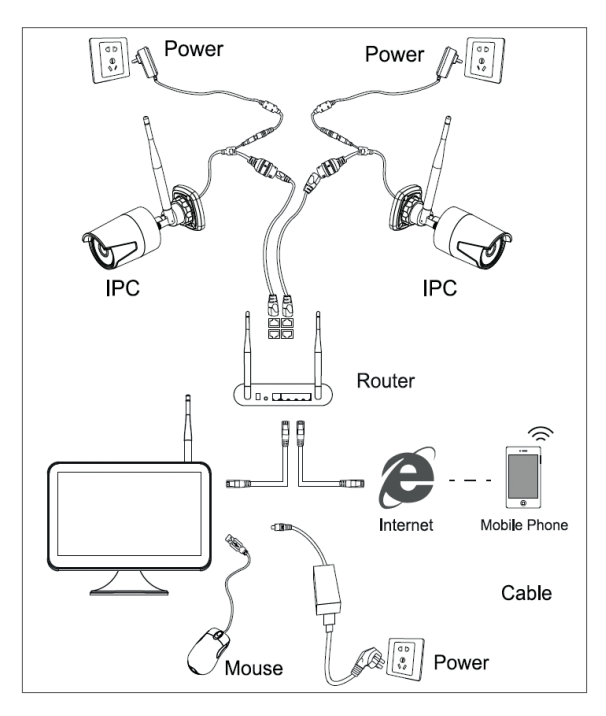

Opmerking: Er zijn twee soorten verbindingen: LAN om de camera's aan te sluiten op de NVR en WAN om toegang te krijgen tot het systeem vanaf een extern netwerk.

#### TOEGANG TOT EN CONTROLE OVER HET SYSTEEM

- 1. Voorzie de camera's en de NVR van stroom.
- 2. Log in.

| SYSTE        | EM LOGIN |
|--------------|----------|
| User Name    | admin *  |
| Password     |          |
| Please Login |          |
|              |          |
| OK Cancel    |          |

Opmerking: Standaard wordt de Admin-gebruiker beschermd door het wachtwoord "1234". We raden aan je wachtwoord te wijzigen na je eerste login.

- 3. Stel uw taal, datum en tijd in
- 4. Scan de QR-code om de mobiele app "XMEye" te downloaden
- 5. Scan de QR-code met het serienummer om de camera's toe te voegen aan de app.

#### Opmerking:

Als u de beelden die door de camera's zijn gemaakt niet op het scherm ziet, klik dan in de onderstaande interface in de lijst op de gewenste camera, klik vervolgens op "Code for Wireless" en volg de instructies op het scherm.

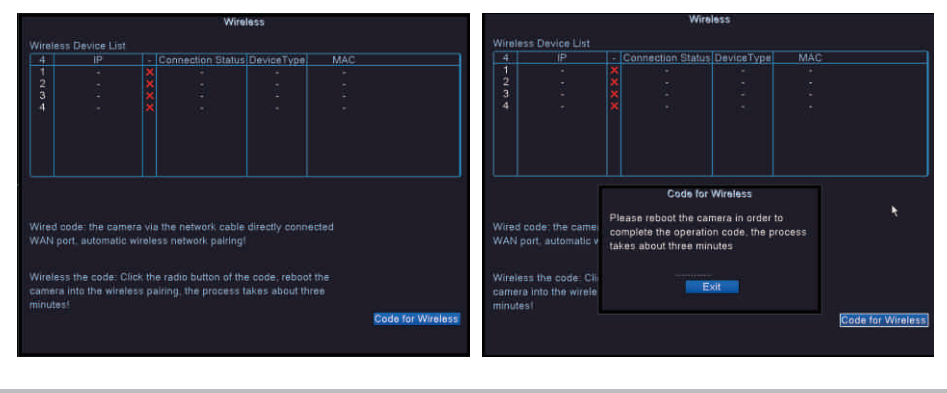

#### **OPTIEMENU**

Klik met de rechtermuisknop op het scherm om de volgende opties weer te geven:: Main menu, Guide, Wireless settings, Record mode, Playback, IPC parameters (IPC param.), PTZ control, High Speed PTZ, Color setting, Output adjustment, Logout, View 1 or View 4.

#### **OPNAMECONFIGURATIE**

Klik met de rechtermuisknop op het scherm - Main Menu - Record config.

#### Opmerking: De HDD moet in de lees-/schrijfmodus staan.

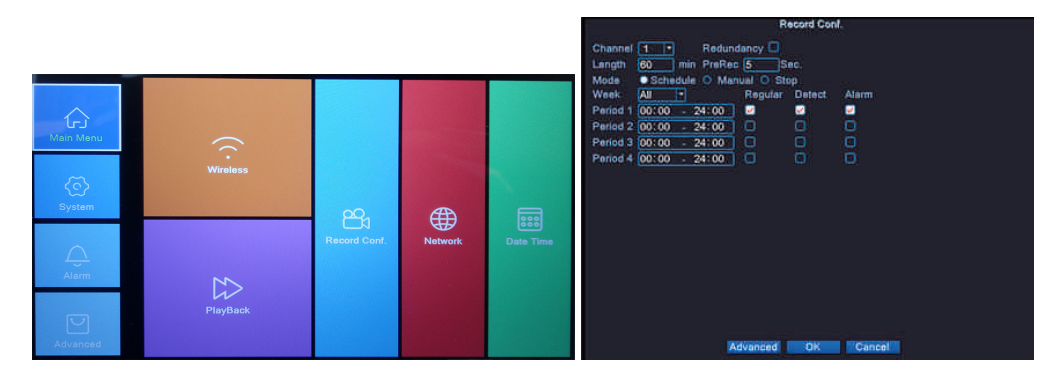

**Channel** - Selecteer het kanaal waarvoor u de opname-instellingen wilt maken **Length** - Stel de lengte van elk videobestand in.

**Mode** - Stel de opnamemodus in: Schema's op bepaalde dagen en met bepaalde tijdsintervallen en Handmatig. In de geprogrammeerde modus kunt u het opnametype instellen: Normaal - het

69

systeem neemt gedurende de ingestelde periode op, Detecteren - het systeem neemt alleen op

wanneer het beweging detecteert en Alarm - het systeem neemt alleen op wanneer een alarm wordt geactiveerd

#### **AFSPELEN**

Klik met de rechtermuisknop op het scherm- Main Menu - Playback

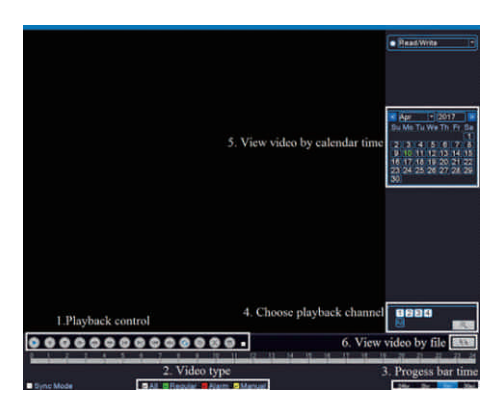

Selecteer de zender en het tijdstip waarop de opnames zijn gemaakt. Dubbelklik op een resultaat in de lijst om af te spelen.

#### **NETWERK CONFIGURATIE**

Klik met de rechtermuisknop op het scherm - Main Menu - Network

U kunt de netwerkparameters handmatig instellen (IP-adres, subnetmasker, gateway, DNS, poort) of automatisch door de DHCP-optie te selecteren.

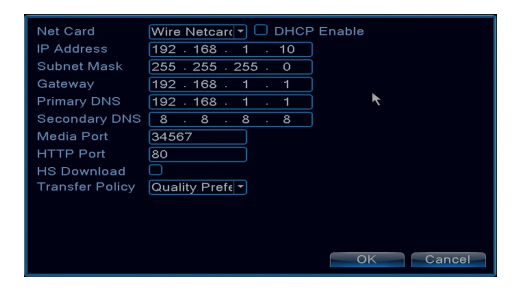

#### **BACK-UP**

Klik met de rechtermuisknop op het scherm - Main menu - System - Backup

Opmerking: Het USB-geheugen moet in de NVR zijn geïnstalleerd voordat de back-up kan worden uitgevoerd. Nadat de procedure is uitgevoerd, kan het gemaakte back-upbestand afzonderlijk worden afgespeeld.

| 1 □ Name(Type)<br>1 Ø sdb1(USB DISK) | Remain/Total<br>1.76 GB/3.73 GB | D Detect<br>Backup |
|--------------------------------------|---------------------------------|--------------------|
|                                      |                                 | Burning<br>Erase   |
|                                      |                                 | Stop               |
|                                      |                                 |                    |
|                                      |                                 |                    |

Detects: detecteert het USB-opnamestation dat is aangesloten op de NVR

Erase: formatteer de geselecteerde eenheid

Stop: stopt met het uitvoeren van de back-up

Backup: door op deze knop te drukken, verschijnt het back-upconfiguratiescherm.

# **KANALEN EN ONDERSTEUNDE RESOLUTIES**

Klik met de rechtermuisknop op het scherm - Main menu - System - Digital - Channel type

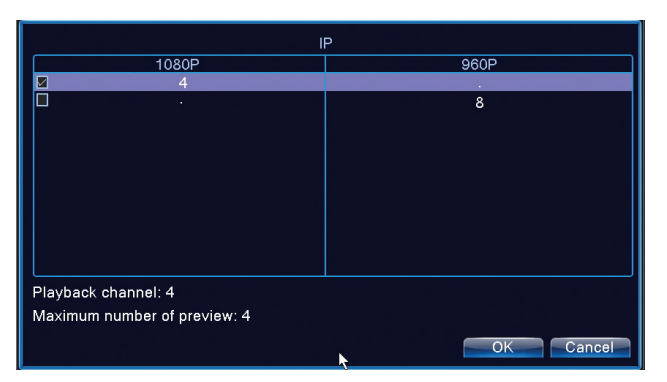

PNI House WiFi650 ondersteunt 4 camera's met IP 1080P of 8 camera's met IP 960P.

#### BEWEGINGSDETECTIE

Klik met de rechtermuisknop op het scherm - Main menu - Alarm - Motion detect

Channel: kies het kanaal dat je wilt instellen

Enable: betekent dat de bewegingsdetectiefunctie is ingeschakeld

Sensitivity: kies een van de 6 gevoeligheidsniveaus

**Period**: activeert bewegingsdetectie binnen de opgegeven tijdsduur. U kunt verschillende tijdsintervallen instellen, afhankelijk van de dag van de week. Elke dag is verdeeld in 4 tijdvakken.

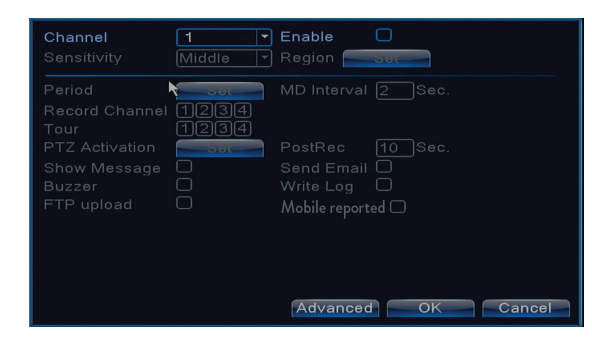

#### **BEHEER VAN OPSLAGRUIMTE**

Klik met de rechtermuisknop op het scherm - Main menu - Advanced - HDD Info

De interface geeft HDD-informatie weer: type, status en opslagcapaciteit.

Kies het opslagapparaat en klik vervolgens op de functie die u wilt uitvoeren: formatteren, partitioneren, lezen/schrijven of alleen-lezen modus.

#### HERSTELLEN

Klik met de rechtermuisknop op het scherm - Main menu - Advanced - Restore

Het systeem kan naar de fabrieksinstellingen worden teruggezet. U kunt in het menu de functies selecteren die u wilt resetten.

| Please select                                                        | setting entries that you want to default.                                                   |
|----------------------------------------------------------------------|---------------------------------------------------------------------------------------------|
| Select all<br>General<br>Record Conf.<br>Network<br>DISPLAY<br>RS232 | C Encode C Alarm Set C NetService C Account C Account C C C C C C C C C C C C C C C C C C C |
| ALL Confi                                                            | guration                                                                                    |

#### TOEGANG TOT INTERNET EXPLORER

Voer in Internet Explorer in de adresbalk het IP-adres van het systeem in als http://192.168.1.9 Download en installeer de aanbevolen plug-in.

Voer na het installeren van de plug-in uw gebruikersnaam (admin) en wachtwoord (1234) in .
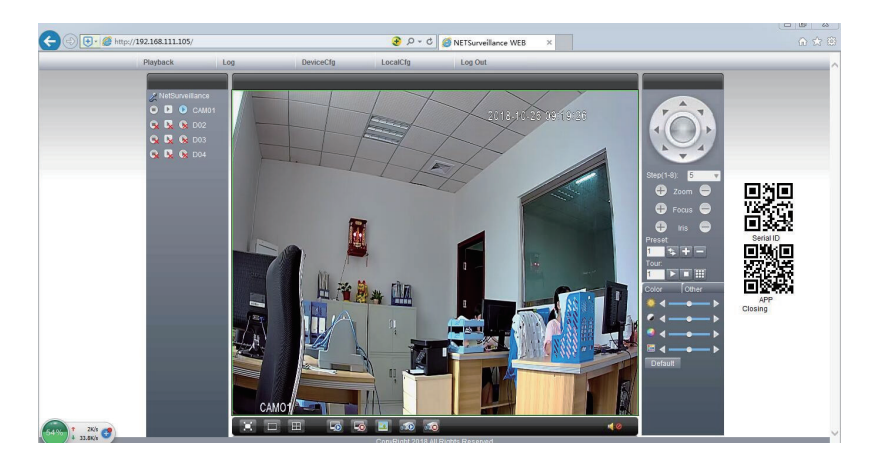

Opmerking: Internet Explorer blokkeert standaard de plug-in. Daarom moet u uw beveiligingsniveau wijzigen: Internetoptie - Beveiliging - Aangepast niveau - ActiveX-besturingselementen en plug-ins; alle opties inschakelen.

## SYSTEEMTOEGANG VIA CMS-VENSTERS

Installeer de software General CMS (Windows) of VMS (MAC) vanaf de meegeleverde cd.

Opmerking: Gedetailleerde instructies over het gebruik van de software vindt u op de cd die in het pakket zit.

### SYSTEEMTOEGANG VIA XMEYE-APP (ANDROID / iOS)

Opmerking: Gedetailleerde instructies over het gebruik van XMEye zijn te vinden op de cd die in het pakket zit.

## **TECHNISCHE SPECIFICATIES**

|                    | Туре              | 12" TFT-LCD           |  |  |
|--------------------|-------------------|-----------------------|--|--|
| Toezicht houden op | Scherm grootte    | 256.32 x 114.18 mm    |  |  |
|                    | Oplossing         | 1920 x 1080px         |  |  |
| Suctoom            | Verwerker         | Hi3536D               |  |  |
| Systeem            | Besturingssysteem | Embedded LINUX        |  |  |
|                    | Video compressie  | H.265                 |  |  |
| Video              | Video-ingangen    | 4 x 1080P (20-25FPS)  |  |  |
| VIGEO              | Video-uitgangen   | 1 x HD port / 1 x VGA |  |  |
|                    | Schermresolutie   | 1080P Full HD         |  |  |
| Audio              | Audiocompressie   | G.711a                |  |  |

|                  | Opnamemodi          | Handmatig, gepland, alarm         |  |  |
|------------------|---------------------|-----------------------------------|--|--|
| Opnemen          | Opname resolutie:   | 1080P Full HD (4 kanalen)         |  |  |
|                  | Beelden per seconde | 20-30 fps @ 1080P                 |  |  |
| Opslag           | harde schijf 2,5"   | 1x maximaal 8TB (niet inbegrepen) |  |  |
| Controlo         | APP                 | XMEye Android, iOS                |  |  |
| Controle         | Web/CMS             | P2P                               |  |  |
|                  | Netwerk             | 1 x RJ45                          |  |  |
| Verbindingen     | HD-poortuitgang     | 1 x HD port (1.3)                 |  |  |
| verbindingen     | VGA-uitgang         | 1 x VGA                           |  |  |
|                  | USB                 | 2 x USB 2.0                       |  |  |
| Algomoon         | Voedingsspanning:   | DC12V/2A                          |  |  |
| Algemeen         | Dimensies           | 294 x 188 x 45 mm                 |  |  |
|                  | Gebruikstemperatuur | -26°C ~ +80°C                     |  |  |
| IP camera        |                     |                                   |  |  |
| Systeem          | Verwerker           | Hi3516EV100                       |  |  |
| Sensor on Jonzon | Sensor              | 1/2.9" 2MP CMOS                   |  |  |
| Sensor en lenzen | Brandpuntsafstand   | 3.6mm                             |  |  |
| Video            | Video compressie    | H.265                             |  |  |
| VIGEO            | Video resolutie     | 1080P                             |  |  |
| Zichtbaarheid    | IR-LED              | 3 x IR-III LED, 850nm             |  |  |
|                  | Zichtbaarheid       | Tot 30 meter                      |  |  |
|                  | IR-CUT FILTER       | Ja                                |  |  |
| Algomoon         | Voedingsspanning:   | DC 12V/1A                         |  |  |
| Algemeen         | Dimensies           | 60 x 65 x 180 mm                  |  |  |
|                  | Gebruikstemperatuur | -26°C ~ +80°C                     |  |  |
| W/iEi            | WiFi-frequentie     | 2.4GHz                            |  |  |
| AAILI            | Zendvermogen        | 100mW                             |  |  |

### **UWAGI SPECJALNE**

- Przed użyciem tego zestawu do nadzoru przeczytaj uważnie poniższą instrukcję.
- Natychmiast po pierwszym logowaniu zalecamy zmianę hasła.
- Nie instaluj jednostki centralnej systemu nadzoru w miejscu z wilgocią i kurzem lub w zasięgu dzieci.
- Zapewnij dobrą wentylację jednostce centralnej.
- Używaj systemu nadzoru w zalecanym zakresie temperatur (-26 ° C ~ + 60 ° C).
- Nie rozkręcaj ani nie naprawiaj produktu samodzielnie. W przypadku awarii zadzwoń do specjalistycznego centrum lub skontaktuj się ze sprzedawcą.

## **AKCESORIA ZAWARTE W ZESTAWIE**

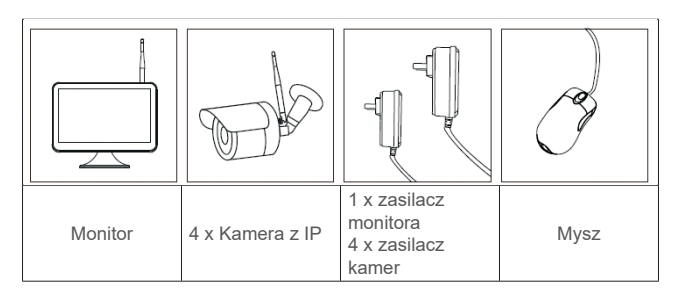

## **OPIS PRODUKTU**

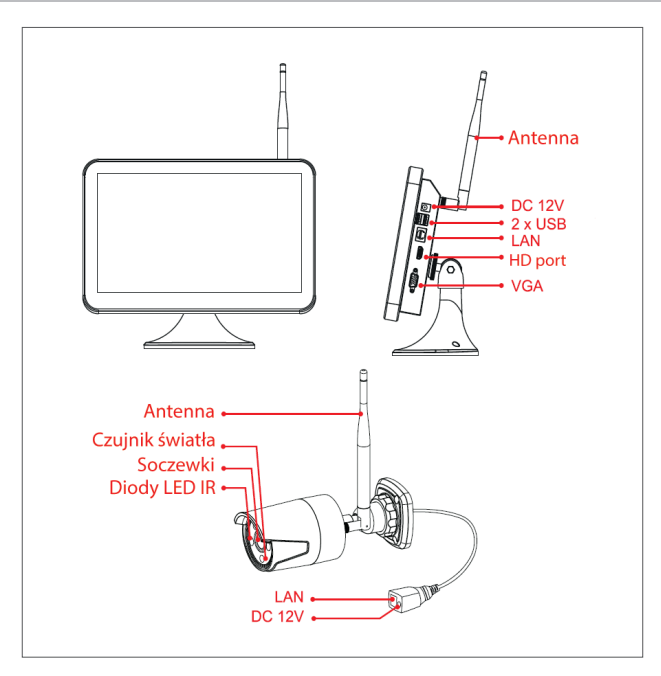

## INSTALACJA DYSKU TWARDEGO

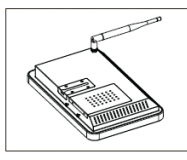

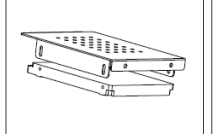

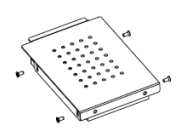

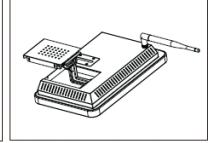

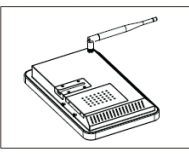

Wyjmij zasilacz, odkręć śruby i wyjmij obudowę na dysk twardy.

Zainstaluj 2,5-calowy dysk twardy w środku

Użyj dołączonych śrub,aby umocować dysk twardy. Podłącz kable dysku twardego.

Umieść na miejscu i przykręć obudowę z dyskiem twardym.

## Notka: Zalecamy używanie dedykowanego dysku twardego do systemów nadzoru.

## SCHEMAT POŁĄCZEŃ WIRELESS

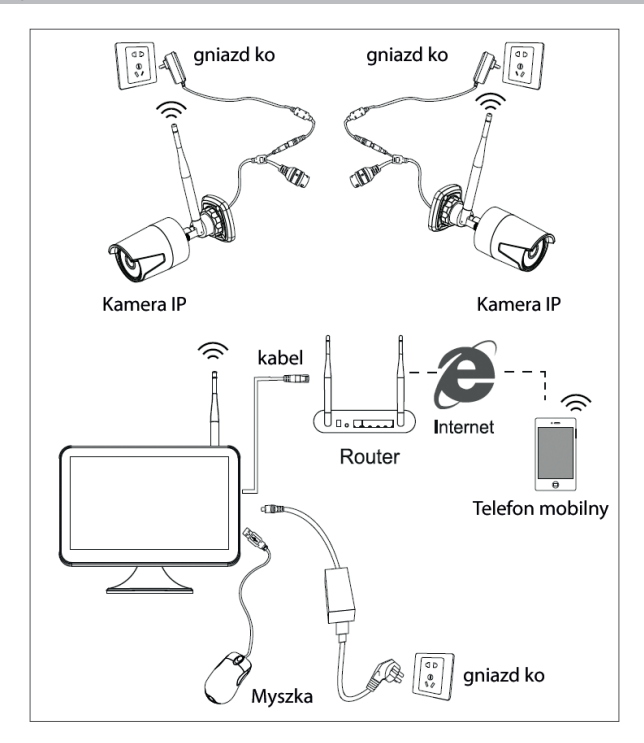

## SCHEMAT POŁĄCZENIA PRZEWODOWEGO

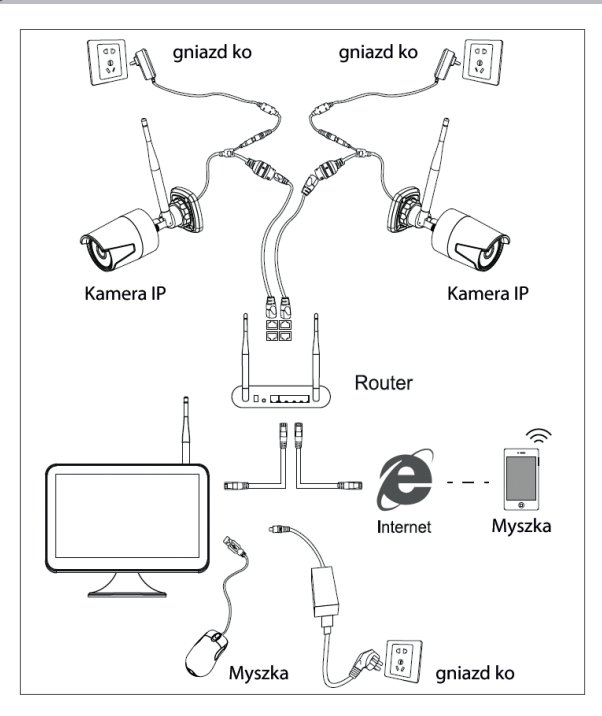

Notka: Istnieją dwa rodzaje połączeń: LAN, aby podłączyć kamery do NVR i WAN, aby uzyskać dostęp do systemu z innej sieci.

## DOSTĘP I KONTROLA DO SYSTEMU

- 1. Podłącz do zasilania kamerę i NVR-ul.
- 2. Zaloguj się do systemu.

| SYSTE        | EM LOGIN |
|--------------|----------|
| User Name    | admin +  |
| Password     |          |
| Please Login |          |
| ок           | Cancelle |

Notka: Domyślnie użytkownik Admin jest chroniony hasłem "1234". Zalecamy zmianę hasła po pierwszym zalogowaniu.

- 3. Ustaw język, datę i godzinę
- 4. Zeskanuj kod QR z ekranu, aby pobrać aplikację mobilną XMEye"
- 5. Zeskanuj kod QR na ekranie numerem seryjnym, aby dodać system do aplikacji

#### PL

## Notka:

Kamery wideo w zestawie zostały sparowane fabrycznie z NVR. Tak więc, natychmiast po włączeniu zasilania kamer i NVR, można zobaczyć obrazy przechwycone przez kamery na ekranie.

Jeśli w poniższym interfejsie nie widzisz obrazów wykonanych na ekranie, kliknij listę wyświetlaną w wybranej kamerze, a następnie kliknij " Code for Wireless" i postępuj zgodnie z instrukcjami wyświetlanymi na ekranie.

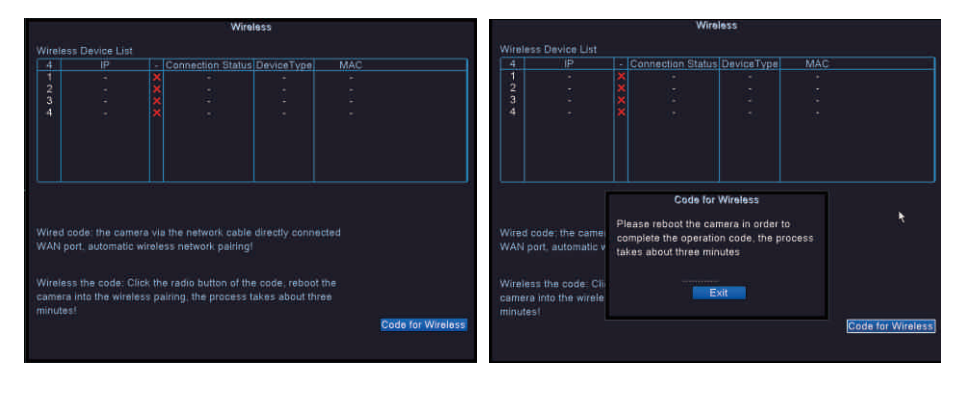

### **MENU OPCJI**

Kliknij prawym przyciskiem myszy ekran, aby wyświetlić następujące opcje: Menu główne (Main menu), Szybki przewodnik (Guide), Ustawienia wireless (Wireless), Tryb rejestracji (Record mode), Odczyt (Playback), Parametry IPC (IPC param.), Kontrola PTZ (PTZ control), PTZ o dużej szybkości (HighSpeed PTZ), Ustawienie kolorów (Color setting), Ustawienia wyświetlania (Output adjust), Wylogowanie (Logout), Tryb wyświetlania 1 (View 1) lub 4 kamery (View 4).

### NAGRYWANIE (RECORD CONFIG.)

Kliknij prawym przyciskiem myszy ekran – Menu główne (Main Menu) – Ustawienie nagrywania (Record config.)

### Notka: Dysk twardy musi być ustawiony na tryb odczytu / zapisu.

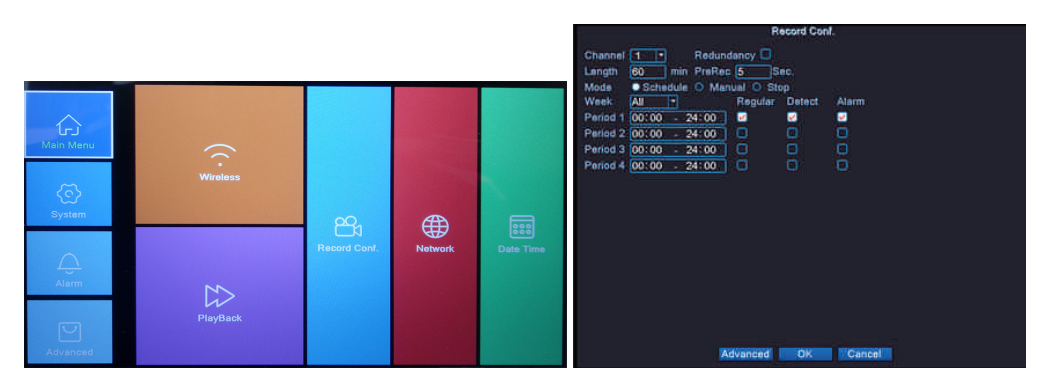

**Kanał (Channel) -** Wybierz kanał, dla którego chcesz wprowadzić ustawienia nagrywania **Czas trwania (Length)** - Ustaw czas trwania każdego pliku wideo.

**Tryb (Mode)** - Ustaw tryb nagrywania: Zaplanowany (Schedules) w określone dni i o określonych godzinach

Interwałach godzinowych i **Manualny**. W trybie zaprogramowanym można ustawić typ nagrywania: **Normalny** (Regular) - system nagrywa przez cały ustawiony okres, **Detekcja** - system nagrywa tylko wtedy, gdy wykryje ruch i **Alarm** (Alarm) - system rejestruje tylko wtedy, gdy wyzwalany jest alarm.

## **ODCZYT NAGRAŃ**

Kliknij prawym przyciskiem myszy ekran – Menu główne (Main Menu) - Odczyt (Playback)

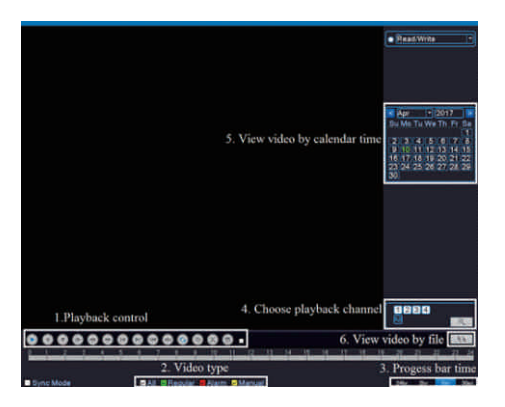

Wybierz kanał i czas, w którym nagrania zostały wykonane. Kliknij dwukrotnie wynik z listy, aby odczytać.

#### **KONFIGURACJA SIECI**

Kliknij prawym przyciskiem myszy ekran - Menu główne (Main Menu) - Network

Możesz ręcznie ustawić parametry sieciowe (adres IP, maska podsieci, brama, DNS, port) lub automatycznie, wybierając opcję DHCP.

| Net Card        | Wire Netcar( -) DHCP Enable |
|-----------------|-----------------------------|
| IP Address      | 192 . 168 . 1 . 10          |
| Subnet Mask     | 255 . 255 . 255 . 0         |
| Gateway         | 192 . 168 . 1 . 1           |
| Primary DNS     | 192 . 168 . 1 . 1 💦         |
| Secondary DNS   | 8 . 8 . 8 . 8               |
| Media Port      | 34567                       |
| HTTP Port       | 80                          |
| HS Download     |                             |
| Transfer Policy | Quality Prefe 🔻             |
|                 |                             |
|                 |                             |
|                 |                             |
|                 | OK Cancel                   |

### **KOPIA ZAPASOWA (BACKUP)**

Kliknij prawym przyciskiem myszy ekran - Menu główne (Main menu) - System (System) - Backup

NOTKA: Pamięć USB musi być zainstalowana w NVR przed rozpoczęciem wykonywania kopii zapasowej. Po wykonaniu procedury utworzony plik kopii zapasowej można odtworzyć indywidualnie.

| <u>1</u> | Name(Type)       | Remain/Total    | Detect  |
|----------|------------------|-----------------|---------|
|          | I sdb1(USB DISK) | 1.76 GB/3.73 GB | Backup  |
|          |                  |                 | Burning |
|          |                  |                 | Erase   |
|          |                  |                 | Stop    |
|          |                  |                 |         |
|          |                  |                 |         |
|          |                  |                 |         |
|          |                  |                 |         |
|          | 11               |                 |         |
|          |                  |                 | Cancel  |

Wykrywanie (Detect): wykrywa jednostkę USB podłączoną do NVR

Usuń (Erase): sformatuj wybraną jednostkę

Stop: przerywa uruchamianie kopii zapasowej

Backup: Po naciśnięciu tego przycisku pojawi się ekran konfiguracji kopii zapasowej.

## ILOŚĆ KAMER I OBSŁUGIWANA ROZDZIELCZOŚĆ

Kliknij prawym przyciskiem myszy ekran – **Menu główne** (Main menu) - **System** (System) - **Digital – Typ kanału** (Channel type)

|                              | Р        |
|------------------------------|----------|
| 1080P                        | 960P     |
| ☑ 4                          |          |
| □ .                          | 8        |
| Playback channel: 4          |          |
| Maximum number of preview: 4 |          |
|                              | OKCancel |

PNI House WiFi650 obsługuje 4 kamery z IP 1080P lub 8 kamer z IP 960P.

### **DETEKCJA RUCHU**

Kliknij prawym przyciskiem myszy ekran – **Menu główne** (Main menu) - **Alarm** (Alarm) – **Detekcja ruchu** (Motion detect)

**Okres czasu (Period)**: aktywuje wykrywanie ruchu w określonym zakresie. Możesz ustawić różne przedziały czasowe w zależności od dnia tygodnia. Każdy dzień jest podzielony na 4 części czasu.

| Channel<br>Sensitivity | <mark>1 ▼</mark><br>Middle ▼ | <b>Enable</b><br>  Region <b> </b>                | Set         |
|------------------------|------------------------------|---------------------------------------------------|-------------|
|                        | 5ετ<br>1234<br>1234          |                                                   |             |
|                        | Set<br>O<br>O                | PostRec<br>Send Emai<br>Write Log<br>Mobile repor |             |
|                        |                              |                                                   |             |
|                        |                              | Advance                                           | d OK Cancel |

ADMINISTRACJA JEDNOSTEK PAMIĘCI

Kliknij prawym przyciskiem myszy ekran - Menu główne (Main menu) - Zaawansowany (Advanced) - HDD Info

Interfejs wyświetla informacje o wewnętrznym dysku twardym: typ, status i pojemność pamięci. Wybierz urządzenie pamięci masowej, a następnie kliknij funkcję, którą chcesz wykonać: formatowanie, partycjonowanie, ustawienie trybu odczytu / zapisu lub tylko do odczytu.

## **RESET SYSTEMU (RESTORE)**

Kliknij prawym przyciskiem myszy ekran - **Menu główne** (Main menu) - **Zaawansowany** (Advanced) - **Reset** (Restore)

System można przywrócić do domyślnych ustawień fabrycznych. Możesz wybrać z menu funkcje resetu.

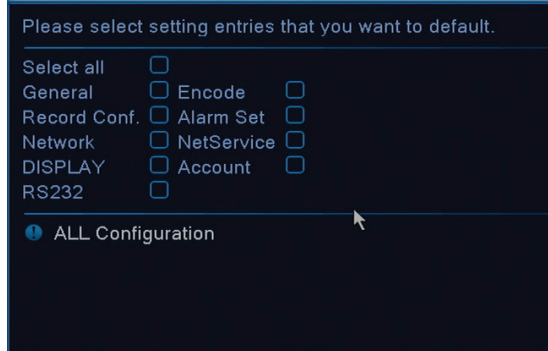

# DOSTĘP DO SYSTEMU Z INTERNET EXPLORER

W przeglądarce Internet Explorer na pasku adresu wprowadź adres IP systemu jako http://192.168.1.9 Pobierz i zainstaluj zalecany plug-in.

Po zainstalowaniu plug-inu wprowadź swoją nazwę użytkownika (admin) i hasło (1234).

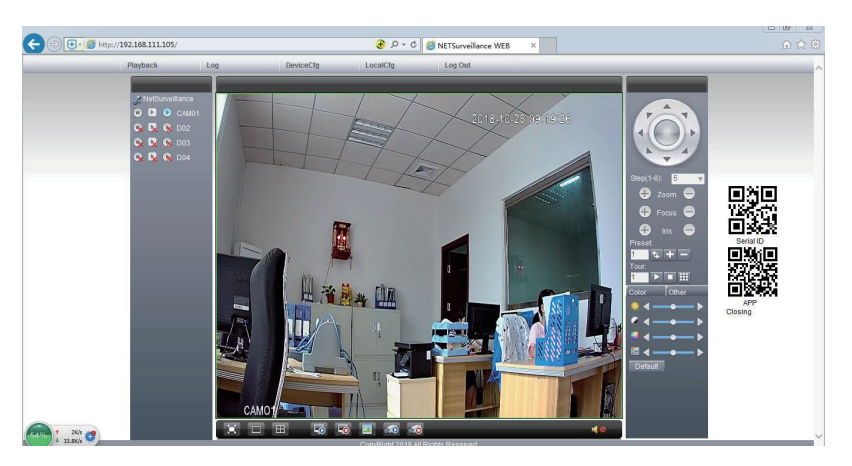

Notka: Domyślnie program Internet Explorer blokuje plug-in. Dlatego musisz zmienić poziom bezpieczeństwa: Internet option - Security - Custom level - ActiveX controls and plug-ins; włącz wszystkie opcje.

### DOSTĘP DO SYSTEMU PRZEZ CMS WINDOWS LUB VMS MAC

Zainstaluj oprogramowanie General CMS (Windows) lub VMS (MAC) z dołączonej płyty CD.

Notka: Szczegółowe instrukcje dotyczące korzystania z oprogramowania można znaleźć na płycie CD dołączonej do pakietu.

DOSTEP DO SYSTEMU POPRZEZ APLIKACJĘ XMEYE (ANDROID / IOS)

Notka: Szczegółowe instrukcje dotyczące używania XMEye można znaleźć na płycie CD dołączonej do pakietu.

### SPECYFIKACJE TECHNICZNE

|         | Тур               | 12" TFT-LCD        |  |  |
|---------|-------------------|--------------------|--|--|
| Monitor | Rozmiar ekranu    | 256.32 x 114.18 mm |  |  |
|         | Rozdzielczość     | 1920 x 1080px      |  |  |
| Suctor  | Procesor          | Hi3536D            |  |  |
| System  | System operacyjny | Embedded LINUX     |  |  |

|                    | Kompresja wideo            | H.265                              |  |  |
|--------------------|----------------------------|------------------------------------|--|--|
| Widee              | Wejścia wideo              | 4 x 1080P (20-25FPS)               |  |  |
| wideo              | Wyjścia wideo              | 1 x HD port / 1 x VGA              |  |  |
|                    | Rozdzielczość wyświetlania | 1080P Full HD                      |  |  |
| Audio              | Kompresja audio            | G.711a                             |  |  |
|                    | Tryby nagrywania           | Manualny, programowany na<br>alarm |  |  |
| Nagrywanie         | Rozdzielczość nagrywania   | 1080P Full HD (4 kanały)           |  |  |
|                    | Kadry na sekundę           | 20-30fps @ 1080P                   |  |  |
| Zapisywanie        | HDD 2.5"                   | 1 x max. 8TB (nie załączony)       |  |  |
| Kontrolo           | Aplikacja                  | XMEye Android, iOS                 |  |  |
| Kontrola           | Web/CMS                    | P2P                                |  |  |
|                    | Network                    | 1 x RJ45                           |  |  |
| Poloozonia         | Wyjście HD port            | 1 x HD port (1.3)                  |  |  |
| Połączenia         | Wyjście VGA                | 1 x VGA                            |  |  |
|                    | USB                        | 2 x USB 2.0                        |  |  |
| Główno             | Zasilanie                  | DC12V/2A                           |  |  |
| Giowile            | Wymiary                    | 294 x 188 x 45 mm                  |  |  |
|                    | Temperatura robocza        | -26°C ~ +80°C                      |  |  |
| Kamera IP          |                            |                                    |  |  |
| System             | Procesor                   | Hi3516EV100                        |  |  |
| Czujnik I soczowki | Czujnik                    | 1/2.9" 2MP CMOS                    |  |  |
| OZUJIIK I SOCZEWKI | Ogniskowa                  | 3.6mm                              |  |  |
| Widoo              | Kompresja wideo            | H.265                              |  |  |
| WIGEO              | Rozdzielczość wideo        | 1080P                              |  |  |
| Widoczność w nocy  | Diody LED IR               | 3 x IR-III LED, 850nm              |  |  |
|                    | Widoczność na odległość IR | Do 30 metrów                       |  |  |
|                    | Filtr IR-Cut               | Tak                                |  |  |
| Główne             | Zasilanie                  | DC 12V/1A                          |  |  |
| Giowne             | Wymiary                    | 60 x 65 x 180 mm                   |  |  |
|                    | Temperatura robocza        | -26°C ~ +80°C                      |  |  |
| WiFi               | Częstotliwość Wi-Fi        | 2.4GHz                             |  |  |
|                    | Moc transmisji             | 100mW                              |  |  |

## **ATENTIONARI SPECIALE**

- Inainte de a folosi acest kit de supraveghere, va rugam sa cititi cu atentie instructiunile de mai jos.
- Imediat dupa prima autentificare, va recomandam sa schimbati parola de acces.
- Nu instalati unitatea centrala a sistemului de supraveghere intr-un loc cu umezeala si praf sau la indemana copiilor.
- Asigurati o buna ventilatie a unitatii centrale.
- Folositi sistemul de supraveghere in gama de temperatura recomandata (-26°C ~ +80°C).
- Nu desfaceti si nu reparati singur produsul. In caz de defectiune, apelati la un centru specializat sau contactati vanzatorul.

## **ACCESORII INCLUSE**

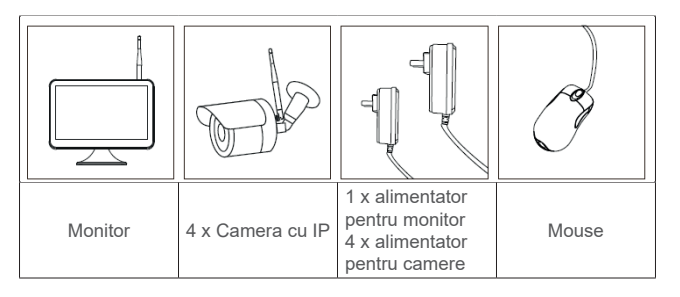

## **DESCRIERE PRODUS**

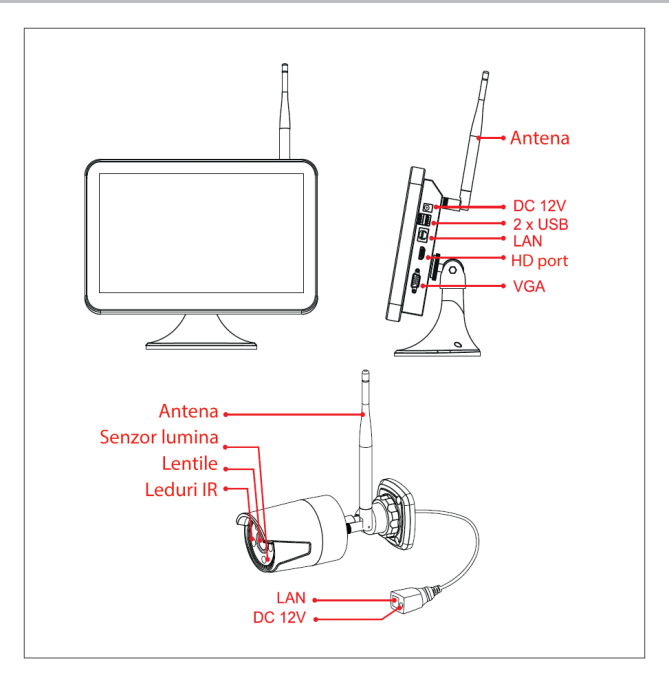

## **INSTALARE HARD DISK**

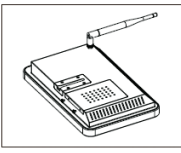

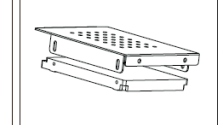

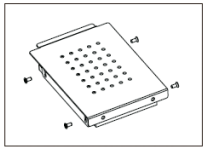

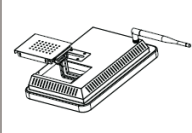

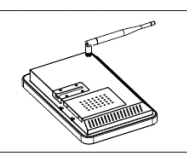

Scoateti alimentatorul. desfaceti suruburile si scoateti compatimentul pentru hard disk.

Instalati in interior un hard disk de 2.5"

Folositi suruburile Conectati incluse in pachet cablurile hard pentru a fixa hard disk-ului. disk-ul.

Puneti la loc si fixati cu suruburi compatimentul cu hard disk.

## Nota: Recomandam folosirea unui hard disk dedicat pentru sisteme de supraveghere.

## **SCHEMA CONEXIUNE WIRELESS**

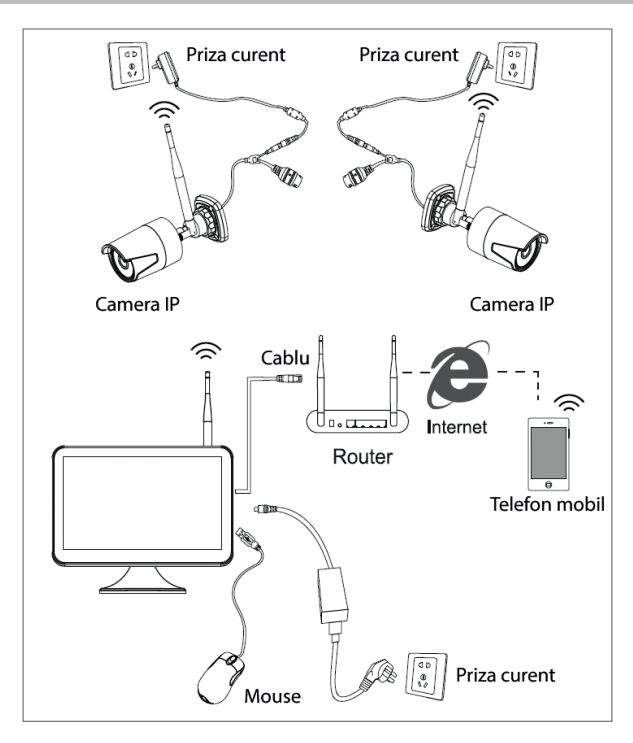

#### **SCHEMA CONEXIUNE CU FIR**

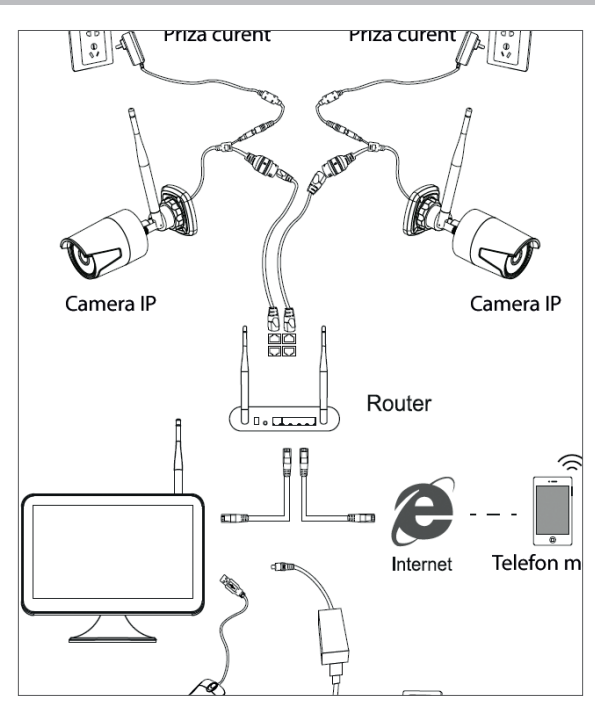

## **ACCESAREA SI CONTROLUL SISTEMULUI**

- 1. Alimentati camerele si NVR-ul.
- 2. Autentificati-va in sistem.

| SYSTE        | EM LOGIN |  |  |  |  |  |
|--------------|----------|--|--|--|--|--|
| User Name    | admin *  |  |  |  |  |  |
| Password     |          |  |  |  |  |  |
| Please Login |          |  |  |  |  |  |
|              |          |  |  |  |  |  |
| OK Cancel    |          |  |  |  |  |  |

Nota: In mod implicit, utilizatorul Admin este protejat de parola "1234". Va recomandam sa schimbati parola dupa prima autentificare.

- 3. Faceti configurarile de limba, data si ora
- 4. Scanati codul QR de pe ecran pentru a descarca aplicatia pentru mobil "XMEye"

5. Scanati codul QR de pe ecran cu numarul de serie pentru a adauga sistemul in aplicatie *Nota:* 

Camerele din kit au fost imperecheate din fabrica cu NVR-ul. Astfel, imediat dupa alimentarea

camerelor si a NVR-ului, veti putea vedea pe ecran imaginile preluate de camere.

Daca nu vedeti pe ecran imaginile preluate de camera, in interfata de mai jos, faceti click in lista afisata pe camera dorita, apoi click pe "Code for Wireless" si urmati instructiunile de pe ecran.

|                      |                                               |                              | Wi                                  | reless                             |                |                   |                               |                                  |                             | Wire                                                    | aless                                    |              |                   |
|----------------------|-----------------------------------------------|------------------------------|-------------------------------------|------------------------------------|----------------|-------------------|-------------------------------|----------------------------------|-----------------------------|---------------------------------------------------------|------------------------------------------|--------------|-------------------|
| Wire 4               | less Device List                              | - Co<br>X<br>X<br>X          | nnection Statu                      |                                    | MAC            |                   | Wireless<br>4<br>1<br>2<br>3  | Pevice List                      | · Con                       | nection Status                                          | DeviceType                               |              |                   |
|                      |                                               |                              |                                     |                                    |                |                   |                               |                                  |                             | Contro Inc                                              | Weekse                                   |              |                   |
| Wire<br>WAN          | d code: the carr<br>I port, automatic         | nera via thi<br>o wireless i | e network cabi<br>network pairin    | le directly conr<br>gl             |                |                   | Wired of<br>WAN po            | ode: the came<br>rt, automatic v | Please<br>comple<br>takes a | reboot the ca<br>ate the operation<br>about three mini- | mera in order<br>on code, the p<br>nutes | to<br>rocess |                   |
| Wire<br>cami<br>minu | less the code: C<br>ara into the wire<br>tes! | Click the ra<br>less pairin  | idio button of t<br>ig, the process | he code, rebou<br>i takes about ti | of the<br>Tree | Code for Wireless | Wireles:<br>camera<br>minutes | the code. Cli<br>into the wirele |                             |                                                         | ixit <b>a</b>                            |              | Code for Wireless |

### **MENIU OPTIUNI**

Faceti click dreapta pe ecran pentru a afisa urmatoarele optiuni: **Meniu principal** (Main menu), **Ghid rapid** (Guide), **Setari wireless** (Wireless), **Mod inregistrare** (Record mode), **Redare** (Playback), **Parametri IPC** (IPC param.), **Control PTZ** (PTZ control), **PTZ de viteza mare** (HighSpeed PTZ), **Setari culoare** (Color setting), **Setari afisare** (Output adjust), **lesire din cont** (Logout), **Mod vizualizare** 1 (View 1) sau **4 camere** (View 4).

#### **INREGISTARE (RECORD CONFIG.)**

Click dreapta pe ecran - Meniu principal (Main Menu) - Setari inregistrare (Record config.)

Nota: HDD-ul trebuie sa fie setat in modul citire/scriere.

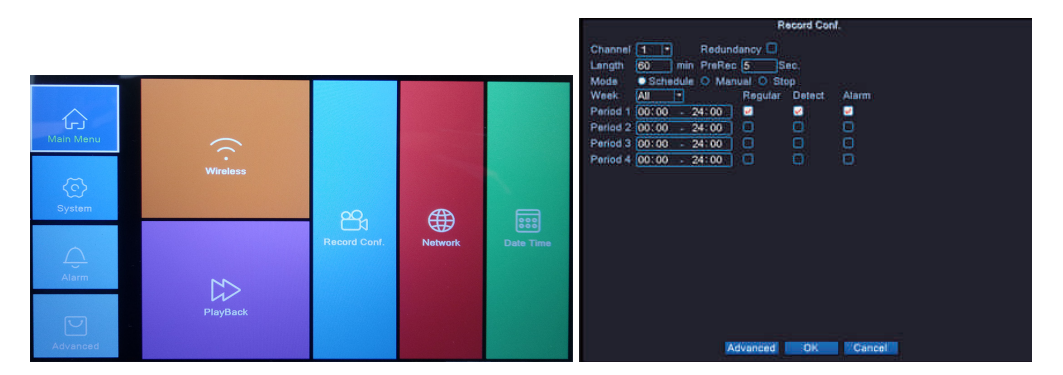

**Canal (Channel)** - Selectati canalul pentru care doriti sa faceti setarile de inregistrare **Durata (Length)** - Setati durata fiecarui fisier video.

**Mod (Mode)** - Setati modul de inregistrare: **Programat** (Scheduled) in anumite zile si la anumite intervale orare si **Manual**. In modul programat puteti seta tipul inregistrarii: **Normal** (Regular) - sistemul va inregistra pe toata durata perioadei setate, **Detectie** (Detect) - sistemul va inregistra

doar cand detecteaza miscare si Alarma (Alarm) - sistemul inregistreaza doar cand se declanseaza o alarma.

#### **REDARE INREGISTRARI**

|                    |                 | · Plastwite                                                                         |
|--------------------|-----------------|-------------------------------------------------------------------------------------|
|                    | 5. View video b | y calendar time<br>23 4 25 26 27 24 2<br>30 4 5 2 2 2 2 2 2 2 2 2 2 2 2 2 2 2 2 2 2 |
| 1.Playback control | 4. Choose pl    | ayback channel                                                                      |
| 2. Vid             | eo type         | 3. Progess bar tir                                                                  |

Click dreapta pe ecran - Meniu principal (Main Menu) - Redare (Playback)

Selectati canalul si perioada de timp in care au fost facute inregistrarile. Dublu click pe un rezultat din lista pentru a reda.

#### **CONFIGURARE RETEA**

Click dreapta pe ecran - Meniu principal (Main Menu) - Network

Puteti seta manual parametrii de retea (Adresa IP, Subnet mask, Gateway, DNS, Port) sau automat bifand optiunea DHCP.

| Net Card        | Wire Netcar(  DHCP Enable |
|-----------------|---------------------------|
| IP Address      | 192 . 168 . 1 . 10        |
| Subnet Mask     | 255 . 255 . 255 . 0       |
| Gateway         | 192 . 168 . 1 . 1         |
| Primary DNS     | 192 . 168 . 1 . 1 💦       |
| Secondary DNS   | 8 . 8 . 8 . 8             |
| Media Port      | 34567                     |
| HTTP Port       | 80                        |
| HS Download     |                           |
| Transfer Policy | Quality Pref∉ ▼           |
|                 |                           |
|                 |                           |
|                 |                           |
|                 | OK Cancel                 |

### **COPIE DE SIGURANTA (BACKUP)**

Click dreapta pe ecran - Meniu principal (Main menu) - Sistem (System) - Backup

NOTA: Memoria USB trebuie sa fie instalata in NVR inainte de a porni executia copiei de rezerva. Odata procedura executata, fisierul de rezerva creat poate fi redat individual.

| 1 |                                | Remain/Total                    | Detect                                         |
|---|--------------------------------|---------------------------------|------------------------------------------------|
| 1 | ⊡ Name(Type)<br>⊠sdb1(USBDISK) | Remain/Total<br>1.76 GB/3.73 GB | D Detact<br>Backup<br>Burning<br>Erase<br>Stop |
|   | U                              |                                 |                                                |
|   |                                |                                 | Cancel                                         |

**Detecteaza (Detect)**: detecteaza unitatea de inregistrare USB conectata la NVR **Sterge (Erase)**: formateaza unitatea selectata

Stop: intrerupe executarea copiei de siguranta

Backup: Prin apasarea acestui buton, apare interfata de configurare a copiei de siguranta.

## NUMAR CAMERE SI REZOLUTII SUPORTATE

Click dreapta pe ecran - **Meniu principal** (Main menu) - **Sistem** (System) - **Digital** - **Tip canal** (Channel type)

| IP                           |                                       |  |
|------------------------------|---------------------------------------|--|
| 1080P                        | 960P                                  |  |
| ☑ 4                          | · · · · · · · · · · · · · · · · · · · |  |
| □ ·                          | 8                                     |  |
| Playback channel: 4          |                                       |  |
| Maximum number of preview: 4 |                                       |  |
|                              | OKCancel                              |  |

PNI House WiFi650 suporta 4 camere cu IP 1080P sau 8 camere cu IP 960P.

### **DETECTIE MISCARE**

Click dreapta pe ecran - Meniu principal (Main menu) - Alarma (Alarm) - Detectie miscare (Motion detect)

Canal (Channel): alegeti canalul de configurat

Activeaza (Enable): inseamna ca functia de detectie a miscarii e pornita

Sensibilitate (Sensitivity): alegeti unul din cele 6 niveluri de sensibilitate

**Perioada (Period)**: activeaza detectia miscarii in intervalul specificat. Puteti seta intervale orare diferite in functie de ziua saptamanii. Fiecare zi este impartita in 4 sectiuni de timp.

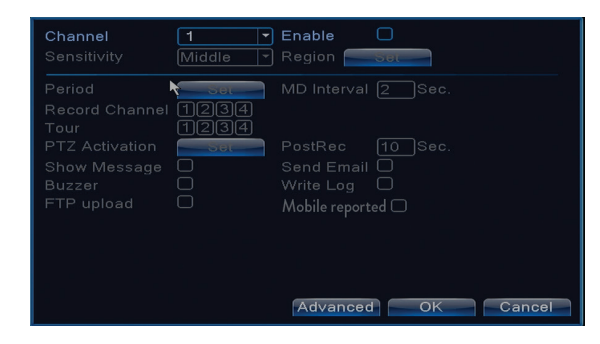

## ADMINISTRARE UNITATE DE STOCARE

Click dreapta pe ecran - Meniu principal (Main menu) - Avansat (Advanced) - HDD Info

Interfata afiseaza informatii despre HDD-ul intern: tipul, statusul si capacitatea de stocare. Alegeti dispozitivul de stocare si apoi dati click pe functia care doriti sa fie executata: formatare, partitionare, setare mod citire/scriere sau doar citire.

#### **RESETAREA SISTEMULUI (RESTORE)**

Click dreapta pe ecran - Meniu principal (Main menu) - Avansat (Advanced) - Reset (Restore)

Sistemul poate fi adus la setarile implicite din fabrica. Puteti selecta din meniu functiile pe care sa le resetati.

| Please select setting entries that you want to default.              |                                                                                    |  |    |
|----------------------------------------------------------------------|------------------------------------------------------------------------------------|--|----|
| Select all<br>General<br>Record Conf.<br>Network<br>DISPLAY<br>RS232 | <ul> <li>Encode</li> <li>Alarm Set</li> <li>NetService</li> <li>Account</li> </ul> |  |    |
| ALL Confi                                                            | guration                                                                           |  | ₹. |

#### ACCESARE SISTEM DIN INTERNET EXPLORER

In Internet Explorer, in bara de adresa introduceti IP-ul sistemului sub forma http://192.168.1.9 Descarcati si instalati plug-in-ul recomandat.

Dupa instalarea plug-in-ului, introduceti numele de utilizator (admin) si parola (1234).

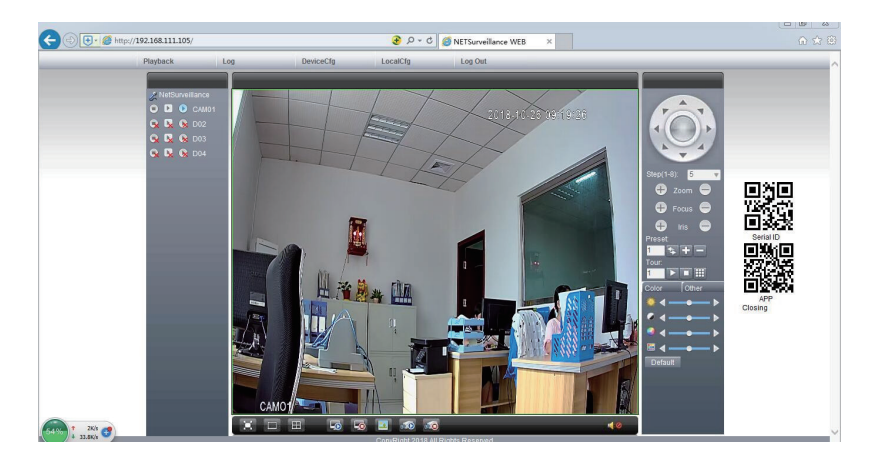

Nota: In mod implicit, Internet Explorer blocheaza plug-in-ul. De aceea trebuie sa schimbati nivelul de securitate: Internet option - Security - Custom level - ActiveX controls and plug-ins; activati toate optiunile.

## ACCESARE SISTEM PRIN CMS WINDOWS SAU VMS MAC

Instalati software-ul General CMS (Windows) sau VMS (MAC) de pe CD-ul inclus in pachet.

Nota: Instructiuni detaliate despre folosirea software-ului gasiti pe CD-ul inclus in pachet.

## ACCESARE SISTEM PRIN APLICATIA XMEYE (ANDROID / iOS)

Nota: Instructiuni detaliate despre folosirea aplicatiei XMEye gasiti pe CD-ul inclus in pachet.

## **SPECIFICATII TEHNICE**

|              | Тір                    | 12" TFT-LCD                  |
|--------------|------------------------|------------------------------|
| Monitor      | Dimensiune ecran       | 256.32 x 114.18 mm           |
|              | Rezolutie              | 1920 x 1080px                |
| Sistom       | Procesor               | Hi3536D                      |
| Sistem       | Sistem de operare      | Embedded LINUX               |
|              | Compresie video        | H.265                        |
| Video        | Intrari video          | 4 x 1080P (20-25FPS)         |
| video        | lesiri video           | 1 x HD port / 1 x VGA        |
|              | Rezolutie afisare      | 1080P Full HD                |
| Audio        | Compresie audio        | G.711a                       |
|              | Moduri inregistrare    | Manual, programat, la alarma |
| Inregistrare | Rezolutie inregistrare | 1080P Full HD (4 canale)     |
|              | Cadre pe secunda       | 20-30fps @ 1080P             |

| Stocare               | HDD 2.5"                 | 1 x max. 8TB (nu este inclus) |  |
|-----------------------|--------------------------|-------------------------------|--|
| Operatural            | Aplicatie                | XMEye Android, iOS            |  |
| Control               | Web/CMS                  | P2P                           |  |
|                       | Network                  | 1 x RJ45                      |  |
| Consultural           | lesire HD port           | 1 x HD port (1.3)             |  |
| Conexiuni             | lesire VGA               | 1 x VGA                       |  |
|                       | USB                      | 2 x USB 2.0                   |  |
| O                     | Alimentare               | DC12V/2A                      |  |
| Generale              | Dimensiuni               | 294 x 188 x 45 mm             |  |
|                       | Temperatura de utilizare | -26°C ~ +80°C                 |  |
| Camera IP             |                          |                               |  |
| Sistem                | Procesor                 | Hi3516EV100                   |  |
| Concer ei lentile     | Senzor                   | 1/2.9" 2MP CMOS               |  |
| Sensor si lentile     | Lungime focala           | 3.6mm                         |  |
| Video                 | Compresie video          | H.265                         |  |
| VIGEO                 | Rezolutie video          | 1080P                         |  |
| Vizibilitate nocturna | Leduri IR                | 3 x IR-III LED, 850nm         |  |
|                       | Distanta vizibilitate IR | pana la 30 metri              |  |
|                       | Filtru IR-Cut            | Da                            |  |
| Conorol               | Alimentare               | DC 12V/1A                     |  |
| General               | Dimensiuni               | 60 x 65 x 180 mm              |  |
|                       | Temperatura de utilizare | -26°C ~ +80°C                 |  |
| W/:E;                 | Frecventa WiFi           | 2.4GHz                        |  |
|                       | Putere de transmisie     | 100mW                         |  |

#### EN:

## EU Simplified Declaration of Conformity

SC ONLINESHOP SRL declares that Video surveillance system PNI House WiFi650 complies with the Directive RED 2014/53/UE. The full text of the EU declaration of conformity is available at the following Internet address: https://www.mypni.eu/products/6523/download/certifications

### BG:

#### Опростена декларация за съответствие на ЕС

SC ONLINESHOP SRL декларира, че Система за видеонаблюдение PNI House WiFi650 спазва директивата RED 2014/53/UE. Пълният текст на EC декларацията за съответствие е достъпен на следния интернет адрес:

https://www.mypni.eu/products/6523/download/certifications

### DE:

#### Vereinfachte EU- Konformitätserklärung

SC ONLINESHOP SRL erklärt, dass das **Videoüberwachungssystem PNI House WiFi650** der Richtlinie RED 2014/53/UE entspricht. Sie finden den ganzen Text der EU-Konformitätserklärung an der folgenden Internetadresse: https://www.mypni.eu/products/6523/download/certifications

#### ES:

#### Declaración UE de conformidad simplificada

SC ONLINESHOP SRL declara que el **Sistema de video vigilancia PNI House WiFi650** cumple con la Directiva RED 2014/53/EU. El texto completo de la declaración de conformidad de la UE está disponible en la siguiente dirección de Internet:

https://www.mypni.eu/products/6523/download/certifications

#### FR

#### Déclaration de conformité simplifiée de l'UE

SC ONLINESHOP SRL déclare que **Système de surveillance vidéo PNI House WiFi650** est conforme à la directive RED 2014/53/UE. Le texte complet de la déclaration de conformité UE est disponible à l'adresse Internet suivante:

https://www.mypni.eu/products/6523/download/certifications

#### HU:

#### Egyszerűsített EU Megfelelési Közlemény

SC ONLINESHOP SRL kijelenti azt, **Videófelügyeleti rendszer PNI House WiFi650** hogy a megfelel az RED 2014/53/UE irányelvnek. Az EU-megfelelőségi nyilatkozat teljes szövege a következő internetes címen érhető el: https://www.mypni.eu/products/6523/download/certifications

#### IT:

#### Dichiarazione UE di conformità semplificata

SC ONLINESHOP SRL dichiara che il **Sistema di videosorveglianza PNI House WiFi650** è conforme alla direttiva RED 2014/53/UE. Il testo completo della dichiarazione di conformità europea è disponibile al seguente indirizzo Internet:

https://www.mypni.eu/products/6523/download/certifications

#### PL:

#### Uproszczona deklaracja zgodności UE

SC ONLINESHOP SRL oświadcza, że **System nadzoru wideo PNI House WiFi650** jest zgodny z dyrektywą RED 2014/53/UE. Pełny tekst deklaracji zgodności UE dostępny jest pod następującym adresem internetowym: https://www.mypni.eu/products/6523/download/certifications

#### RO:

#### Declaratie UE de conformitate simplificata

SC ONLINESHOP SRL declara ca **Kit supraveghere video PNI House WiFi650** este in conformitate cu Directiva RED 2014/53/UE. Textul integral al declaratiei UE de conformitate este disponibil la urmatoarea adresa de internet: https://www.mypni.eu/products/6523/download/certifications